# PathWave Test Sync Executive

**User Manual** 

USER MANUAL

# ΡΛΤΗ₩ΑνΈ

This User Manual describes the PathWave Test Sync Executive programming environment, which is based on Keysight's Hard Virtual Instrument (HVI) technology. HVI enables you to develop and execute synchronous, real-time operations across multiple instruments. The real-time sequencing and synchronization capabilities of PathWave Test Sync Executive make it a powerful tool for Multi-Input Multi-Output (MIMO) applications that require tight synchronization and real-time control and feedback.

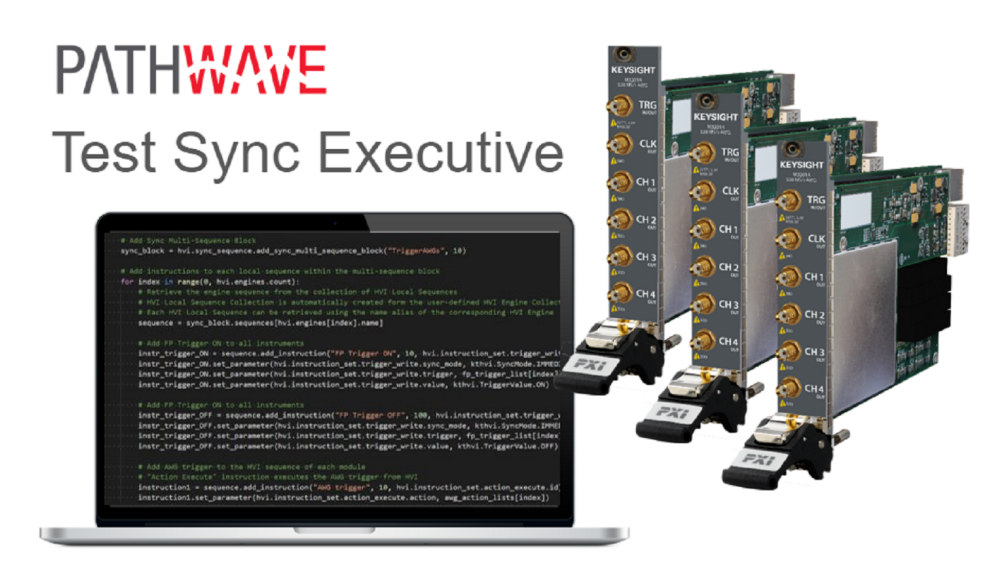

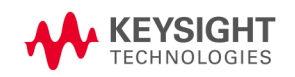

### Notices

### **Copyright Notice**

### © Keysight Technologies 2020-2021

No part of this manual may be reproduced in any form or by any means (including electronic storage and retrieval or translation into a foreign language) without prior agreement and written consent from Keysight Technologies, Inc. as governed by United States and international copyright laws.

### Manual Part Number

### KS2201-90000

### Published By

Keysight Technologies PrintedInAddress\_Line1 PrintedInAddress\_Line2 PrintedInAddress\_Line3

### Edition

Edition 1.14, March, 2021 PrintedInCountry

### **Regulatory Compliance**

This product has been designed and tested in accordance with accepted industry standards, and has been supplied in a safe condition. To review the Declaration of Conformity, go to http://www.keysight.com/go/conformity.

### Warranty

THE MATERIAL CONTAINED IN THIS DOCUMENT IS PROVIDED "AS IS," AND IS SUBJECT TO BEING CHANGED, WITHOUT NOTICE, IN FUTURE EDITIONS. FURTHER, TO THE MAXIMUM EXTENT PERMITTED BY APPLICABLE LAW, KEYSIGHT DISCLAIMS ALL WARRANTIES, EITHER EXPRESS OR IMPLIED, WITH REGARD TO THIS MANUAL AND ANY INFORMATION CONTAINED HEREIN. INCLUDING BUT NOT LIMITED TO THE IMPLIED WARRANTIES OF MERCHANTABILITY AND FITNESS FOR A PARTICULAR PURPOSE. KEYSIGHT SHALL NOT BE LIABLE FOR ERRORS OR FOR INCIDENTAL OR CONSEQUENTIAL DAMAGES IN CONNECTION WITH THE FURNISHING, USE, OR PERFORMANCE OF THIS DOCUMENT OR OF ANY INFORMATION CONTAINED HEREIN. SHOULD KEYSIGHT AND THE USER HAVE A SEPARATE WRITTEN AGREEMENT WITH WARRANTY TERMS COVERING THE MATERIAL IN THIS DOCUMENT THAT CONFLICT WITH THESE TERMS. THE WARRANTY TERMS IN THE SEPARATE AGREEMENT SHALL CONTROL.

KEYSIGHT TECHNOLOGIES DOES NOT WARRANT THIRD-PARTY SYSTEM-LEVEL (COMBINATION OF CHASSIS, CONTROLLERS, MODULES, ETC.) PERFORMANCE, SAFETY, OR REGULATORY COMPLIANCE, UNLESS SPECIFICALLY STATED.

### **Technology Licenses**

The hardware and/or software described in this document are furnished under a license and may be used or copied only in accordance with the terms of such license.

### U.S. Government Rights

The Software is "commercial computer software," as defined by Federal Acquisition Regulation ("FAR") 2.101. Pursuant to FAR 12.212 and 27.405-3 and Department of Defense FAR Supplement ("DFARS") 227.7202, the U.S. government acquires commercial computer software under the same terms by which the software is customarily provided to the public. Accordingly, Keysight provides the Software to U.S. government customers under its standard commercial license, which is embodied in its End User License Agreement (EULA), a copy of which can be found at

http://www.keysight.com/find/sweula. The license set forth in the EULA represents the exclusive authority by which the U.S. government may use, modify, distribute, or disclose the Software. The EULA and the license set forth therein. does not require or permit, among other things, that Keysight: (1) Furnish technical information related to commercial computer software or commercial computer software documentation that is not customarily provided to the public; or (2) Relinquish to, or otherwise provide, the government rights in excess of these rights customarily provided to the public to use, modify, reproduce, release, perform, display, or disclose commercial computer software or commercial computer software documentation. No additional government requirements beyond those set forth in the EULA shall apply, except to the extent that those terms, rights, or licenses are explicitly required from all providers of commercial computer software pursuant to the FAR and the DFARS and are set forth specifically in writing elsewhere in the EULA. Keysight shall be under no obligation to update, revise or otherwise modify the Software. With respect to any technical data as defined by FAR 2.101, pursuant to FAR 12.211 and 27.404.2 and DFARS 227.7102, the U.S. government acquires no greater than Limited Rights as defined in FAR 27.401

or DFAR 227.7103-5 (c), as applicable in any technical data.

#### Safety Notices

A CAUTION notice denotes a hazard. It calls attention to an operating procedure, practice, or the like that, if not correctly performed or adhered to, could result in damage to the product or loss of important data. Do not proceed beyond a CAUTION notice until the indicated conditions are fully understood and met.

#### WARNING

A WARNING notice denotes a hazard. It calls attention to an operating procedure, practice, or the like that, if not correctly performed or adhered to, could result in personal injury or death. products. Only properly trained service per-Do not proceed beyond a WARNING notice until the indicated conditions are fully understood and met.

The following safety precautions should be observed before using this product and any associated instrumentation.

This product is intended for use by qualified personnel who recognize shock hazards and are familiar with the safety precautions required to avoid possible injury. Read and follow all installation, operation, and maintenance information carefully before using the product.

#### WARNING

If this product is not used as specified, the protection provided by the equipment could be impaired. This product must be used in a normal

#### condition (in which all means for protection are intact) only.

The types of product users are:

Responsible body is the individual or group responsible for the use and maintenance of equipment, for ensuring that the equipment is operated within its specifications and operating limits, and for ensuring operators are adequately trained.

Operators use the product for its intended function. They must be trained in electrical safety procedures and proper use of the instrument. They must be protected from electric shock and contact with hazardous live circuits.

Maintenance personnel perform routine procedures on the product to keep it operating properly (for example, setting the line voltage or replacing consumable materials). Maintenance procedures are described in the user documentation. The procedures explicitly state if the operator may perform them. Otherwise, they should be performed only by service personnel.

Service personnel are trained to work on live circuits, perform safe installations, and repair sonnel may perform installation and service procedures.

### WARNING

Operator is responsible to maintain safe operating conditions. To ensure safe operating conditions, modules should not be operated beyond the full temperature range specified in the Environmental and physical specification. Exceeding safe operating conditions can result in shorter lifespans, improper module performance and user safety issues. When the modules are in use and operation within the specified full temperature range is not maintained, module surface temperatures may exceed safe handling conditions which can cause discomfort or burns if

touched. In the event of a module exceeding the full temperature range, always allow the module to cool before touching or removing modules from chassis.

Keysight products are designed for use with electrical signals that are rated Measurement Category I and Measurement Category II, as described in the International Electrotechnical Commission (IEC) Standard IEC 60664. Most measurement, control, and data I/O signals are Measurement Category I and must not be directly connected to mains voltage or to voltage sources with high transient over-voltages. Measurement Category II connections require protection for high transient over-voltages often associated with local AC mains connections. Assume all measurement, control, and data I/O connections are for connection to Category I sources unless otherwise marked or described in the user documentation.

Exercise extreme caution when a shock hazard is present. Lethal voltage may be present on cable connector jacks or test fixtures. The American National Standards Institute (ANSI) states that a shock hazard exists when voltage levels greater than 30V RMS, 42.4V peak, or 60VDC are present. A good safety practice is to expect that hazardous voltage is present in any unknown circuit before measuring.

Operators of this product must be protected from electric shock at all times. The responsible body must ensure that operators are prevented access and/or insulated from every connection point. In some cases, connections must be exposed to potential human contact. Product

operators in these circumstances must be trained to protect themselves from the risk of electric shock. If the circuit is capable of operating at or above 1000V, no conductive part of the circuit may be exposed.

Do not connect switching cards directly to unlimited power circuits. They are intended to be used with impedancelimited sources. NEVER connect switching cards directly to AC mains. When connecting sources to switching cards, install protective devices to limit fault current and voltage to the card.

Before operating an instrument, ensure that the line cord is connected to a properly-grounded power receptacle. Inspect the connecting cables, test leads, and jumpers for possible wear, cracks, or breaks before each use.

When installing equipment where access to the main power cord is restricted, such as rack mounting, a separate main input power disconnect device must be provided in close proximity to the equipment and within easy reach of the operator.

For maximum safety, do not touch the product, test cables, or any other instruments while power is applied to the circuit under test. ALWAYS remove power from the entire test system and discharge any capacitors before: connecting or disconnecting cables or jumpers, installing or removing switching cards, or making internal changes, such as installing or removing jumpers.

Do not touch any object that could provide a current path to the common side of the circuit under test or power line (earth) ground. Always make measurements with dry hands while standing on a dry, insulated surface capable of withstanding the voltage being measured.

The instrument and accessories must be used in accordance with its specifications and operating instructions, or the safety of the equipment may be impaired.

Do not exceed the maximum signal levels of the instruments and accessories, as defined in the specifications and operating information, and as shown on the instrument or test fixture panels, or switching card.

When fuses are used in a product, replace with the same type and rating for continued protection against fire hazard.

Chassis connections must only be used as shield connections for measuring circuits, NOT as safety earth ground connections.

If you are using a test fixture, keep the lid closed while power is applied to the device under test. Safe operation requires the use of a lid interlock.

Instrumentation and accessories shall not be connected to humans.

Before performing any maintenance, disconnect the line cord and all test cables.

To maintain protection from electric shock and fire, replacement components in mains circuits – including the power transformer, test leads, and input jacks – must be purchased from Keysight. Standard fuses with applicable national safety approvals may be used if the rating and type are the same. Other components that are not safety-related may be purchased from other suppliers as long as they are equivalent to the original component (note that selected parts should be purchased only through Keysight to maintain accuracy and functionality of the product). If you are unsure about the applicability of a replacement component, call an Keysight office for information.

#### WARNING

No operator serviceable parts inside. Refer servicing to qualified personnel. To prevent electrical shock do not remove covers. For continued protection against fire hazard, replace fuse with same type and rating.

#### PRODUCT MARKINGS:

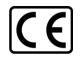

The CE mark is a registered trademark of the European Community.

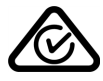

Australian Communication and Media Authority mark to indicate regulatory compliance as a registered supplier.

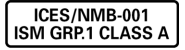

This symbol indicates product compliance with the Canadian Interference-Causing Equipment Standard (ICES-001). It also identifies the product is an Industrial Scientific and Medical Group 1 Class A product (CISPR 11, Clause 4).

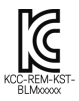

South Korean Class A EMC Declaration. This equipment is Class A suitable for professional use and is for use in electromagnetic environments outside of the home. A 급 기기 (업무용 방송통신 기자재)이기기는 업무용 (A 급 ) 전자파적 합기기로서 판 매자 또는 사용자는 이 점을 주 의하시기 바라 며, 가정외의 지역에서 사 용하는 것을 목적으로 합니다.

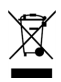

This product complies with the WEEE Directive marketing requirement. The affixed product label (above) indicates that you must not discard this electrical/electronic product in domestic household waste. **Product Category**: With reference to the equipment types in the WEEE directive Annex 1, this product is classified as "Monitoring and Control instrumentation" product. Do not dispose in domestic household waste. To return unwanted products, contact your local Keysight office, or for more information see

http://about.keysight.com/en/companyinfo/e nvironment/takeback.shtml.

during which no hazardous or toxic substance elements are expected to leak or deteriorate during normal use. Forty years is the expected useful life of the product.

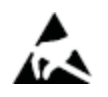

This symbol indicates the instrument is sensitive to electrostatic discharge (ESD). ESD can damage the highly sensitive components in your instrument. ESD damage is most likely to occur as the module is being installed or when cables are connected or disconnected. Protect the circuits from ESD damage by wearing a grounding strap that provides a high resistance path to ground. Alternatively, ground yourself to discharge any builtup static charge by touching the outer shell of any grounded instrument chassis before touching the port connectors.

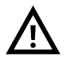

This symbol on an instrument means caution, risk of danger. You should refer to the operating instructions located in the user documentation in all cases where the symbol is marked on the instrument.

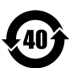

This symbol indicates the time period

# Contents

| KS2201A - PathWave Test Sync Executive User Manual | 8  |
|----------------------------------------------------|----|
| Chapter 1: Introduction                            |    |
| Chapter 2: Installing PathWave Test Sync Executive | 11 |
| System Requirements                                |    |
| Install Main Components                            | 14 |
| Install Additional Components                      | 19 |
| Chapter 3: Installing Licenses                     |    |
| Chapter 4: HVI Elements                            |    |
| About Instruments                                  |    |
| About PathWave Test Sync Executive                 |    |
| HVI API Language Support                           |    |
| HVI API Use Model                                  |    |
| HVI Engines                                        |    |
| HVI Resources                                      | 35 |
| HVI Sequences and Statements                       |    |
| HVI Sequences                                      |    |
| HVI Statements                                     |    |
| HVI Diagrams                                       |    |
| HVI Timing                                         |    |
| Chapter 5: The HVI API                             | 60 |
| HVI API Functionality                              | 61 |
| HVI API Organization                               | 63 |
| SystemDefinition                                   | 65 |
| Engines                                            |    |
| Chassis and Interconnects                          |    |
| Synchronization Resources and Clocks               | 79 |
| Sequencer                                          | 81 |
| About the Sequencer Class                          |    |
| HVI SyncSequence and Sequence                      |    |
| HVI API Statements                                 |    |
| InstructionSet                                     | 87 |
| FPGA Sandbox View                                  |    |
| HVI Registers and Scopes                           |    |
| HVI Time API                                       |    |

| HVI Compilation                                                                                                    |                                                                                  |
|----------------------------------------------------------------------------------------------------|----------------------------------------------------------------------------------|
| Sequence Visualization                                                                                                    |                                                                                  |
| The Hvi Object                                                                                                    |                                                                                  |
| EngineRuntime Components                                                                                                    |                                                                                  |
| Load to Hardware and Run                                                                                                    | 111                                                                              |
| HVI API Sync Statements                                                                                                    | 112                                                                              |
| HVI API Local Statements                                                                                                    | 117                                                                              |
| Chapter 6: Building an Application with the HVI API                                                                                                    |                                                                                  |
| Planning an HVI                                                                                                    |                                                                                  |
| 1 Set Up The HVI                                                                                                    |                                                                                  |
| 2. Write HVI Sequences                                                                                                    |                                                                                  |
| 3. Compile Your Sequences                                                                                                    |                                                                                  |
| 4. Load To Hardware                                                                                                    |                                                                                  |
|                                                                                                    |                                                                                  |
| 5. Modify Initial Register Values (Optional)                                                                                                    |                                                                                  |
| 5. Modify Initial Register Values (Optional)<br>6. Execute Sequences                                                                                                    |                                                                                  |
| <ol> <li>Modify Initial Register Values (Optional)</li> <li>Execute Sequences</li> <li>Release All Resources</li> </ol>                                                                                                    |                                                                                  |
| <ul> <li>5. Modify Initial Register Values (Optional)</li> <li>6. Execute Sequences</li> <li>7. Release All Resources</li> <li>Chapter 7: HVI Time Management and Latency</li> </ul>                                                                                                    |                                                                                  |
| <ul> <li>5. Modify Initial Register Values (Optional)</li> <li>6. Execute Sequences</li> <li>7. Release All Resources</li> <li>Chapter 7: HVI Time Management and Latency</li> <li>About Time Management and Latency Concepts</li> </ul>                                                                                                    |                                                                                  |
| <ul> <li>5. Modify Initial Register Values (Optional)</li> <li>6. Execute Sequences</li> <li>7. Release All Resources</li> <li>Chapter 7: HVI Time Management and Latency</li> <li>About Time Management and Latency Concepts</li> <li>Duration Property of Statements</li> </ul>                                                                                                    |                                                                                  |
| <ul> <li>5. Modify Initial Register Values (Optional)</li> <li>6. Execute Sequences</li> <li>7. Release All Resources</li> <li>Chapter 7: HVI Time Management and Latency</li> <li>About Time Management and Latency Concepts</li> <li>Duration Property of Statements</li> <li>Local Statement Timing</li> </ul>                                                                                                    |                                                                                  |
| <ul> <li>5. Modify Initial Register Values (Optional)</li> <li>6. Execute Sequences</li> <li>7. Release All Resources</li> <li>Chapter 7: HVI Time Management and Latency</li> <li>About Time Management and Latency Concepts</li> <li>Duration Property of Statements</li> <li>Local Statement Timing</li> <li>Sync Statement Timing</li> </ul>                                                                                                    | 153<br>154<br>156<br>157<br>158<br>164<br>167<br>179                             |
| <ul> <li>5. Modify Initial Register Values (Optional)</li> <li>6. Execute Sequences</li> <li>7. Release All Resources</li> <li>Chapter 7: HVI Time Management and Latency</li> <li>About Time Management and Latency Concepts</li> <li>Duration Property of Statements</li> <li>Local Statement Timing</li> <li>Sync Statement Timing</li> <li>Sync Statement Timing Tables</li> </ul>                                                                                                    | 153<br>154<br>156<br>157<br>158<br>164<br>167<br>179<br>196                      |
| <ul> <li>5. Modify Initial Register Values (Optional)</li> <li>6. Execute Sequences</li> <li>7. Release All Resources</li> <li>Chapter 7: HVI Time Management and Latency</li> <li>About Time Management and Latency Concepts</li> <li>Duration Property of Statements</li> <li>Local Statement Timing</li> <li>Sync Statement Timing Tables</li> <li>Local Flow-Control Statement Timing Tables</li> </ul>                                                                                               |                                                                                  |
| <ul> <li>5. Modify Initial Register Values (Optional)</li> <li>6. Execute Sequences</li> <li>7. Release All Resources</li> <li>Chapter 7: HVI Time Management and Latency</li> <li>About Time Management and Latency Concepts</li> <li>Duration Property of Statements</li> <li>Local Statement Timing</li> <li>Sync Statement Timing Tables</li> <li>Local Flow-Control Statement Timing Tables</li> <li>Local Instruction Statement Timing Tables</li> </ul>                                            | 153<br>154<br>156<br>157<br>158<br>164<br>164<br>167<br>179<br>196<br>202<br>208 |
| <ul> <li>5. Modify Initial Register Values (Optional)</li> <li>6. Execute Sequences</li> <li>7. Release All Resources</li> <li>Chapter 7: HVI Time Management and Latency</li> <li>About Time Management and Latency Concepts</li> <li>Duration Property of Statements</li> <li>Local Statement Timing</li> <li>Sync Statement Timing Tables</li> <li>Local Flow-Control Statement Timing Tables</li> <li>Local Instruction Statement Timing Tables</li> <li>Appendix A: Supported Instruments</li> </ul> |                                                                                  |

# KS2201A - PathWave Test Sync Executive User Manual

This User Manual describes the PathWave Test Sync Executive programming environment, which is based on Keysight's Hard Virtual Instrument (HVI) technology. HVI enables you to develop and execute synchronous, real-time operations across multiple instruments. The real-time sequencing and synchronization capabilities of PathWave Test Sync Executive make it a powerful tool for Multi-Input Multi-Output (MIMO) applications that require tight synchronization and real-time control and feedback.

NOTE PathWave Test Sync Executive (KS2201A) is **not compatible** with the previous version, M3601A. You cannot use them together and they cannot run the same Sequences.

# **Chapter 1: Introduction**

This chapter introduces Keysight KS2201A, PathWave Test Sync Executive and HVI technology.

## Keysight PathWave Test Sync Executive Overview

PathWave Test Sync Executive is a programming environment based on Keysight's Hard Virtual Instrument (HVI) technology, that enables you to develop and execute synchronous real-time operations across multiple instruments.

The real-time sequencing and synchronization capabilities of PathWave Test Sync Executive make it a powerful tool for Multi-Input Multi-Output (MIMO) applications that require tight synchronization and real-time control and feedback. For example:

- Radar.
- Bit error testing.
- Communication systems.
- Massive-scale quantum physics experiments.

PathWave Test Sync Executive supports:

- Multi-chassis configuration.
- HVI sequence design using an Application Programming Interface (API) for Python.
- Programming of multiple instruments.
- Execution of time-deterministic sequences of operations.
- Precision synchronization and execution.

### About HVI Technology

HVI technology enables you to program one or more instruments to execute time-deterministic sequences of operations with precise synchronization. It achieves this by deploying a code executable onto the hardware of each instrument. This executes on an HVI Engine, which is an IP block that is integrated into the instrument. The code executes on these Engines in parallel, across multiple instruments.

The user-defined hardware operation of a group of instruments is called a Hard Virtual Instrument or just HVI. The sequences of operations or instructions executed by the HVI engines are called HVI Sequences. The operations and instructions that make up sequences are known as HVI Statements.

When creating an HVI, you can include any instrument that has HVI support. For example, the Keysight M3xxxA family of PXI instruments is one product family with HVI support, the M5302A instrument also has HVI support. This User Manual includes code examples of the HVI Instrument-specific API that complement the code examples that explain the functionality of the HVI-native API.

# HVI Application Programming Interface

The HVI API is the set of programming classes and methods that enable you to create and program an HVI instance. HVI API 2020 Update 1.1 supports the Python and C# languages. Unless otherwise noted, this document refers to the Python API in explanations.

# Python Help

A complete description of the HVI Python API is provided in the help file provided with the PathWave Test Sync Executive installer. It is found inside the installation directory for PathWave Test Sync Executive inside the *api\python\Help* subdirectory, by default this is:

C:\Program Files\Keysight\PathWave Test Sync Executive 2020 Update 1.1\api\python\Help

Alternatively, you can enter Python API Help into the Windows Search.

## C# Help

The HVI API documentation for C# is located at:

C:\Program Files\Keysight\PathWave Test Sync Executive 2020 Update 1.1\api\dotNet\Help

# API Use Model: The HVI-native API and the HVI Instrument Specific API

Each instrument extends the HVI API functionality with an instrument specific API. The HVI API is common to all products and only the instrument specific HVI API is different, depending on the instrument. It is important to differentiate between the HVI-native API features and the instrument-specific extensions. The extensions enable a heterogeneous array of instruments and resources to coexist in a common framework.

The HVI-native API exposes all HVI functions and is a common API for all products. It defines the base interfaces and classes that are used to create an HVI, control the hardware execution flow, and operate with data, triggers, events and actions, but it alone does not include the ability to control instrument-specific operations. The HVI API defines the hard virtual instrumentation framework, and it is the job of the instrument-specific HVI API extensions to enable instrument functions in an HVI. These functions are exposed by the instrument-specific add-on definitions. This is done by an HVI instrument add-on API provided by each instrument that describes the instrument-specific resources and operations that can be executed or used within HVI sequences:

HVI instrument-specific definitions are listed in your Instrument documentation. For a list of supported instrument see Appendix A: Supported Instruments.

# **Chapter 2: Installing PathWave Test Sync Executive**

This chapter explains how to install PathWave Test Sync Executive and related required components.

It contains the following sections:

- System Requirements
- Install Main Components
- Install Additional Components

### NOTE PathWave Test Sync Executive (KS2201A) and the previous version M3601A, are not compatible. You cannot use them together.

If you use M3601A, the additional components required by HVI use different versions, so they must be reinstalled every time you change between running M3601 and KS2201A.

# System Requirements

This section describes the system requirements for PathWave Test Sync Executive.

### PathWave Test Sync Executive Installation Requirements

To install PathWave Test Sync Executive you require the following:

- Python 3.7.x, 64-bit.
- Keysight PathWave Test Sync Executive installer.

To install these, see Install Main Components.

### Additional Components Required

To run PathWave Test Sync Executive with hardware, you require:

- One or more PXIe chassis.
- One or more PXIe instruments.
- Associated software, libraries, drivers, and firmware.

### Chassis

PathWave Test Sync Executive is compatible with any PXIe chassis, however Keysight recommends the following Keysight chassis so you can make use of their capabilities and multi-instrument and multi-chassis scalability:

- M9019A.
- M9018B.
- M9010A.

These chassis include an enhanced PXI trigger bridge that provides the capabilities required by PathWave Test Sync Executive to provide support for multi-segment/chassis operation. You can use other chassis without limitation for single segment operation, and you can also use other chassis for multi-segment/multi-chassis operations, but these impose limitations on the complexity of the HVI sequences that you can execute.

For most chassis, the enhanced PXI trigger bridge functionality is delivered by a firmware update, see your chassis user manual for details. The PathWave Test Sync Executive programming examples show how to verify the correct firmware version for specific chassis. The programming examples are described in Appendix B: Additional Documentation and Examples.

NOTE The Programming Examples are often updated so ensure you check for the latest versions.

### Instruments

For information about compatibility, software and firmware versions requirements for specific PathWave Test Sync Executive releases, see on-line here Instrument Software and Firmware Requirements for KS2201A.

For more information see the *PathWave Test Sync Executive Release Notes* and Appendix A: Supported Instruments.

### Firmware And Software Version Requirements

PathWave Test Sync Executive works with a number of PXIe instruments.

Firmware and Software version requirements for these are listed here: Instrument Software and Firmware Requirements for KS2201A.

# Install Main Components

This section explains how to install the main components of PathWave Test Sync Executive, it contains the following sections:

- 1. Install Python 3.7.x, 64-bit.
- 2. Install PathWave Test Sync Executive.
  - NOTE PathWave License Manager must not be running when you install PathWave Test Sync Executive.

If PathWave License Manager is running, you must close it before installing the main components.

### 1: Install Python 3.7.x, 64-bit

PathWave Test Sync Executive requires Python 64-bit version 3.7.x

- 1. Download the Python installer from the Python web site: python.org.
- 2. Run the installer.
  - a. Add Python 3.7.x to the PATH system Variable. To do this, ensure the check box **Add python 3.7 to PATH** is checked. This is shown in the following screenshot:

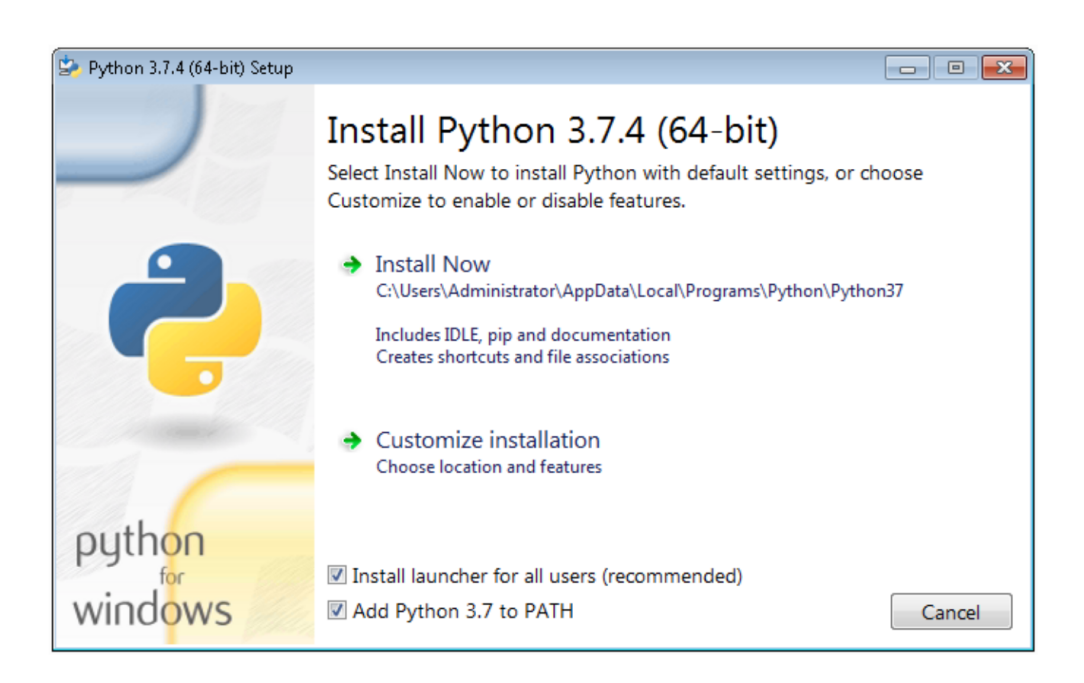

#### 2: Install PathWave Test Sync Executive

Use the following procedure to install PathWave Test Sync Executive:

NOTE You must install Python 3.7.x 64-bit before installing PathWave Test Sync Executive.

If PathWave License Manager is running, you must close it before installing PathWave Test Sync Executive.

Execute the installer file:

The Setup screen is shown:

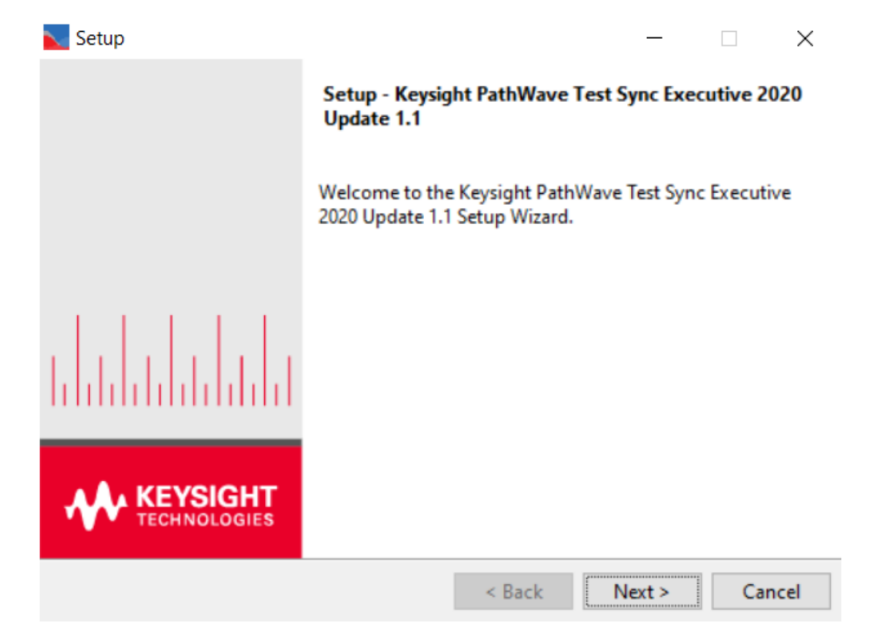

The next screen is the License Agreement screen. You must accept the license to continue:

| 🔪 Setup                                                                                                    |                                                                                                    |                                                                            | _                                                             |                                                           | ×                |
|----------------------------------------------------------------------------------------------------|----------------------------------------------------------------------------------------------------|----------------------------------------------------------------------------|---------------------------------------------------------------|-----------------------------------------------------------|------------------|
| License Agreement                                                                                                    |                                                                                                    |                                                                            |                                                               |                                                           |                  |
| Please read the following Lic<br>agreement before continuing                                                                                          | ense Agreement. You must a<br>g with the installation.                                                                                                    | iccept the                                                                 | terms of                                                      | this                                                      |                  |
| KEYSIGHT SOFTWARE END-                                                                                                    | USER LICENSE AGREEMENT                                                                                                    | c                                                                          |                                                               |                                                           | ^                |
| ATTENTION: THE SOFTWAR                                                                                                    | E IS SUBJECT TO THE EN                                                                                                    | ID-USER 1                                                                  | LICENSE                                                       | :                                                         |                  |
| TO INSTALL OR USE THE<br>IF THIS EULA IS PRESEN<br>READ, UNDERSTAND, AND<br>IF THIS EULA IS PRESEN<br>POWERING ON AND USING<br>AGREE THAT YOU HAVE RE | SOFTWARE, YOU MUST FI<br>SOFTWARE, YOU MUST FI<br>TED TO YOU ELECTRONIC<br>AGREE TO BE BOUND BY :<br>TED TO YOU IN A HARD (<br>THE COMPUTER, INSTRUMM<br>AD. UNDERSTAND. AND A( | ALLY AGRES<br>ALLY AND<br>ITS TERMS<br>COPY FORM<br>ENT, OR M<br>GREE TO M | E TO TH<br>IF YOU<br>S, CLIC<br>MAT, BY<br>MACHINE<br>BE BOUN | HIS EULA<br>U HAVE<br>IK AGREH<br>(<br>), YOU<br>ID BY II | 4.<br>8.<br>15 ¥ |
| Do you accept this license?                                                                                                    | <ul> <li>I accept the agreement</li> <li>I do not accept the agreement</li> </ul>                                                                                               | ement                                                                      |                                                               |                                                           |                  |
| InstallBuilder                                                                                                    |                                                                                                    |                                                                            |                                                               |                                                           |                  |
|                                                                                                    | < Back                                                                                                    | N                                                                          | ext >                                                         | Can                                                       | cel              |

You can change the installation directory on the **Installation Directory** screen.

By default, PathWave Test Sync Executive is installed to:

C:\Program Files\Keysight\PathWave Test Sync Executive 2020

| Netup                                                                 |                | -           |           | ×         |
|-----------------------------------------------------------------------|----------------|-------------|-----------|-----------|
| Installation Directory                                                |                |             |           |           |
| Please specify the directory where Keysight Pat<br>will be installed. | hWave Test Syr | nc Executiv | e 2020 Uş | odate 1.1 |
| Installation Directory C:\Program Files\Keysi                         | ght\PathWave   | Test Syr    | <b>~</b>  |           |
|                                                                       |                |             |           |           |
|                                                                       |                |             |           |           |
| InstallBuilder                                                        |                |             |           |           |
|                                                                       | < Back         | Next >      | (         | Cancel    |

The Select Components screen enables you to select the components you want to install.

Required components are selected by default and you cannot de-select them.

| 🔪 Setup                                                                                      |                                           | —         |            | $\times$ |
|----------------------------------------------------------------------------------------------|-------------------------------------------|-----------|------------|----------|
| Select Components                                                                            |                                           |           |            |          |
| Select the components you want to inst<br>install. Click Next when you are ready to          | all; clear the components yo<br>continue. | ou do no  | ot want to | 0        |
| <ul> <li>Keysight License Manager</li> <li>Python x64 API</li> <li>DotNet x64 API</li> </ul> | Click on a component to<br>description    | o get a d | letailed   |          |
| InstallBuilder                                                                               | < Back N                                  | ext >     | Car        | ncel     |
|                                                                                              |                                           |           |            |          |

When you have selected the components, the next screen is **Ready to Install**. Select **Next** to install PathWave Test Sync Executive.

| Setup                                                        |                     | _            |            | $\times$ |
|--------------------------------------------------------------|---------------------|--------------|------------|----------|
| Ready to Install                                             |                     |              |            |          |
| Setup is ready to install Keysight PathWave Te computer.     | st Sync Executive 2 | 2020 Update  | : 1.1 on y | our      |
| Install folder:<br>C:\Program Files\Keysight\PathWave Test S | ync Executive 2020  | 0 Update 1.1 | I          |          |
|                                                              |                     |              |            |          |
|                                                              |                     |              |            |          |
| InstallBuilder                                               |                     |              |            |          |
|                                                              | < Back              | Next >       | Ca         | ncel     |

The Installer first installs the License manager. It then installs PathWave Test Sync Executive:

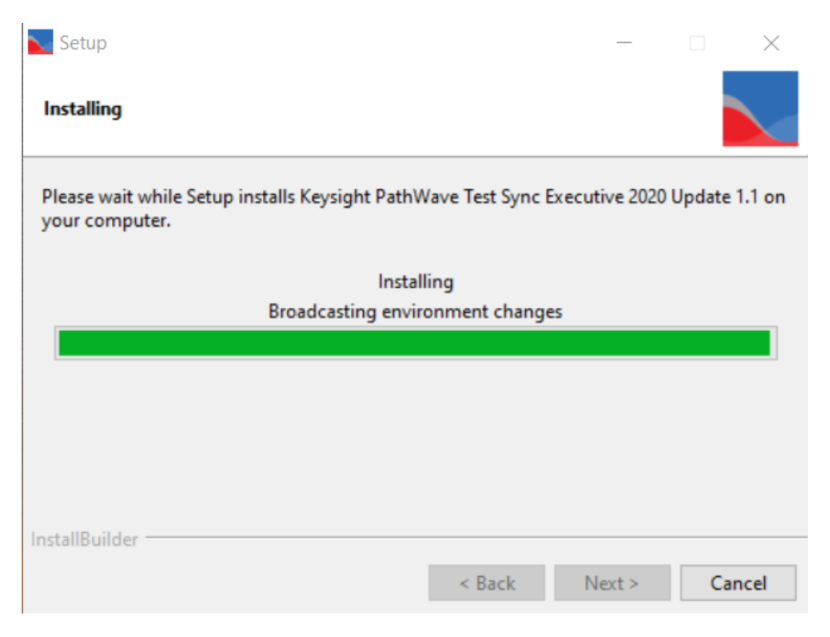

The following screen is shown when the installer has completed installing: Select **Finish** to close the installer.

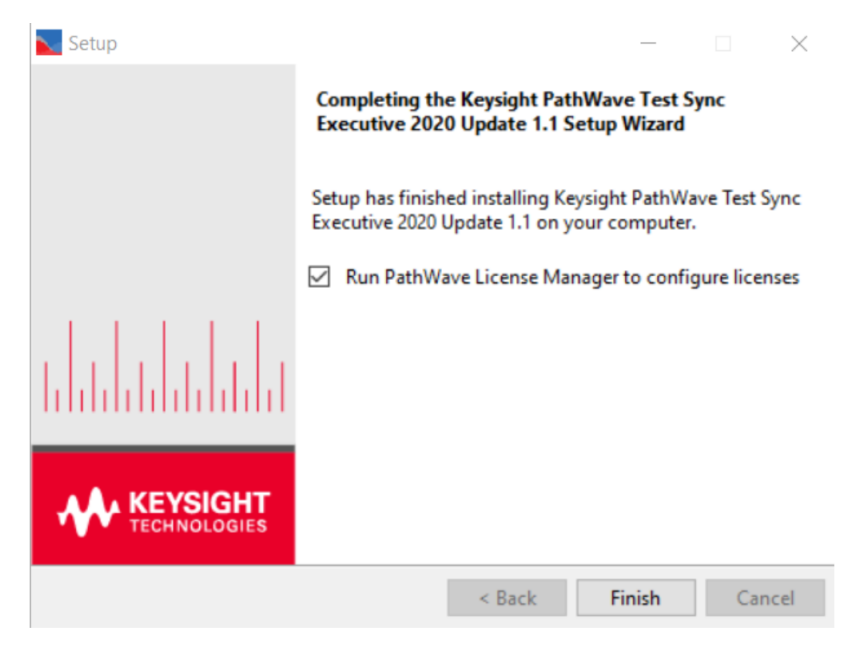

# Install Additional Components

To use PathWave Test Sync Executive, you require both hardware and software. Ensure you have all of the following components and they are up to date:

- 1. Keysight IO Libraries.
- 2. Keysight Instrument Drivers, Libraries, and Software Front Panel.
- 3. Keysight Instrument FPGA Firmware.
- 4. Keysight Chassis Family Driver.
- 5. Keysight Chassis Driver and Firmware.

### Install Keysight IO Libraries

Install the IO Libraries. These are available at Keysight IO Libraries Suite.

### Install Keysight Instrument Drivers, Libraries, and Software Front Panel

To install the instrument drivers and libraries, install the software for your instruments:

- For the M5302A instrument see: M5302A Software.
- For the M3xxxA instruments see: Keysight SD1 Software.

Use the Software Front Panel (SFP) provided to the install drivers and libraries.

NOTE Ensure you check the driver release notes, so that you install drivers that are compatible with the version of PathWave Test Sync Executive you have installed.

For detail about the specific versions you require for PathWave Test Sync Executive, see: Appendix A: Supported Instruments.

### Update Keysight Instrument FPGA Firmware

You can update the FPGA firmware of your PXI instruments from your Software Front Panel. For information about how to install SW and FPGA firmware for Keysight instruments, see the instrument documentation:

These are available at Keysight PXI Products.

NOTE Ensure you check the firmware release notes, so that you install a driver that is compatible with the version of PathWave Test Sync Executive you have installed.

For detail about the specific versions you require for PathWave Test Sync Executive, see: Appendix A: Supported Instruments.

### Install Keysight Chassis Family Driver

Install the Chassis Family Driver, which is available at Keysight PXI Chassis. When you install the Keysight Chassis Family Driver, PXIe Chassis Software Front Panel software is automatically installed.

### Update Keysight Chassis Firmware

In PXIe Chassis Software Front Panel you can:

- Check the chassis firmware version in the help window.
- Update the chassis firmware with the Utilities window of PXIe Chassis SFP.

You can use the Utilities window of PXIe Chassis SFP to update the chassis firmware. For more information about updating Chassis firmware, see *PXIeChassisFirmwareUpdateGuide.pdf* at Keysight PXI Chassis.

The following screenshot shows an example of the chassis firmware version shown in the help window of the PXIe Chassis SFP. In this case the chassis is a Keysight Chassis model M9019A.

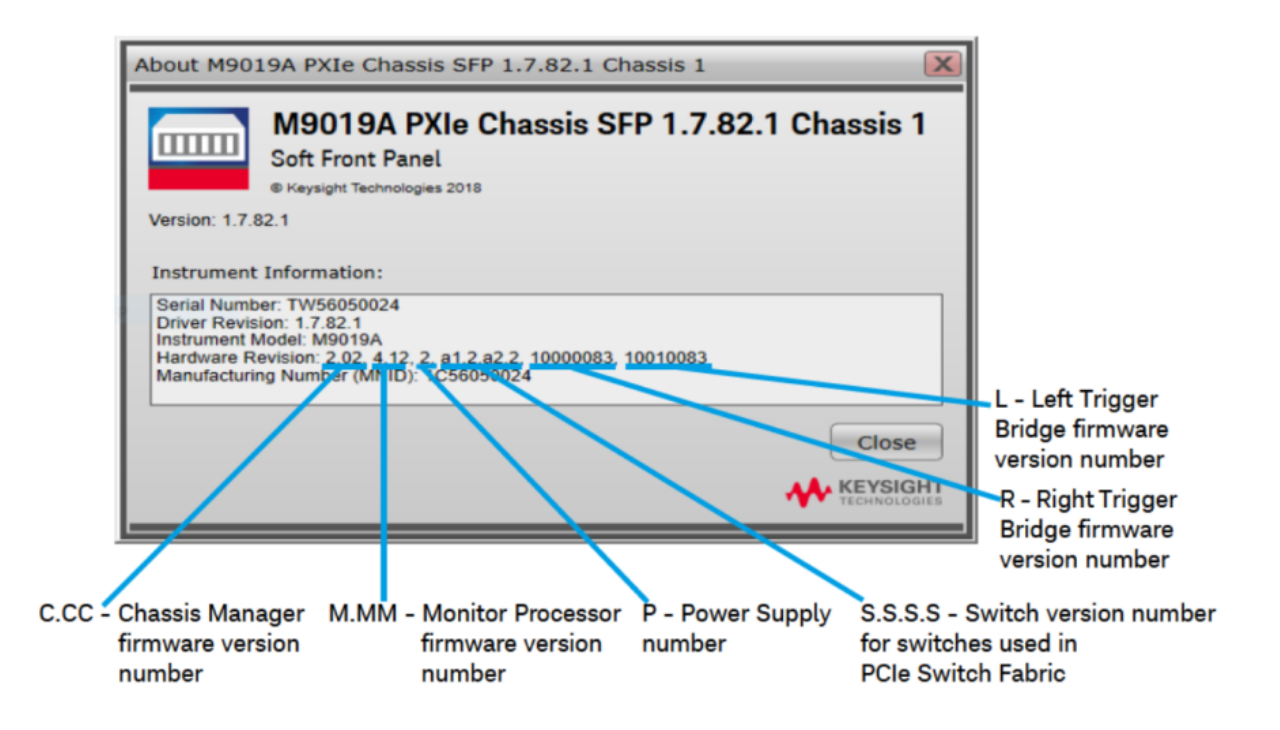

The following screenshot shows a breakdown of components of different versions of the M9019A chassis firmware:

| M9019A Fi | rmware | Version | Components |
|-----------|--------|---------|------------|
|-----------|--------|---------|------------|

| Firmware Component                                            | 2017      | 2018      | 2019StdTrig | 2019EnhTrig |
|---------------------------------------------------------------|-----------|-----------|-------------|-------------|
| Chassis Manager                                               | 2.02      | 2.02      | 2.02        | 2.02        |
| Monitor Processor                                             | 3.11      | 3.11      | 4.12        | 4.12        |
| Switch version number for switches used in PCIe Switch Fabric | a1.2.a2.2 | a1.2.a2.2 | a1.2.a2.2   | a1.2.a2.2   |
| Right Trigger Bridge                                          | 0         | 10000083  | 0           | 1000083     |
| Left Trigger Bridge                                           | 0         | 10010083  | 0           | 10010083    |

# **Chapter 3: Installing Licenses**

This chapter provides a brief introduction to PathWave Test Sync Executive licensing. It contains the following sections:

- About PathWave Test Sync Executive Licenses.
- Installing Licenses with PathWave License Manager.
- -HVx Hardware option.

## About PathWave Test Sync Executive Licenses

PathWave Test Sync Executive requires one license for each chassis that is used in your HVI implementation. If you are using one chassis and want to use a second chassis, you are required to have purchased and installed at least two licenses to use both chassis. All HVI instances running in the same process share the same licenses, but HVI instances running in different processes require different licenses.

For example:

| Description                                                   | Licenses required |
|---------------------------------------------------------------|-------------------|
| 1 HVI instance using 1 chassis                                | 1                 |
| 2 HVI instances in the SAME process using 1 chassis each      | 1                 |
| 3 HVI instances in the SAME process using 2 chassis each      | 2                 |
| 2 HVI instances in 2 DIFFERENT processes using 1 chassis each | 2                 |
| 3 HVI instances in 3 DIFFERENT processes using 2 chassis each | 6                 |

### Supported Licensing Modes

The following types of licenses are supported:

#### **Commercial licenses :**

- Node-Locked, perpetual and 6, 12, 24, and 36 months, subscription.
- USB Portable, perpetual and 6, 12, 24, and 36 months, subscription.
- Floating/Networking, perpetual and 6, 12, 24, and 36 months, subscription.
- Transportable, perpetual and 6, 12, 24, and 36 months, subscription.

#### Trial licenses :

• 90 days Node-locked.

### Transportable Licenses

If you want to reconfigure your systems so a different number of chassis are used, you can use a transportable license. These enable you to move your licenses between systems, so you don't have to keep buying new licenses.

For example, say you have two systems: one with three chassis and a second system with two chassis. If you want to move the third chassis from the first system to the second, the second system will require a third license. The first system has three licenses, but it shall no longer require all three. A transportable license enables you to move the third license from the first system to the second system. You can then use the new configuration without having to buy a new license.

# The Licensing Process

The Keysight licensing process uses the following steps:

#### 1. Purchase and fulfillment

For most Keysight licensed product options, your entitlement certificate is sent to you as a PDF attachment via email immediately after your purchase. In some cases, you receive a paper copy of your certificate with your purchased product. The licensed product options may be software products or upgraded features of an instrument.

#### 2. Getting a license

Using the entitlement certificate you received when you ordered, you can request your licenses on the Keysight Software Manager web site. To do this, you'll need to choose a host instrument or PC, and provide its identifying information (the Host ID) when you request your licenses. Once you begin the process, Keysight Software Manager will guide you step by step through requesting your licenses and you will receive the license files via email.

You might need to create a *myKeysight* login when you first go to the Keysight Software Manager site, and you will need to log in anytime you go to the site.

#### 3. Installing your license

To enable the licensed software, after you receive a license file from Keysight Software Manager, you must install it on your instrument or computer or on a central licensing server accessible from your instrument or computer. If you are installing node-locked or transportable licenses on the same local PC where you execute KS2201A, ensure you place your license files in a public folder, for example, **C:\Users\public\folder\_Name**.

To install the license:

1. Install PathWave Test Sync Executive.

2. Use PathWave License Manager to install your license. The installation process is described in the email that comes with your license.

More documentation is available at Licensing Quick Start Guide.

# Installing Licenses with PathWave License Manager

You can install licenses from the PathWave License Manager 2.3. This is installed when you install Keysight PathWave Test Sync Executive. You can use a local license on your computer or a floating license from a license server.

Full details describing how to install licenses are provided by email when you purchase a license.

If you are upgrading without purchasing a new license, have a more complex setup, or did not get a licensing email see Licensing Quick Start Guide .

NOTE If you are upgrading from a previous version of PathWave Test Sync Executive that used a different license manager, Keysight recommends that you keep the old license manager installed.

### Potential Conflicts Between License Managers of Different HVI Software

Previous versions of KS2201A software and the legacy discontinued product *M3601A HVI Design Environment* used a different license manager. Specifically:

- 1. **M3601A HVI Design Environment** uses the **EEsof License Manager** (also known as Keysight Floating License Manager).
- 2. KS2201A PathWave Test Sync Executive 2020 Release uses Keysight License Manager 6.
- 3. KS2201A Pathwave Test Sync Executive 2020 Update 1 Release or later uses PathWave License Manager (PLM).

M3601A and KS2201A are not compatible with each other and have different firmware and software requirements. Because of this they cannot be used together on the same PC or chassis controller to control the same instruments.

All three license managers described above are compatible with each other and they can detect and show the licenses installed using the other license managers. For node-locked or transportable licenses, conflicts can arise if any licenses were not installed in a a public folder, for example, **C:\Users\public\folder\_Name**. In this case, the license must be reinstalled from scratch using the license manager of the product the license belongs to. For more information, see the Licensing Quick Start Guide.

If you are moving from one HVI software to another version that uses a different license manager, to update the floating license installation on your license server see the Licensing Quick Start Guide for instructions. If there is any other compatibility issue regarding the licensing of your software see the Licensing Quick Start Guide.

- If you need to uninstall any PathWave Test Sync Executive software, always use the provided software uninstaller. Manually uninstalling a license manager can cause corruption to other license managers.
  - If you have licenses located in user-specific locations (such as C:\Users\fred\Desktop), these
    licenses may not be accessible to the license service created by PathWave License Manager.
    Using the license manager provided with the appropriate product, remove and reinstall such
    licenses in a generally accessible location, such as C:\Users\public

### Troubleshooting the License Installation

If you have difficulties with installing or using your licenses see Licensing Quick Start Guide. If the problem persists, please contact Keysight Tech Support and share the log files.

Log files are saved by PathWave License Manager in:

C:\ProgramData\Keysight\Licensing\Log

# -HVx Hardware option

Instruments that support PathWave Test Sync Executive include the -HVx HW option. This must be purchased to enable the use of the instrument with PathWave Test Sync Executive.

- Keysight M3xxxA PXI Instruments require the -HV1 option
- Keysight M5302A Digital I/O instruments require the -HV2 option

# **Chapter 4: HVI Elements**

This chapter describes the elements that make up an HVI.

It contains the following sections:

- About Instruments
- About PathWave Test Sync Executive
- HVI API Language Support
- HVI API Use Model
- HVI Engines
- HVI Resources
- HVI Sequences and Statements
  - HVI Sequences
  - HVI Statements
- HVI Diagrams
- HVI Timing

# About Instruments

Instruments are modules or cards that can capture or generate various kinds of electronic signals. Many kinds of instruments are available with different kinds of functions.

Different kinds of instruments can perform various functions with electronic signals:

- Measure signals.
- Record signals.
- Perform signal analysis.
- Perform signal conditioning.

Some types of instruments can generate different kinds of outputs:

- Signals.
- Voltages.
- Pulses.
- Arbitrary waveforms.
- Digital outputs.

Instruments can be supplied as modules or cards that fit into a chassis. The chassis enables you to fit multiple modules together. The instruments in a chassis are synchronized to a common digital clock reference that is shared by all of the instruments. The chassis also offers shared triggering and communication resources.

For this User Manual, the specific instruments referred to are PXI modular instruments that are inserted into a PXI chassis.

For a full list of Keysight instruments, see Keysight.com.

# About PathWave Test Sync Executive

PathWave Test Sync Executive enables you to program multiple instruments together. They operate together, tightly orchestrated with other instruments, so they behave like a single instrument.

PathWave Test Sync Executive enhances individual instruments by enabling them to:

- Execute real-time sequences of operations with full time determinism.
- Precisely synchronize instrument operations.
- Fast, real-time hardware exchange of information and decisions between instruments.

You define a new virtual instrument made up of a combination of instruments. This is known as a Hard Virtual instrument (HVI). Once the HVI resources are defined, you can program multiple instruments to work together as if they were a single instrument.

To program the HVI, you write an application using the HVI API. When you run your application, it generates the HVI instance and the binary code that is executed by the hardware in the instruments.

When creating an HVI, you can include any instrument that supports PathWave Test Sync Executive, such as Keysight's M3xxxA family of PXI instruments.

Each instrument that supports PathWave Test Sync Executive has specific instructions that enable you to use its functionalities within HVI. These instructions are documented in the instrument documentation.

# HVI API Language Support

The HVI API is the set of programming classes and methods that enable you to create and program an HVI instance. PathWave Test Sync Executive 2020 Update 1.1 and above support the Python and C# languages.

The C# API is similar to the Python API except for the following differences:

- Class Names are in camel case, that is, the beginning of individual words are capitalized.
- Variable Names are also in camel case, except the first letter of the first word is not capitalized.
- There are no spaces, underscores, or dashes between words in class Names.
- The first letter of methods and functions is capitalized.

The following table shows examples in Python and C#:

| Туре       | Python                                     | C#                          |
|------------|--------------------------------------------|-----------------------------|
| Type Names | SystemDefinition                           | SystemDefinition            |
| Variables  | multi_seq_block_1                          | multiSeqBlock1              |
| Methods    | <pre>add_sync_multi_sequence_block()</pre> | AddSyncMultiSequenceBlock() |

The following blocks of Python and C# code are equivalent:

### Python code:

```
# Add a sync multi-sequence block:
multi_seq_block_1 = sync_while.sync_sequence.add_sync_multi_sequence_block("multi_seq_
block_1", 210)
```

### C# code:

```
// Add a sync multi-sequence block
var multiSeqBlock1 = syncWhile.SyncSequence.AddSyncMultiSequenceBlock("multiSeqBlock1",
210);
```

A complete description of the HVI Python API is provided in the help file installed with the PathWave Test Sync Executive installer.

It is found inside the installation directory for PathWave Test Sync Executive inside the *api\python\Help* subdirectory, by default this is:

C:\Program Files\Keysight\PathWave Test Sync Executive 2020 Update 1.1\api\python\Help

Alternatively, you can enter Python API Help into the Windows Search.

The HVI API documentation for C# is located at:

C:\Program Files\Keysight\PathWave Test Sync Executive 2020 Update 1.1\api\dotNet\Help

# HVI API Use Model

This section describes the HVI API use model, and the steps it involves.

HVI uses a program-within-a-program model, that is, HVI can be seen as a real-time hardware program that runs within a software program.

To use the HVI API, your application must follow a series of steps to define and run an HVI instance. These steps are broadly defined by three different classes within the HVI API:

- SystemDefinition
- HVI sequencer
- Hvi

### SystemDefinition

You use this class to define all the instrument and platform resources that are required to set up the HVI.

You use this class to define:

- Chassis.
- Interconnects.
- Clocks.
- Synchronous signals.
- Trigger routing.

You also use this class to define the resources that are available on the instruments:

- Engines.
- Triggers.
- Actions.
- Events.

When you have defined these resources, you must register them within the relevant collections. Collections are special classes that associate resources with individual Engines so that you can use the resources on those Engines.

### HVI sequencer

You use the sequencer class to program and compile your sequences:

- You add instructions and operations known as statements to sequences. These can be synchronized across instruments or local to a specific instrument.
- You also add and use HVI registers within this class. Registers are small, fast memories on the HVI engines that you can use as program Variables.
- Once you have defined all the Sequences that define your HVI, you must compile it. The compilation process returns the HVI instance Hvi .

### Hvi

Hvi is the runtime or executable object. With this object, you load the Sequences into the relevant engines and execute them.

This class also enables you to interact with the hardware resources assigned to the HVI and initialize all resources before the actual execution happens.

# Execution Flow of the HVI

When you run your application, the HVI instance is generated, compiled, and downloaded into the instruments and infrastructure. It is executed across all the instruments and the infrastructure resources, and then the HVI instance takes control of the individual instruments and platform components. The HVI configures the required resources and downloads the hardware programs that, when executed, run on the instruments and platform hardware synchronously.

An application can create multiple HVI instances, but if the resources are shared, only one can be downloaded and executed in hardware at a time. If the HVI instances do not share any resources, they can be executed in parallel.

# **HVI Engines**

For HVI to control an instrument, the instrument requires one or more HVI Engines. An HVI Engine is an Intellectual Property (IP) block that controls the functions of the instrument and the timing of operations. The HVI Engine is included directly in the instrument hardware or it can be programmed into a Field Programmable Gate Array (FPGA) in the instrument.

HVI works by deploying a binary executable to each hardware instrument to be executed by the HVI Engine. Different binaries execute on the different HVI Engines in parallel, across multiple instruments.

When you write an application that includes an HVI, you create HVI sequences. These are sequences of HVI Statements, and are operations that control the instrument. The HVI Sequences are compiled into the binary executables that the HVI Engine executes.

# **HVI Resources**

The HVI Engine executes Sequences that are made up of Statements. These statements or instructions can operate on different resources in real-time. HVI can operate on following resources:

- HVI Actions.
- HVI Events.
- HVI Triggers.
- Clock signals.
- HVI registers.
- FPGA sandbox registers and memory maps.

#### Actions

HVI actions are digital electronic pulsed or level signals that are sent from the HVI engine to control instrument operations. Typically, actions are associated to instrument-specific operations. For example, in a digitizer module, a *startAcquisition* action sends a digital pulse to start an acquisition operation.

#### **Events**

HVI events are digital electronic pulsed or level signals input to the HVI engine that represent state, or an event in the instrument. HVI events are associated with instrument-specific functions. For example, they can be used to trigger instrument operations or, control the execution in an HVI application. For example, a WaitForEvent statement pauses execution until an event occurs.

### Triggers

Triggers are electronic logic signals shared between instruments, you can use these to initiate operations, communicate states, or communicate information among instruments.

### **HVI Registers**

HVI registers are very fast access physical memories that are located in the HVI Engines in instruments. HVI registers can be used for storing parameters for operations and can be modified during sequence execution. You use them in the same way as Variables in a programming language. The number and size of registers is defined by each instrument.

### FPGA Sandbox registers and Memory maps

For instruments that contain an FPGA with a user-configurable sandbox and if the configuration of the module allows it, the HVI can access the registers and memory mapped locations that you define in that sandbox. To accomplish this, you must obtain the .k7z file for the FPGA sandbox that was generated by the PathWave FPGA application. This file contains all the necessary information to enable you to access the registers and the memory mapped locations by Name.

# HVI Sequences and Statements

You control instruments with HVI Statements. Statements operate on resources such as Actions, Events, and Triggers. There are different types of statements that perform different types of operations. HVI Statements are the building blocks of HVI Sequences. These sequences are compiled in your application and are executed in real-time on the HVI engines.

The following sections describe the different types of sequences and statements.

- HVI Sequences
- HVI Statements
# **HVI Sequences**

An HVI instance consists of HVI sequences, which are the foundations of HVI technology. An HVI sequence is an ordered list of HVI statements with associated timing information. A sequence is executed in a time-deterministic manner by the HVI hardware engine located within an instrument. An HVI instance is made up of one or more sequences that run in parallel and synchronously.

There are two types of sequences:

- Sync sequence.
- Local sequences.

HVI sequences are organized in a hierarchy with Sync sequences at the top.

### Sync sequences

A synchronized sequence (called a Sync sequence) contains commands known as Sync statements that execute across multiple instruments:

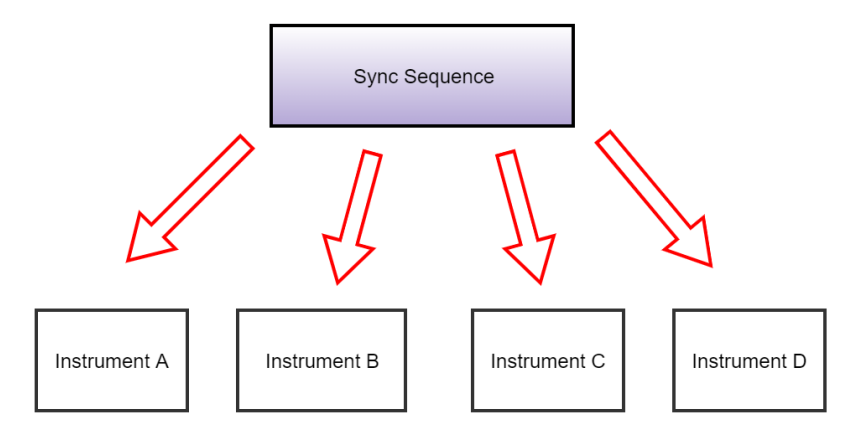

# Local sequences

The Local sequences are executed by each individual HVI engine in an instrument.

Local sequences are contained within *Sync Multi-Sequence Blocks*. A Sync multi-sequence block is a type of Sync statement that is contained in a Sync sequence.

The following diagram shows the relationship between a Sync sequence, Sync multi-sequence block, and Local sequences:

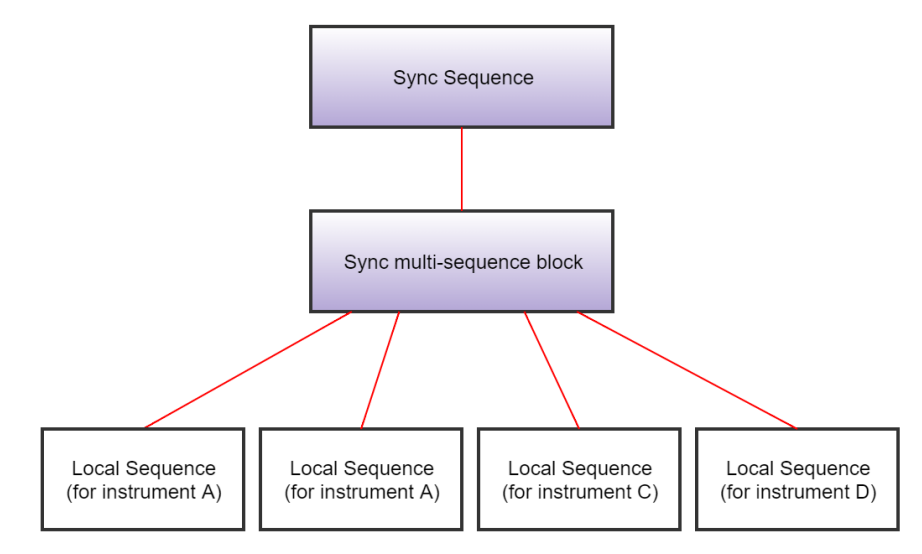

# **HVI Statements**

HVI statements are the commands or operations that make up an HVI sequence. HVI sequences are the ordered lists of HVI statements that are executed with precise timing. If you think of an HVI sequence as a poem, the HVI statements are the possible words you can use to write the poem and the HVI API is the language you use to write it. HVI statements are FPGA-level operations that are executed by the HVI engines.

HVI statements are broadly divided into two groups:

#### **HVI Sync statements**

Synchronized (Sync) statements are used to execute operations or control the flow of execution across all HVI hardware engines. Sync statements are executed synchronously among all HVI engines.

#### **HVI Local statements**

These are the commands or operations you put in the Local sequences to be executed on a specific HVI engine that is in a specific hardware instrument.

The following diagram shows the different kinds of statements and how they relate to Sync sequences and Local sequences:

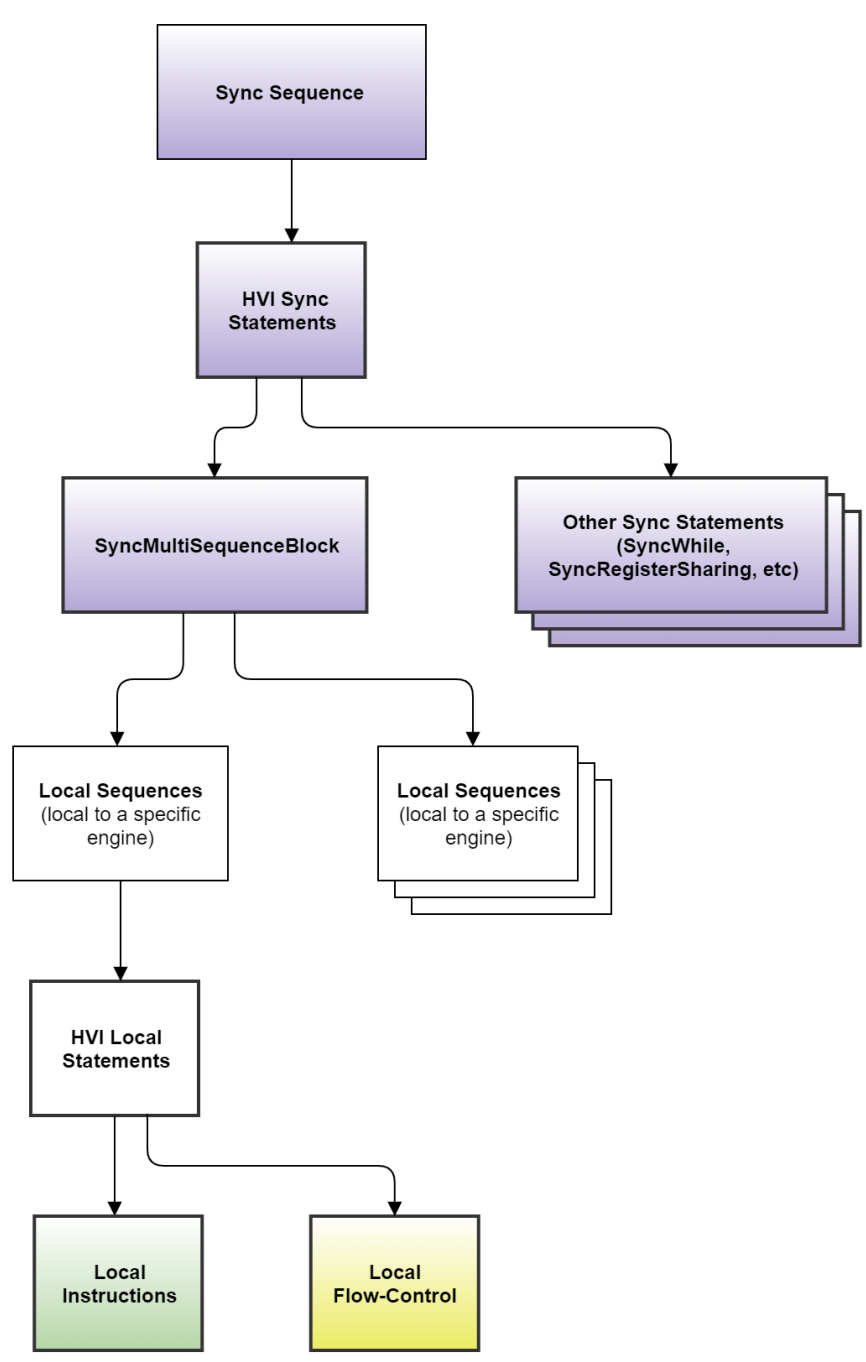

### HVI Sync statements

These are used to execute operations or control the flow of execution across all HVI hardware engines. Sync statements are executed synchronously among all HVI engines.

HVI Sync statements are contained in a Sync sequence. HVI Sync statements execute across all instruments.

The Sync sequence enables multiple engines to execute statements in lockstep.

The following HVI Sync statements are available:

- Sync while
- Sync register-sharing
- Sync multi-sequence block

### Sync while

Enables a while loop to execute synchronously on all engines.

The Sync while flow-control enables you to execute a Sync sequence in a loop while a condition is met. The condition is evaluated each time before starting the Sync sequence execution. When the condition is false and the Sync sequence reaches the end, the Sync while jumps out of the loop and the Sync sequence containing the Sync while continues execution with the next Sync statement.

### Sync register-sharing

The Sync register-sharing statement enables you to share data from a source register to a destination register in any other HVI Engine.

It enables you to share the contents of N adjacent bits from a source register and write it to a destination register in another HVI Engine in your HVI.

### Sync multi-sequence block

Enables the execution of multiple, simultaneous, engine-specific sequences.

Sync multi-sequence blocks are a type of Sync statement that contain a set of Local sequences. The Local sequences execute on individual HVI Engines within the instruments. All Local sequences contained in a Sync multi-sequence block start and end at the same time.

The Sync multi-sequence block enables you to run different sequences on each engine concurrently. It ensures that the execution of all the Local sequences starts exactly at the same time and that the Sync sequence remains synchronous afterwards. It serves as a boundary between sections and a container where each engine operates individually.

All HVI Local Sequences operate within HVI Sync statements. The HVI Sync statements determine global or synchronized operations, or synchronization points.

The following diagram shows how the HVI Sync statements fit in the Sync sequence:

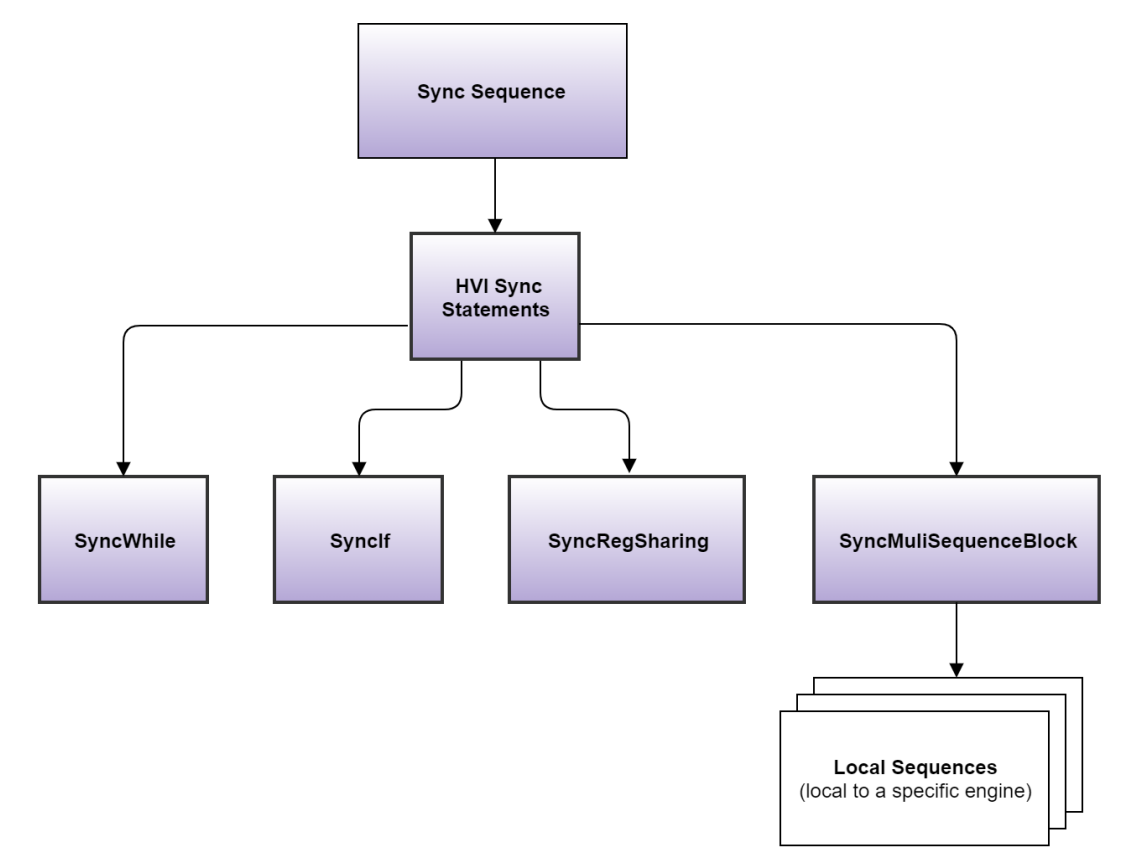

### HVI Local statements

HVI Local statements are the commands or operations that make up Local sequences. These are the commands or operations you put in the Local sequences to be executed on a specific HVI engine in a specific hardware instrument. There are two types of Local statements:

- Local instruction statements.
- Local flow-control statements.

#### Local instruction statements

These are operations that are executed by the HVI engine in the instrument hardware and do not impact the execution flow.

There are two types of Local instruction statements:

#### **HVI-native instructions**

HVI-native instructions are instrument independent, general-purpose instructions present on all instruments, for example, math operations, writing triggers and executing actions. HVI-native instructions are defined by the HVI API.

#### Instrument-specific instructions

These are instructions that are specific to instruments. You can use these when you program an HVI with those specific instruments.

These instructions can change instrument settings such as amplitude and frequency. They can also trigger instrument functions such as queuing waveforms for playback, outputting a waveform, or triggering a data acquisition.

Instrument-specific instructions are defined by the HVI instrument add-on API and are exposed in each instrument driver as instrument-specific HVI definitions.

NOTE The User Guides for the M320xA PXI AWGs and M310xA PXI Digitizers describe all the HVI instructions available for each of the M3xxxA PXI instruments.

### Local flow-control statements

Local flow-control statements are used to control the execution flow within each Local sequence. These statements are depicted with yellow boxes in the HVI diagrams displayed in this User Manual.

These are used to control the execution flow of a specific HVI engine. They are divided into two types:

#### Wait statements:

#### Local Wait-for-Event

Waits for a condition that can be determined by an HVI Event, an HVI Trigger, or any logical combination of any of these types of conditions.

#### Local Wait-for-Time

Waits for an amount of time specified in a register.

#### Conditional flow-control statements:

#### Local If

Acts as an If-Eleseif-Else, executes one of a set of possible Local sequences depending on the value of a defined condition.

#### Local While

Executes while a condition is true.

#### Local Delay

Delays a sequence for a time you specify.

The following diagram shows the different types of Local statements and their relationship to the Local sequences:

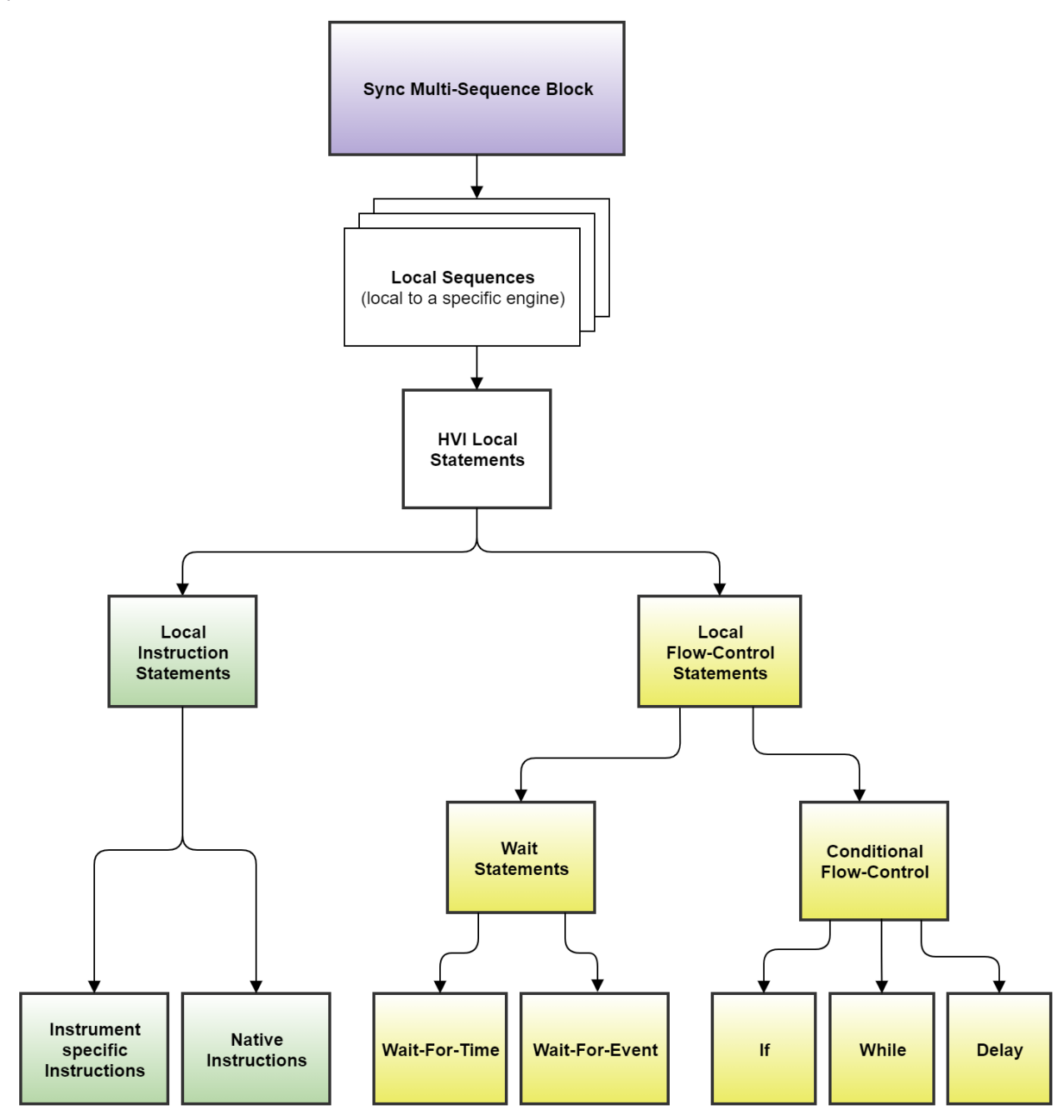

# **HVI** Diagrams

This section shows HVI diagrams. These are used to illustrate HVI sequences.

In the HVI diagrams, the following colors are used to indicate different kinds of statements:

| Sync Statements    |  |
|--------------------|--|
| Local instructions |  |
| Local Flow-control |  |

Statement diagram color code

The following diagram shows a single Sync statement with flow and time for the block:

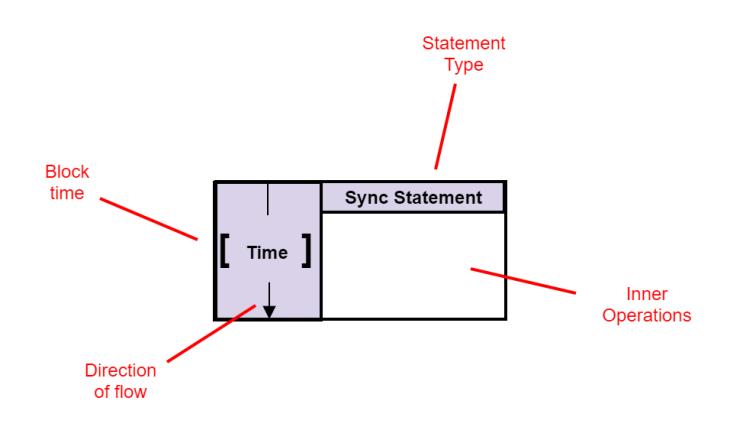

The diagrams can show nesting of statements within statements. For example, the following diagram shows a Sync statement that is within another Sync statement:

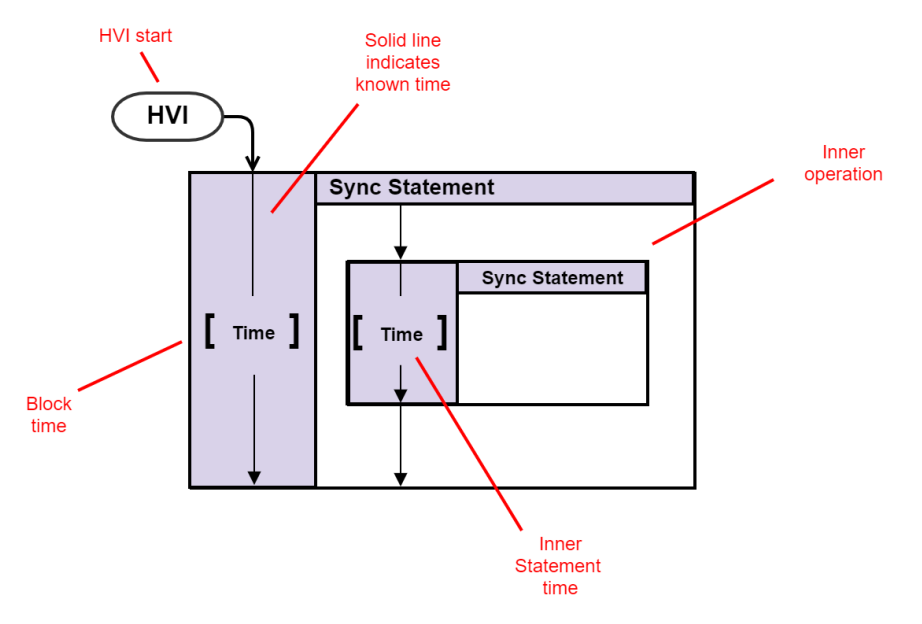

Local sequences are placed within their HVI engines in Sync multi-sequence blocks. The following diagram shows a pair of Local sequences with an instruction each inside a Sync multi-sequence block:

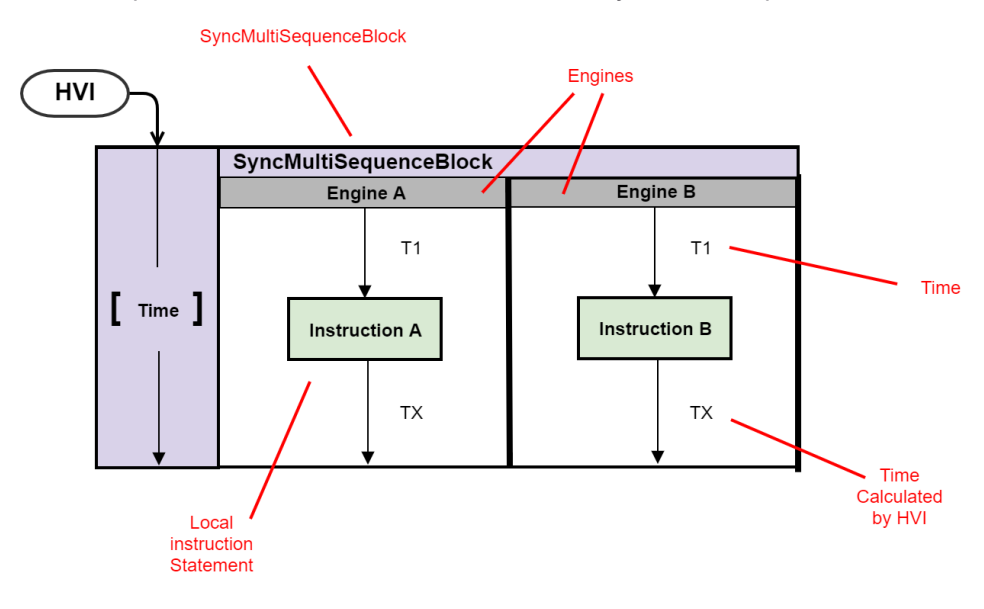

A dotted line indicates that execution time is not known at compile time. This is often the case with flow-control statements. In this case the Wait-for-event statement shall not release until the event occurs. It is not known at compile time when this is, so the time cannot be calculated at compile time.

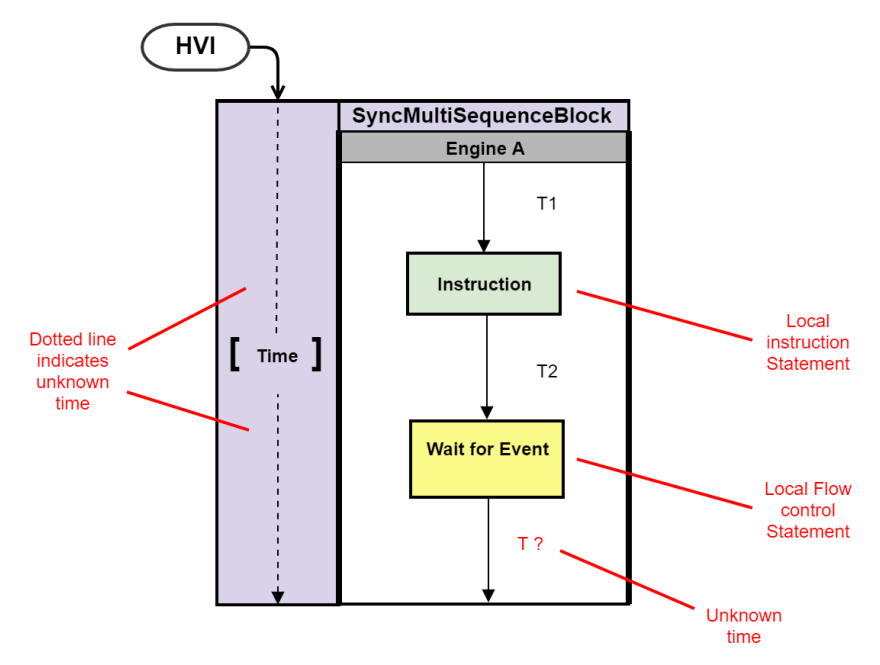

The following diagram shows a Local flow-control statement that encloses a pair of Local instruction statements. The color yellow indicates a Local flow-control statement.

The circular symbol is a loop indicator that shows that the block iterates.

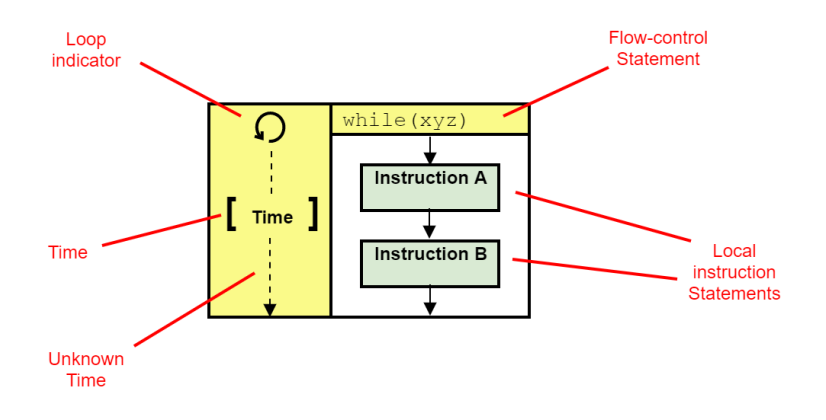

The following diagram shows a more complex example. The Sync multi-sequence block contains two Local sequences, one per HVI engine. The Local sequences execute operations on their associated HVI engines in parallel.

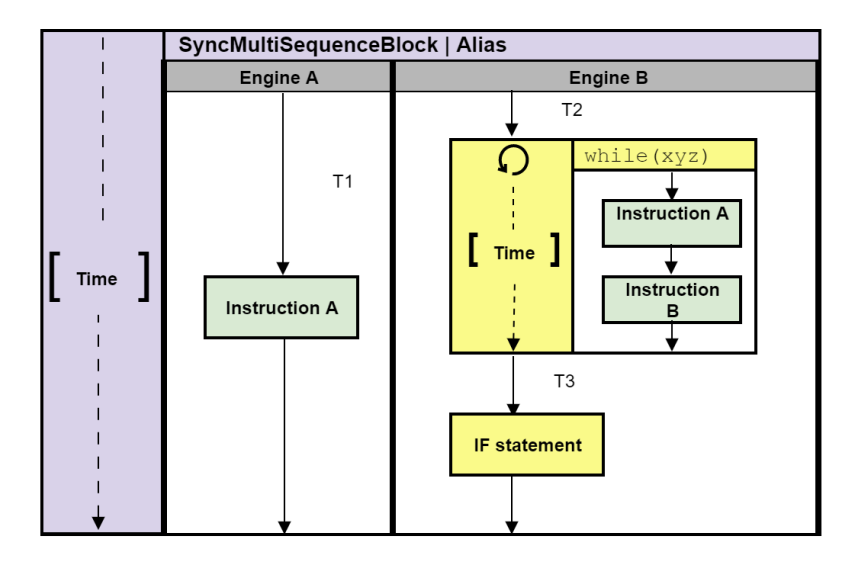

# HVI Timing

This section introduces the basic HVI timing concepts, including:

- HVI Statement Timing Definitions.
- Timing description for different statement types.
- Time Matching of Sequences in Sync Multi-Sequence Blocks.

HVI timing is a complex topic that involves you understanding how to calculate the timing between statements. The calculations required and parameters involved are described in detail in Chapter 7: HVI Time Management and Latency.

# HVI Statement Timing Definitions

When you are programming an HVI, you have precise control over the timing of HVI statement execution. To do this correctly, you must understand the following time definitions:

- Start time.
- End time.
- Fetch time.
- Execution time.
- Start delay.

#### Start time

This is the instant of time when the HVI starts the execution of a statement. You set the Start time when you are programming your sequences by setting a parameter called *start delay*. HVI either meets the specified time exactly, or it generates an error if it is not possible.

#### End time

This is the instant of time when:

The execution of a statement is completed, and the result is available.

An operation is completed, such as a register update or a trigger value change.

For operations that have a long execution time, the End time indicates when the first result is available, or the operation is complete.

#### Fetch time

This is the time interval required by the HVI engine hardware to fetch and dispatch a statement for processing. Depending on their characteristics, some statements can take several HVI engine cycles to complete the fetch before the processing can start.

#### **Execution time**

This is the time interval from the Start time to the End time of the statement. This interval is determined by instrument constraints and inherent limits such as propagation delays and resource availability. The Execution time includes the Fetch time.

#### Start delay

The Start delay defines the period between the execution of consecutive statements. The Start delay enables you to have full control of the timing of operations and ensures there is enough time for correct execution. If the Start delay is not accounted for properly, the HVI sequences shall not behave correctly. Start delay is a parameter that you set in the add\_statement() methods.

The following diagram shows the HVI statement timing definitions:

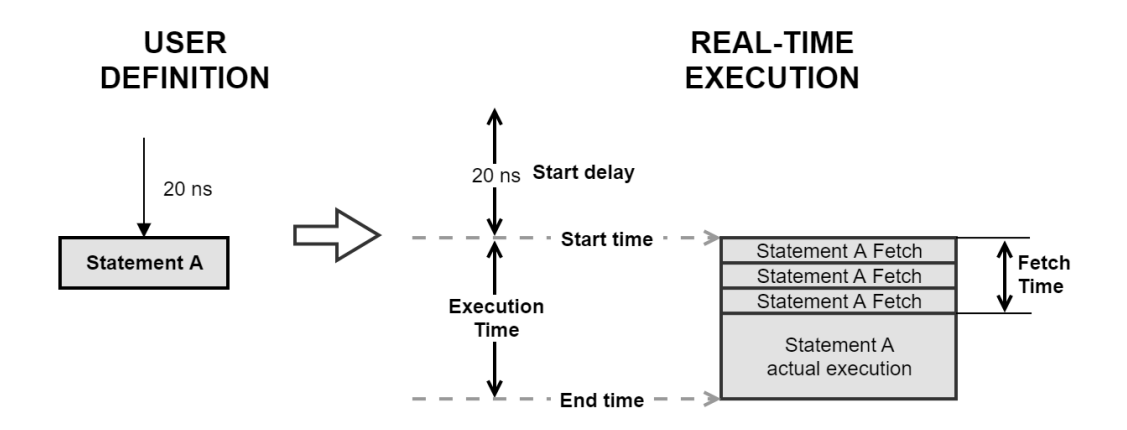

# Timing Descriptions for Different Statement Types

This section describes statement timing and provides a set of examples. It contains the following subsections:

- Start delay operation for different types of statements.
- Local instruction timing.
- Local flow-control timing.
- Sync statement timing.

### Start delay operation for different types of statements

Start delay is always specified between statements, from the previous statement to the current statement.

You define a start delay in one of 2 different ways:

- From the beginning of the previous statement.
- From the end of the previous statement.

The way you define the start delay depends on the type of the previous statement. For example, say you have 2 statements: A followed by B. The Start delay for statement A is already specified and you want to specify the start delay for statement B.

The current statement is statement B, so the start delay of statement B depends on the type of the previous statement A:

#### Instruction statements

If statement A is a **Local instruction** statement, the start delay of statement B starts at and is measured from the **Start time** of the statement A.

#### Sync statements and Local flow control statements

If statement A is a **Sync statement** or a **Local flow-control** statement, the start delay of statement B starts at and is measured from the **End time** of statement A.

The following diagram shows the different start delay definitions:

#### STATEMENT A: INSTRUCTION

#### STATEMENT A: LOCAL FLOW-CONTROL

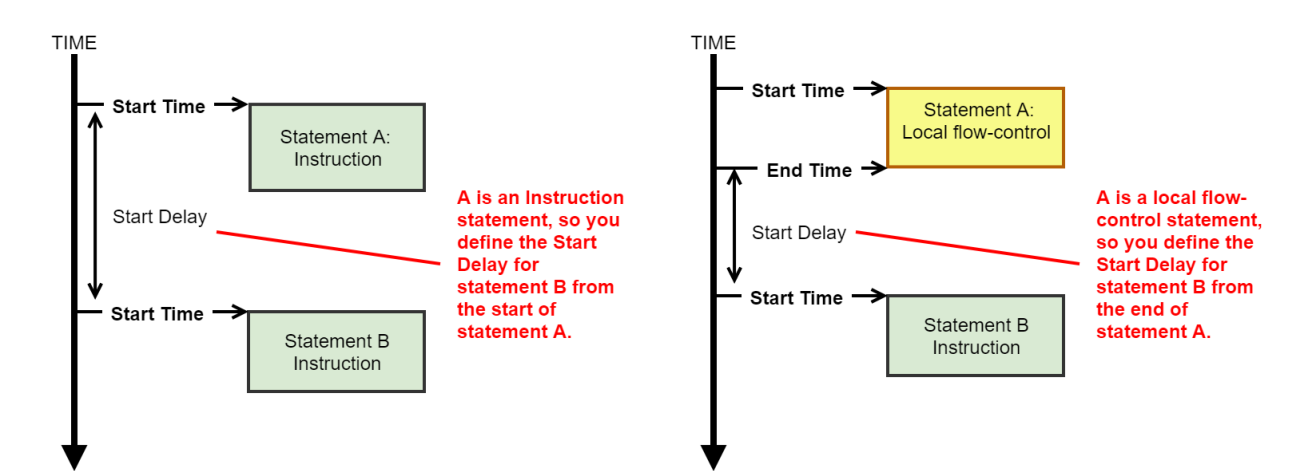

# Local instruction timing

The following diagram shows the timing of Local instructions.

For instructions, the Start delay of the following instruction is measured from the start of the previous instruction. This is possible because once the instruction fetch cycles are completed, the HVI engine is free to fetch and execute another instruction.

It is important to highlight that the Start delay must be greater than or equal to the fetch time of the previous instruction.

The following diagram shows two Local instructions and their timing:

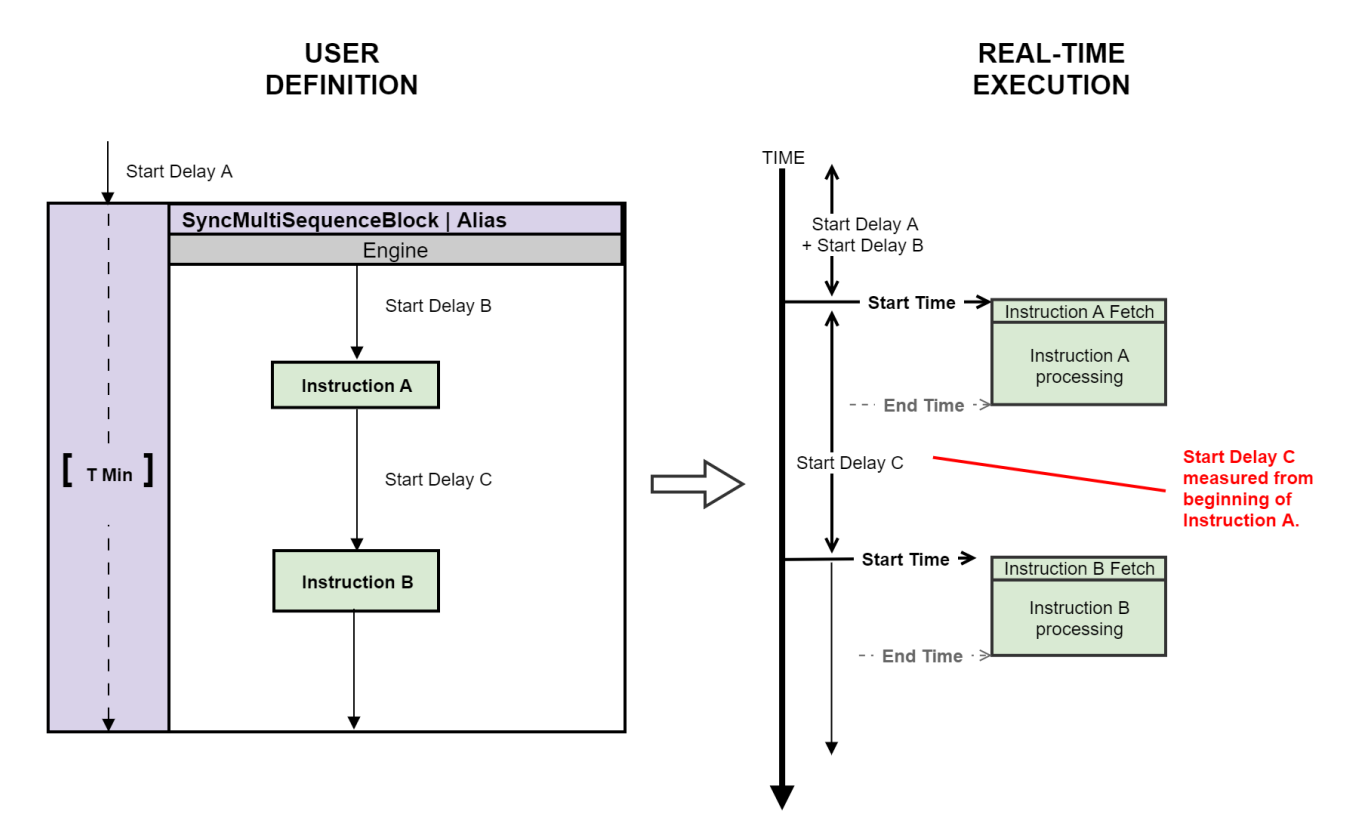

# Local flow-control timing

For Local flow-control statements, the Start delay of the next statement is measured from the end of the previous Local flow-control statement. This is because the HVI engine is busy during the execution of the flow-control statement and the execution of a flow-control statements cannot be overlapped with any following statements.

For the Local flow-control statement after instruction A, the Start delay (Start delay C) is measured from the start of the previous instruction (instruction A).

For instruction B, that follows the Local flow-control statement, the Start delay (Start delay D) is measured from the end of the flow-control block.

The execution time of local flow-control statements can be known at compile time, or might be unknown, the dotted line in the diagram below indicates that the execution time of the Local flow-control block T1 is not known at compile time.

The following diagram shows the difference between measuring timing of Local instructions and Local flowcontrol statements.

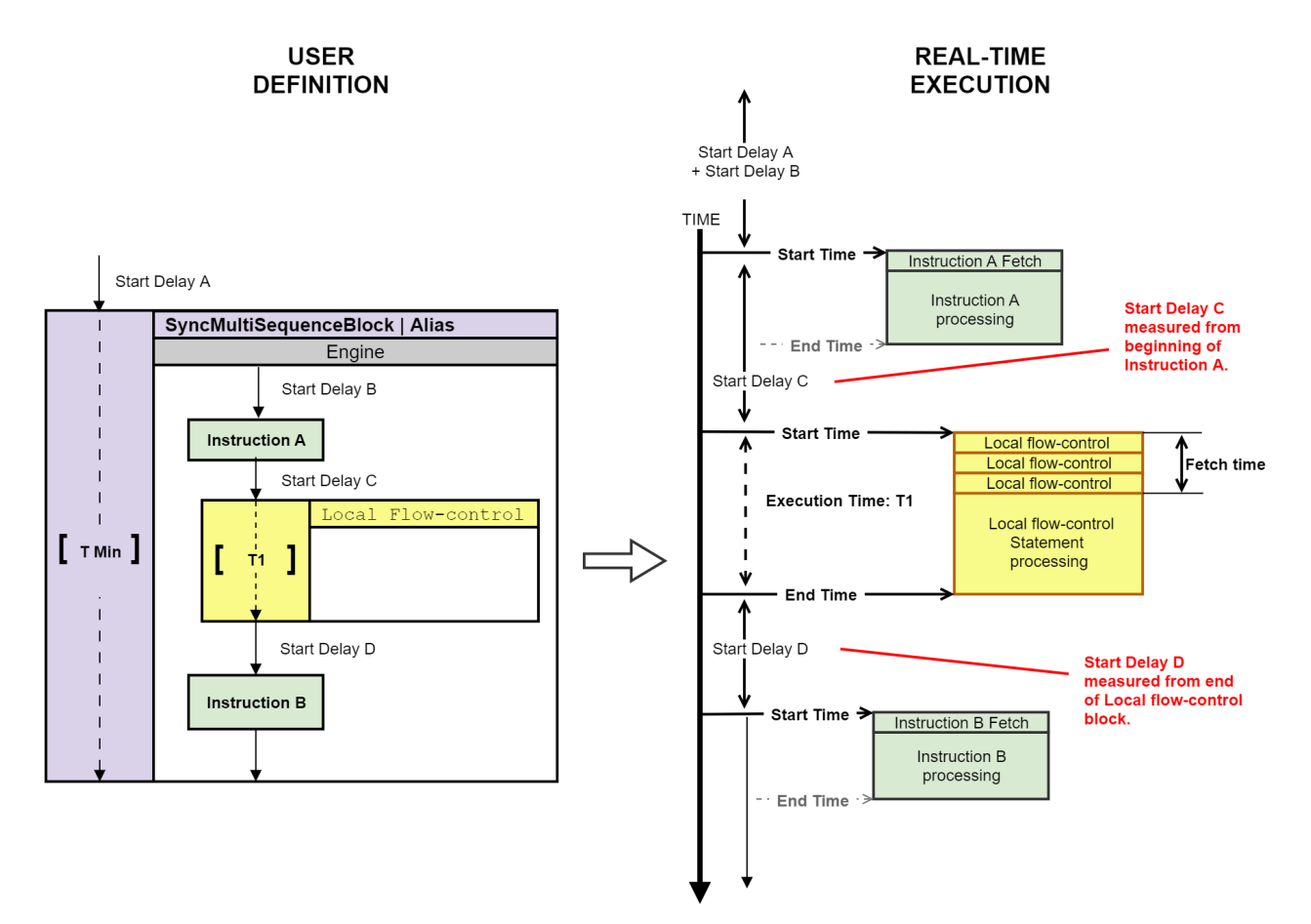

# Sync statement timing

For Sync statements, the Start delayis measured from the end of one Sync statement to the start of the following Sync statement.

The following diagram shows two Sync statements, A and B. Sync statement B is a container for two further Sync statements, B-1 and B-2. The times indicated are Start Delay A, Start Delay B, Start Delay C, T1, and T2.

The time between the end of Sync statement A and the start of Sync statement B-1 is Start Delay A + Start Delay B. The time between the end of Sync statement B-1 and the start of Sync statement B-2 is Start Delay C.

The execution time of Sync Statements can be known at compile time, as shown below with a solid line.

The following diagram shows the timing between Sync statements:

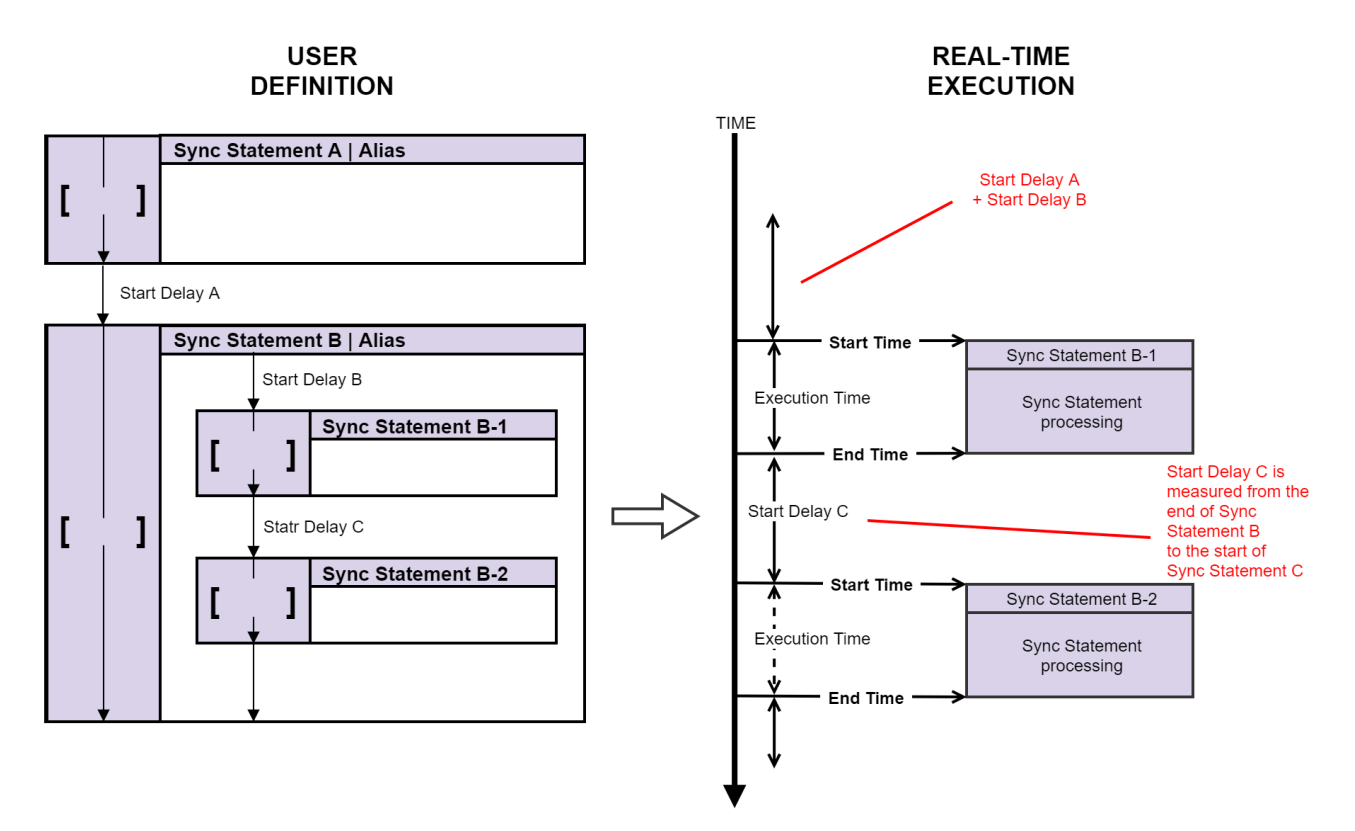

# Time Matching of Sequences in Sync Multi-Sequence Blocks

Sync multi-sequence blocks contain multiple Local sequences, each running on a different engine.

At the start of the Sync multi-sequence block, the Local sequences are synchronized so that they all start simultaneously.

At the end of the Sync multi-sequence block, the sequences are all synchronized to end simultaneously. The individual sequences can have different execution times, so HVI automatically adjusts the timing of each individual sequence to ensure that they all end simultaneously.

The HVI ensures the sequences end at the same time in one of the following ways:

- The end times of the sequences are set to match the longest sequence (minimum execution time).
- The end times of the sequences are set to match a specific execution time that you define.
- The end times of the sequences are set to match at runtime, dynamically. This occurs if any of the sequences includes statements with an execution time that is unknown at compile time.

# End times of sequences set to match the longest sequence (minimum execution time)

If the execution time of the instructions and flow-control statements in the sequences are known at compile time, then HVI adjusts the final times so that all of the sequences in the Sync multi-sequence block end at the same time.

In the following diagram, the time of the Sync multi-sequence block is not specified. In this case the compiler adjusts the total execution time of all sequences to match the longest one. The execution times of the instructions and the delays between them are known, so the timing between them and the timing of the entire sequences can be calculated during the HVI sequence compilation. The Sync multi-sequence block execution time is set to the minimum possible time given by the longest sequence. The different HVI Engine clocking constraints are also taken into consideration.

The total time for Engine A is 400 ns. The HVI calculates the additional times required for the other engines so that they finish at the same time. For Engine B the additional time is 390 ns, for Engine K the additional time is 90 ns.

The following diagram shows a Sync multi-sequence block with minimum execution time:

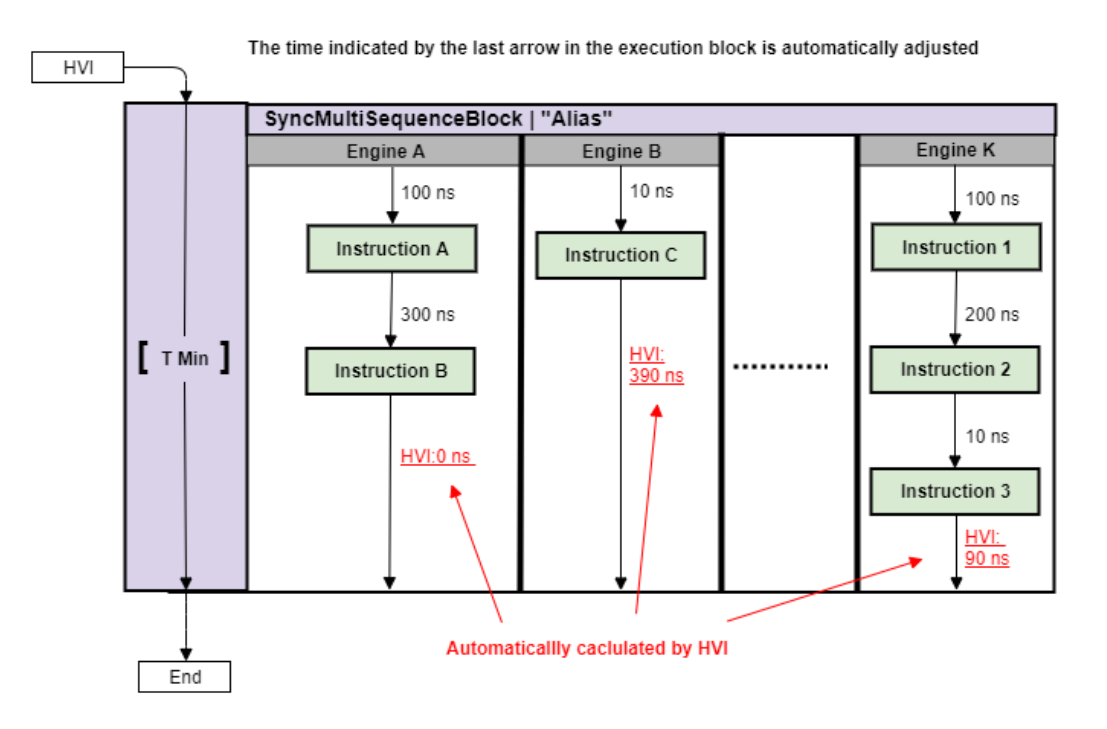

### End times of sequences set to match a specific execution time

You can specify a time for the Sync multi-sequence block using the duration property. If the execution time of the instructions and flow-control statements in the sequences are known at compile time, HVI adjusts the final times so that all of the sequences in the Sync multi-sequence block end at the time you specified.

In the following diagram the Sync Multi-Sequence Block duration time is specified at 750 ns. The timing of the instructions and the delays between them are known at compile time, so the execution time for each sequence can be calculated. HVI calculates the additional times required for all the engines to finish at the specified time. For Engine A this is 350 ns, For Engine B this is 740 ns, for Engine K this is 440 ns.

The following diagram shows a Sync multi-sequence block with an execution time specified as 750 ns:

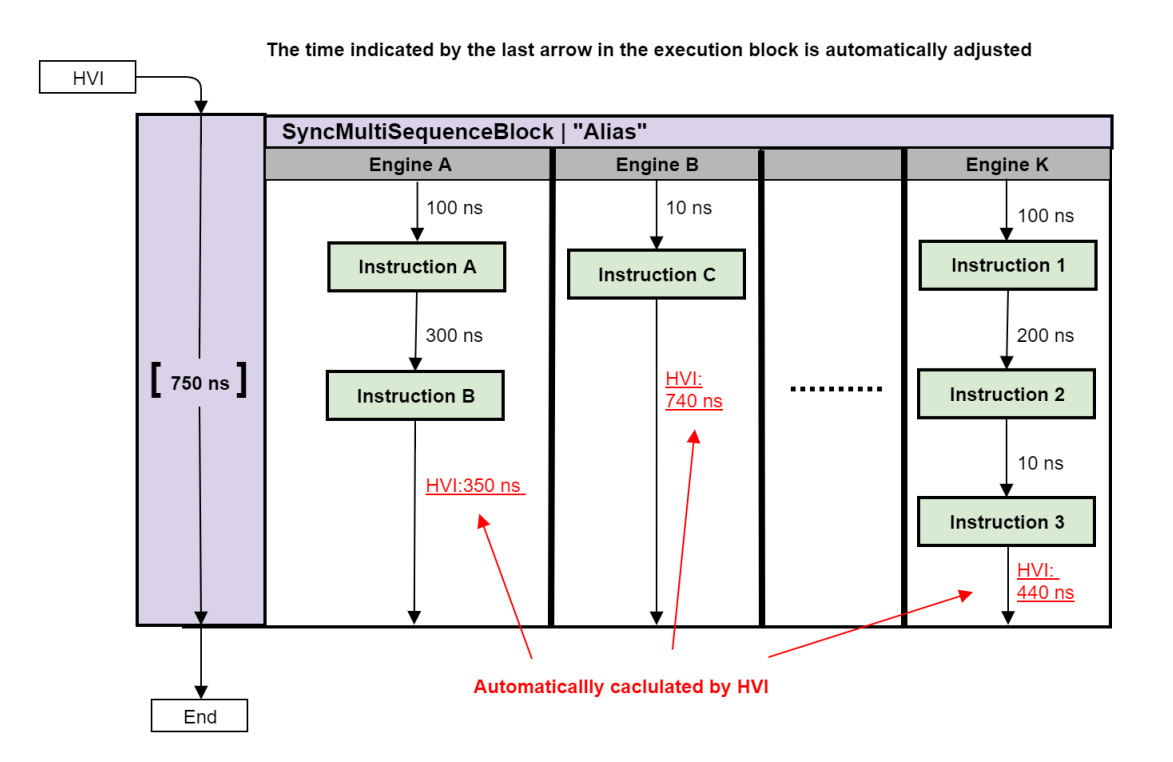

# **Chapter 5: The HVI API**

This chapter describes the HVI API. It describes the main classes required to understand the key programming concepts you must understand when you define your own HVI implementation.

The HVI API is a class-based API. It is a combination of the HVI-native API and the HVI instrument add-on API:

- The HVI-native API is the common API used by all instruments that support HVI.
- The HVI Instrument add-on API is an instrument-specific API that complements the HVI-native API.

NOTE The HVI-native API functions alone are not sufficient to fully execute HVI sequences on an instrument. To successfully run an HVI, you must use both APIs.

This chapter contains the following sections:

- HVI API Functionality
- HVI API Organization
- SystemDefinition
- Sequencer
- The Hvi Object
- HVI API Sync Statements
- HVI API Local Statements

# HVI API Functionality

This section describes the functionality that is common across the HVI API. It contains the following sections:

- HVI API capabilities.
- HVI Collections.
- HVI API Error Management.

# HVI API Capabilities

The HVI API provides many capabilities, including:

- Chassis/PXI backplane resource configuration.
- Interconnect configuration, for example, with M9031A modules.
- Access to HVI memory resources in the FPGA user Sandbox.
- Real-time sequencing:
  - Synchronized flow-control statements such as While loops.
  - Synchronized multi-sequence block statements that provide access to local instructions and flow control.
  - Local Instructions and operations. These include HVI-native and instrument-specific instructions.
  - Local flow-control such as While loops and If statements.

### **HVI Collections**

Resources in HVI are grouped into Collections. Collections contain items of the same type, such as:

- Engines.
- Triggers.
- Actions.
- Registers.
- FpgaSandboxes.

Collections are particularly useful because the member instances can be accessed by index or string. Collections are located within the sequence hierarchy with their corresponding Sync or Local functions.

The concept of collections is fundamental in the HVI API use model because every component used within the HVI must be registered with a collection. To register a component, add it to the corresponding collection of items of that type, for example, you must add a trigger to a trigger collection. If a component is not registered with a collection, it cannot be used.

When you are defining an HVI instance, you must define several resources and add them to the corresponding collections. You can then use them inside HVI sequences. You cannot use the engines, actions, triggers, events, or registers before they are defined and added to their corresponding collections.

### Enhanced access properties of collections

Collections have additional access properties beyond those of vectors or lists.

### Adding a new collection item

For example, you add new collection items by calling the add () method. This takes a Name as its first parameter and returns the new item. The following code declares a new register, adds it to a registers collection, and returns the new register with the Name my register A:

regA = instrument.registers.add('my\_register\_A', RegisterSize.SHORT)

NOTE Each Name in a specific collection must be unique in that collection.

#### Random access by string or by numerical index

You access collection items with the [] operator. You can index items with their Name, or by a number that indicates their location inside the collection.

You define the Name when you add the item to the collection. For example, the following code returns an Engine object Named myEngine :

```
instrument.engines["myEngine"]
```

To find the number of items in a collection, use either count or the built-in len() function. For example, the following code returns the number of Engines the instrument has:

len(instrument.engines)

### Managing objects in a collection

The collection is a grouping of members, but it has no knowledge of the parameters or attributes of its members.

Definition and management of the instances within a collection are managed in their own classes, not in the collection class. For instance, you manage an Engine with the Engine class, not the EngineCollection class. Once an instance is defined, you then add it to the collection using the methods shown previously.

# HVI API Error Management

Error handling in the HVI API is based on exceptions. If an error occurs during an HVI execution, the code execution is stopped, and a message is returned that includes an error code and a relevant error message. Error management is done through the Error class that is part of the HVI API.

# HVI API Organization

PathWave Test Sync Executive has three primary classes. You use them in this order:

- 1. SystemDefinition.
- 2. Sequencer.
- 3. Hvi.

# SystemDefinition

You first define the hardware and resources you have in the SystemDefinition class. You do this by adding each of the resources to the relevant collection. SystemDefinition contains classes for:

- Engines.
- Chassis.
- Interconnects.
- HVI system clocks.
- Non-HVI core clocks.
- Sync resources.
- FpgaSandboxes.

### Sequencer

After defining the SystemDefinition, you define and program HVI Squences with the Sequencer object.

In the Sequencer object, the hardware collections you defined for the SystemDefinition are available as view collections. View collections enable you to use the hardware resources for Sequence programming, but you cannot modify them.

The Sequencer object contains classes for:

- SyncSequences and Sequences.
- Compilation.

The SyncSequences object in turn contains Instruction set, Register Scope, and Registers.

After you have programmed your sequences, you use the compilation classes to compile the Hvi object.

# Hvi

The Hvi object is the actual HVI instance that you load to hardware and execute.

Hvi contains runtime versions of the objects you set up with the SystemDefinition and Sequencer classes. You use the runtime objects for executing the sequences on the hardware, but you cannot modify them.

Hvi contains the classes:

- SyncSequenceRuntime
- EngineRuntimeCollection
- ScopesRuntimeCollection

Detailed explanations of all the main classes and their functions are provided in the help file provided with the KS2201A PathWave Test Sync Executive installer. This is located at:

C:\Program Files\Keysight\PathWave Test Sync Executive 2020 Update 1.1\api\python\Help

# SystemDefinition

This section describes the SystemDefinition class, it contains the following sections:

- Engines
- Chassis and Interconnects
- Synchronization Resources and Clocks

You use SystemDefinition to configure the physical hardware resources available to the HVI. This class has interfaces to the Chassis, Engines, and interconnected M9031A board pairs.

The following diagram shows the classes:

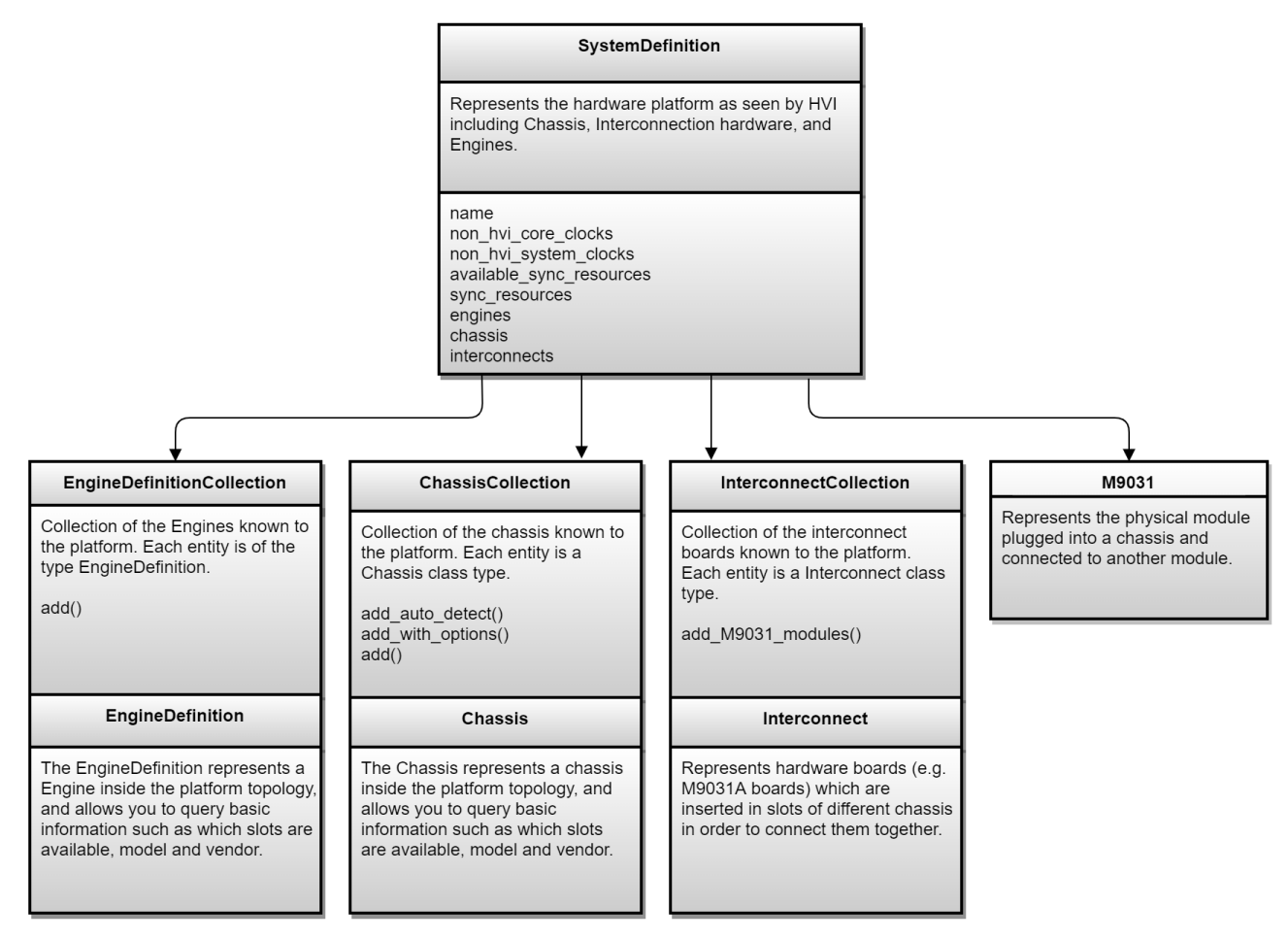

# Engines

The Engine class provides access to the HVI Engine in the instrument.

You create instrument objects where each object represents a physical PXI instrument placed into a specific chassis and slot. You can the obtain the Engine object from the instrument object using the instrument-specific API and then add it to the list of HVI engines in the HVI engine collection. This collection is managed by the <code>SystemDefinition object</code>.

When a SystemDefinition object instance is created, an HVI engine collection is automatically created as well. This is managed through the EngineCollection class. You add HVI Engines to the collection by using the API method add() that is common to all collection classes. Each HVI engine manages its own Trigger, Action, Event, and FpgaSandbox collections.

The following diagram shows the classes:

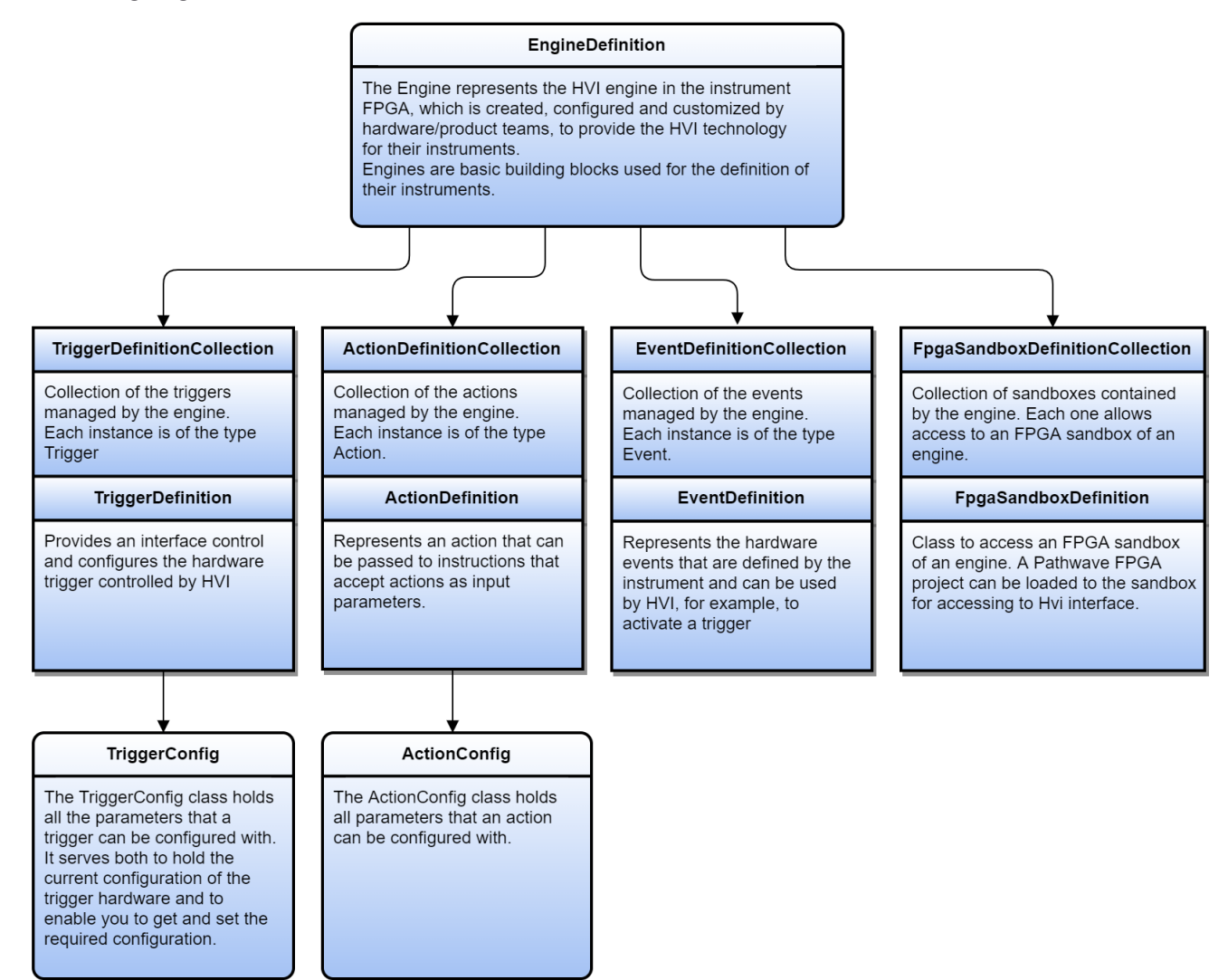

# Trigger definition

The TriggerDefinitionCollection is a class used to list and manage all the trigger signal lines to be used by each HVI engine for triggering purposes.

Trigger signal lines include PXI triggers, *Front Panel* (FP) triggers, and any other trigger lines enabled within the instrument.

TriggerDefinition provides an interface to control and configure the hardware trigger controlled by HVI. The TriggerConfig class holds all the parameters that a trigger can be configured with. It serves both to hold the current configuration of the trigger hardware and for you to get and set the desired configuration.

You can use the TriggerConfig class to:

- Turn a trigger ON or OFF.
- Write to a trigger line.
- Get the hardware Name or ID of a trigger resource.
- Configure settings for a given trigger.

To configure the trigger settings, you must set up the following parameters:

| Parameter        | Description                     | Variable                                   |
|------------------|---------------------------------|--------------------------------------------|
| hw_routing_delay | Get or set the delay of the     | Int                                        |
|                  | trigger in nanoseconds          |                                            |
| direction        | Get or set the direction of the | Direction enum: INPUT, OUTPUT              |
|                  | trigger                         |                                            |
| drive_mode       | Get or set the drive mode       | DriveMode enum: OPEN_DRAIN, PUSH_PULL      |
| pulse_length     | Get or set the pulse length of  | Int                                        |
|                  | the trigger in nanoseconds      |                                            |
| sync_mode        | Get or set the synchronization  | SyncMode enum: IMMEDIATE, SYNC, SYNC_BASE, |
|                  | mode of the trigger             | SYNC_CDC, SYNC_FAST, SYNC_USERx            |
| trigger_mode     | Get or set the trigger mode     | TriggerMode enum: LEVEL, PULSE             |
| polarity         | Get or set the polarity of the  | TriggerPolarity enum: ACTIVE_HIGH, ACTIVE_ |
|                  | output trigger                  | LOW                                        |

### Action definition

Use the ActionDefinition class to define Actions in the HVI API. Before an action can be used you must register it to the ActionDefinitionCollection class that is within the Engine class. The registration locks the resource to the HVI instance for its use, when it is loaded to hardware.

# Event definition

The EventDefinition class is used to define Events in the HVI API. Before an event can be set up or used, it must be registered in the EventDefinitionCollection class within the Engine class that shall use this event. Registration locks the resource to the HVI instance for its use, when it is loaded to hardware.

# FPGA sandbox definition

An FPGA sandbox is a user-configurable region in the FPGA. An HVI interface is provided to the sandbox for the instruments that support it. Through this interface, HVI can access read/write HVI registers and memory inside the sandbox.

To take advantage of this feature, you must use PathWave-FPGA to create your design in the sandbox. When the design is completed and built, PathWave FPGA generates a k7z file. This file is then used by HVI to get all the information needed about the Names, addresses, ranges of the registers and memory-mapped locations that are connected to the HVI interface.

#### FPGA sandbox definition class

For the instruments that support user-configurable sandboxes, the sandboxes can be found in the engine's collection property fpga\_sandboxes, where each sandbox can be accessed by its Name. This returns an FPGA Sandbox Definition object that you then use to load the k7z file that was exported from PathWave FPGA. The HVI uses the k7z file to load the information related to this sandbox. Once the sandbox project is loaded, you can access the contents of the FPGA sandbox, that is, the register and memory map definitions.

```
SANDBOX_0_NAME = "sandbox0"
sandbox = engine.fpga_sandboxes[SANDBOX_0_NAME]
project_file = "c:/fpga/Hvi2SandboxTest.k7z"
sandbox.load from k7z(project file)
```

### FPGA register definition class

Using an FPGA sandbox definition object that has already loaded a k7z file, you can access the list of HVI registers (FpgaRegisterDefinition objects) defined in the sandbox. The FpgaRegisterDefinition objects have one property, the Name of the register.

FpgaRegisterDefinition can be set as a parameter in InstructionFpgaRegisterRead.fpga\_register and InstructionFpgaRegisterWrite.fpga\_register.

```
fpga_register = engine.fpga_sandboxes[SANDBOX_0_NAME].fpga_registers[0]
fpga_register.Name
```

### FPGA memory map definition class

Using an FPGA Sandbox Definition object that has already loaded a k7z file, you can access the list of memorymapped locations (FpgaMemoryMapDefinition objects) defined in the sandbox. The FpgaMemoryMapDefinition objects has two properties, the Name and the size of the memory-mapped location.

FpgaMemoryMapDefinition **can be set as a parameter in** InstructionFpgaArrayRead.fpga\_memory\_map **and** InstructionFpgaArrayWrite.fpga\_memory\_map.

fpga\_memory\_map = engine.fpga\_sandboxes[SANDBOX\_0\_NAME].fpga\_memory\_maps[0]

# Chassis and Interconnects

This section describes the Chassis and Interconnect classes.

### Chassis

The Chassis class represents a chassis inside your hardware platform topology, it enables you to query basic information such as which slots are available, the chassis model, and chassis vendor.

A Chassis has the following properties:

| Property   | Description                          |
|------------|--------------------------------------|
| number     | The chassis number                   |
| first_slot | The first slot number in the chassis |
| last_slot  | The last slot number in the chassis  |
| model      | The chassis model                    |
| vendor     | The chassis vendor                   |

### Interconnects

This class represents hardware M9031A boards that are inserted in slots of different chassis to connect them together.

The Interconnects class has the following properties:

| Property | Description                                          |
|----------|------------------------------------------------------|
| chassis  | The chassis number where the interconnect is located |
| slot     | The slot number where the interconnect is located    |

### Multi-chassis setup

The reference programming examples provided with PathWave Test Sync Executive can be executed on a multiple-chassis setup with only the few modifications explained below. In a multi-chassis setup, it is necessary to interconnect the PXI triggers and clocking of the multiple chassis.

NOTE Ensure the SMB cables used to connect the M9031A modules are as short as possible. The chassis should be stacked in the same rack, on top of each other, and as close as possible to each other. This ensures that the SMB cables that connect the M9031A boards together are as short as possible

With the currently available infrastructure to interconnect PXIe backplane triggers, a pair of M9031A boards must be placed in a specific segment in each chassis to be interconnected.

On the two M9031A boards, the connectors corresponding to the same PXI lines are connected to each other. There are three main rules to consider when choosing the chassis slot where to place an M9031A board:

- 1. Only one M9031A board can be placed in a chassis segment. M9031A boards are connected in pairs. Each pair of M9031A connects two chassis together and they share information through their PXI lines.
- 2. If no other M9031A board is already placed in the central segment, then the M9031A board should be placed there as a preferred choice, to minimize the signal path length.
- An SD1 M3xxxA PXI module included in the HVI application must be placed in the same chassis segment where the first M9031A board of each pair is placed. This is to control the exchange of PXI line values through the pair of boards.

The following image shows the SD1 M3xxxA PXI modules in green. These must be placed in the same segment as the blue M9031A modules:

- The 1st chassis must include an M9031A together with an SD1 M3xxxA PXI module with HVI support in segment 2.
- All the middle chassis must have an M9031A in segment 2, and an M9031A together with an SD1 M3xxxA PXI Module with HVI support in Segment 3.
- The last chassis must include an M9031A in segment 2.
  - NOTEThe PXI modules to be placed next to the M9031A interconnecting modules (green modules in the<br/>following image) must belong to the Keysight SD1 M3xxxA family of PXI modules. An M5302A<br/>Digital I/O PXI module cannot be used instead.

The following image shows the arrangement required.

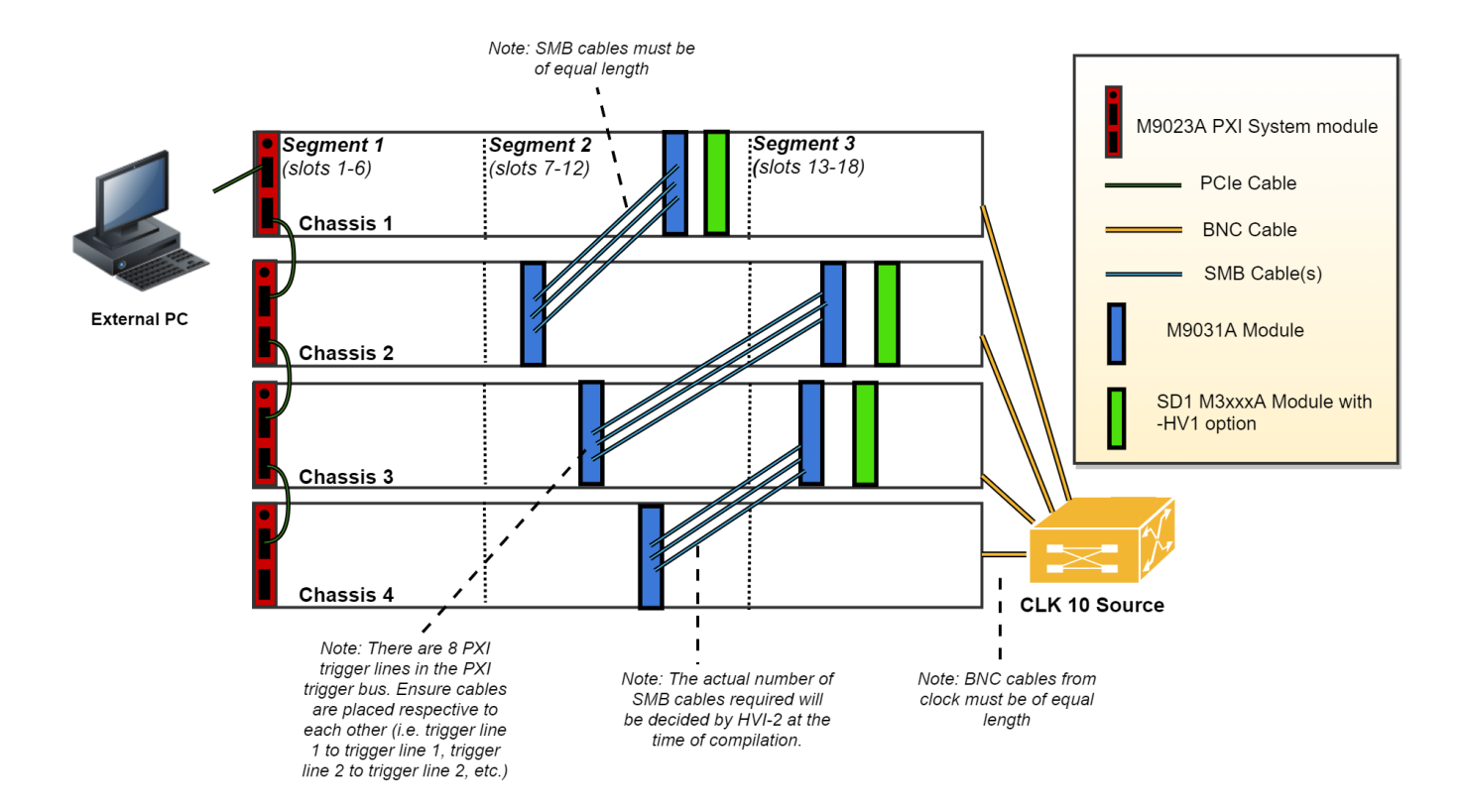

Ensure that all the chassis in the multi-chassis setup are connected in a daisy chain. Chassis connections with M9031A boards are made to share the PXI lines that are used as sync resources. PXI trigger lines are shared using M9031A boards, connecting the ports corresponding to the same PXI line on both M9031A boards. The first and last chassis of the daisy chain each require one M9031A board. The middle chassis in the daisy chain requires two M9031A boards each. A multi-chassis including N chassis requires a number of M9031A boards equal to 2\*(N-1).

You must use a very clean 10 MHz source to provide the same reference signal to all chassis. One option is to use a multi-output 10 MHz source, for best performance probably driven by an atomic clock. Connect each output to the 10 MHz reference input of each chassis with cables that have the same length. It is extremely important for the correct operation of HVI and in particular for synchronization, that all chassis are running with their CLK10 and CLK100 fully locked and aligned. Any skew between these clocks in the different chassis results in skew in the instrument operation.
## Adding chassis

Each chassis included in the multi-chassis setup can be added using any of the HVI API methods below. You can either add them manually or call the add\_auto\_detect() method once to automatically detect and add all the chassis connected to the system.

For example:

#### Python code:

```
# To add chassis resources use:
sys_def.chassis.add(chassis_number)
#
# Add a chassis and set options
sys_def.chassis.add_with_options(chassis_number, options).
#
# Automatically detect and add chassis:
sys_def.chassis.add_auto_detect()
```

## Opening a chassis in simulation mode

You can use PathWave Test Sync Executive in simulation mode. This enables you to test your sequences without using real hardware.

To enable simulation mode, use the method: add\_with\_options(chassis\_number, options).

- chassis\_number is the number of the chassis you want to simulate.
- options is a string that contains a list of comma separated options. You use these options to enable simulation mode and specify the model of chassis and other characteristics of the simulated chassis.

To enable simulation mode, set Simulate=True and set the options you require after DriverSetup.

Simulate=True starts the chassis in simulation mode. If simulation is enabled, the chassis does not perform instrument I/O. For output parameters that represent instrument data, the chassis driver functions return simulated values.

DriverSetup specifies custom chassis options that are not standard for all instruments. HVI specifies the following options:

| Option             | values     | Comment                                                                                                    | Default                                                                                  | Notes                                                         |
|--------------------|------------|----------------------------------------------------------------------------------------------------|------------------------------------------------------------------------------------------|---------------------------------------------------------------|
| model              | -          | Specifies the model of the chassis you want to simulate.                                                                            | -                                                                                        |                                                               |
| NoDriver           | True/False | Specifies if a hardware driver is<br>used or not. If set to True, HVI uses<br>a simulated driver.                                   | False                                                                                    | -                                                             |
| EnhancedPxiTrigger | True/False | Enables more than one writer<br>module in a chassis. If set to True,<br>the triggers in the chassis have<br>active and idle values. | <ul> <li>True for<br/>chassis<br/>model<br/>M9018B,<br/>M9019A or<br/>M9010A.</li> </ul> | This option is<br>ignored if<br>NoDriver is<br>set as False . |
|                    |            |                                                                                                    | <ul> <li>False for<br/>others.</li> </ul>                                                |                                                               |

For example, the following code is an example of a command to start chassis number 2 in Simulation mode:

sys def.chassis.add with options(2, "Simulate=True,DriverSetup=model=M9018B,NoDriver=True")

## Adding M9031A boards

In the HVI API, each M9031A board pair must be declared using the following software method:

#### Python code:

#### 10 MHz clock reference source

One option is to use a PXI module Keysight M9300A PXIe Frequency Reference as a 10 MHz Reference source. Place this module in one of the chassis and use splitters to divide the 10 MHz clock output into N cables to be connected to the 10 MHz REF IN connector on the back panel of each of the chassis, including the chassis where the M9300A module is placed. Each time the system is restarted, open the M9300A SFP software to check the box **10 MHz Out Enabled** and uncheck the box **Drive BP 10 MHz Reference**. This is shown in the following screenshot:

| Keysight M9300A PXIe Frequency Reference                                                                                                    |         |
|----------------------------------------------------------------------------------------------------|---------|
| File View Utilities Tools Help                                                                                                    |         |
| 100 MHz Reference         Out 1 Enabled         Out 2 Enabled         Out 3 Enabled         Out 4 Enabled         Out 5 Enabled         Out 5 Enabled         External Reference |         |
| Use External Reference       Frequency:       10 MHz                                                                                                    |         |
| Measured Frequency: 0 MHz                                                                                                    |         |
| Int Ref<br>Locked                                                                                                    |         |
| Connected: PXI0::34-0.0::INSTR                                                                                                    | o Error |

Once the common 10 MHz reference source is set up, the Chassis Software Front Panel can be used to verify that each chassis is correctly receiving the common external reference signal. This can be done from the **Reference Clock** window shown in the following screenshot. When you open the window, clear any Alarm that possibly occurred during the 10 MHz reference setup. After clearing, the **Alarm occurred** icon should stay idle (white color). Clock source shall set to **Rear 10 MHz Ref In**.

| Keysight M9019A P         | XIe Chassis          | SFP 1.7.82.1 Chassi                            | s 4               |                 |                | X  |
|---------------------------|----------------------|------------------------------------------------|-------------------|-----------------|----------------|----|
| File Utilities Tools Help |                      |                                                |                   |                 |                |    |
| Allow Control             | <b>Identify</b>      | v On                                           |                   | Serial Numbe    | er: TW59102148 | ^  |
| Temperature Fans          | Voltage              | Reference Clock                                | Trigger Ports     | PCIe Link       |                |    |
|                           |                      |                                                |                   |                 | 0              |    |
|                           | Set co<br>refe       | ontrol of 10MHz<br>rence clock to              | Automatic         | $\mathbf{\vee}$ |                |    |
|                           | Set o                | lock source to                                 | Rear 10MHz Ref In | V               |                |    |
|                           | Referen<br>Clock Sta | Enable<br>Alarm for<br>ce clock<br>tus changes | Alarm<br>Occurred | Clear<br>Alarm  |                |    |
|                           | Locked               | •                                              | 0                 | Clear           |                |    |
|                           | Enat                 | ble rear panel BNC 10                          | MHz Ref Out       | V               |                | ~  |
| Connected: PXI0::137-0.0: | :INSTR               |                                                |                   |                 | 🔗 No Erro      | or |

In the case of using a remote controller card, such as the M9023A PXI System Module, it is possible to see the backplane status LEDs that also indicate the correct clocking. On the chassis, backplane **REF** and **LOCK LED** lights are lit in green when the chassis is correctly locked to the external reference signal. By checking the LED lights on the backplane of each chassis you can ensure the 10 MHz reference is correctly shared among the different chassis.

The following image shows the LED lights on the chassis backplane, visible from the front panel by removing the panel in the chassis slot that is before chassis slot 1.

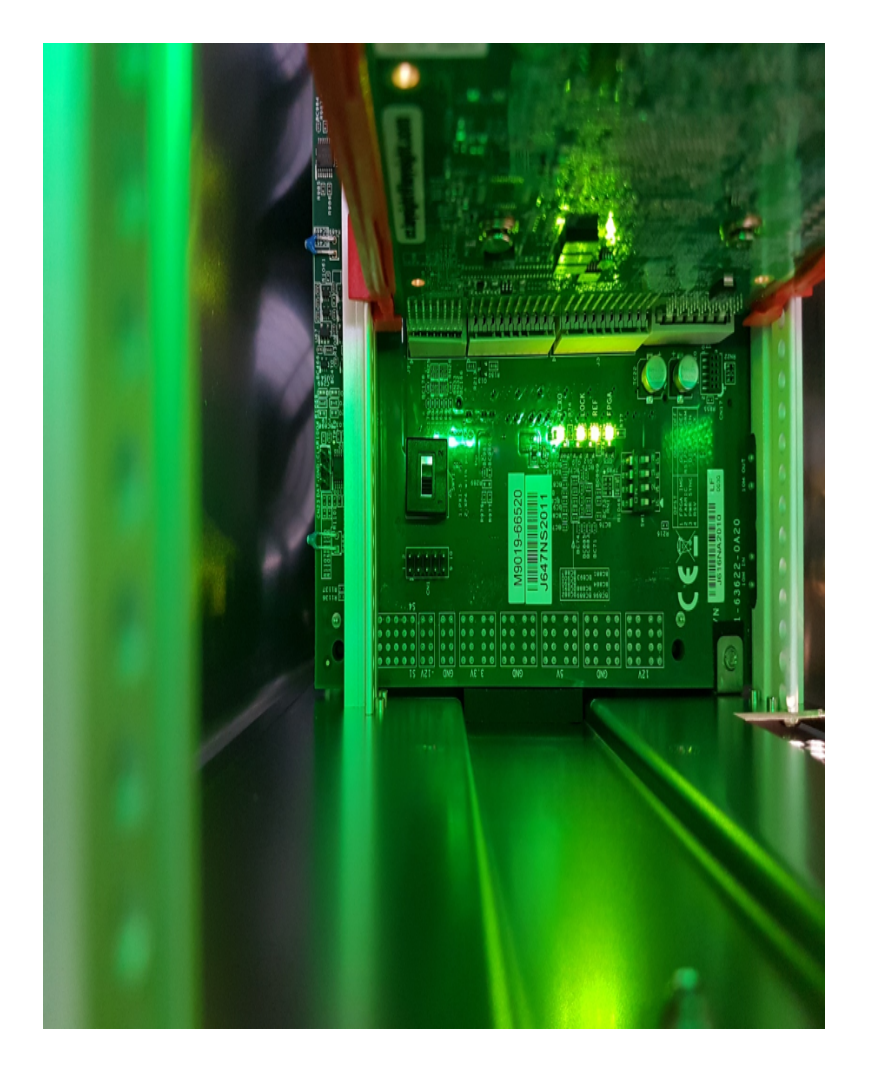

For more details about the Keysight PXIe Chassis Family see Keysight PXI Chassis.

For more information about the Keysight M9300A, see Keysight M9300A PXIe Frequency Reference.

### Additional chassis considerations

This page describes some issues to consider concerning chassis.

#### Chassis numbering

Ensure your chassis are numbered from 1 upwards.

The PXI standard does not permit chassis to be numbered as 0. If this happens, it indicates there has been an incorrect installation of the firmware, PXI chassis driver, software, or PXI resource manager

### Using more than one chassis

If you are using more than 1 chassis, you must use the latest firmware.

#### Using non-Keysight chassis with PathWave Test Sync Executive

Keysight recommends you use PathWave Test Sync Executive with Keysight chassis. It is It is possible to use non-Keysight chassis with the following limitations:

For a single-chassis system, PathWave Test Sync Executive has been tested on some Non-Keysight PXI chassis.

For a multi-chassis system, PathWave Test Sync Executive has not been tested on Non-Keysight PXI multichassis system, so this is not recommended.

A multi-chassis system with non-Keysight chassis might require additional resources to operate correctly, so ensure you are using the latest firmware.

Check the documentation of each PXI instrument that you are using with KS2201A, to ensure they comply with the instrument limitations on compatibility with non-Keysight chassis or controllers.

#### Ensure you are using correct firmware and software components

For PathWave Test Sync Executive to work correctly, the PXI chassis, firmware, driver, software, and PXI Resource Manager must be all be installed correctly, regardless of the chassis vendor.

Compatibility requirements for PathWave test Sync Executive are listed at Instrument Software and Firmware Requirements for KS2201A.

# Synchronization Resources and Clocks

HVI provides transparent multi-instrument synchronization and synchronized conditional execution, for example, Sync while. To use these capabilities, for a *Device Under Test* (DUT) or instruments that do not integrate HVI technology, you must assign HVI synchronization resources and specify clock frequencies

## HVI synchronization resources

For synchronization, synchronized execution, and data sharing across instruments to work, you must specify the sync resources available for HVI to use in the System Definition. The sync resources consist of PXI triggers and are defined by the keysight\_hvi.TriggerResourceId enumeration. the resources must be specified in the SyncResources property of the SystemDefinition object:

The triggers assigned as sync resources are used internally by the HVI to implement the following crossinstrument operations, transparently to the user:

- Triggered synchronization.
- Sync register-sharing.
- Sync while.

The HVI optimizes the use of triggers as much as possible and reuses the same triggers when possible for different operations, providing they are executed with sufficient time separation.

The following table shows a guideline for triggers and trigger resources required:

| Туре                         | Trigger resources required                    | Notes                                           |
|------------------------------|-----------------------------------------------|-------------------------------------------------|
| Sync while                   | 1 trigger                                     |                                                 |
| Sync register-sharing        | Number of triggers = number of bits<br>shared |                                                 |
| Triggered<br>synchronization | 1 or 2 triggers                               | See Chapter 7: HVI Time Management and Latency. |

## Synchronizing the HVI instrument's engines

To correctly manage timing without jitter, the HVI needs information about all of the clocks in the instrument. For instruments that support HVI technology and are included in the HVI, the clocking information is already available and handled transparently. For instruments that do not support HVI technology, you must specify the instrument clocking constraints.

HVI supports the definition of the following types of clocks:

#### Non-HVI system clocks

System clocks are those clocks used by the instrument that do not directly impact the operation of the specific feature that the HVI must trigger. System clocks are used by the HVI to determine the Sync-Base period.

#### Non-HVI core clocks

Core clocks are clocks that directly impact the operation of the specific feature that the HVI must trigger. Core clocks are used by the HVI to determine everything except for the Sync-Base period, including Sync\_CDC, Sync\_Fast, and Sync\_User<K >.

### HVI synchronization signals and modes

HVI uses different periodic digital signals for synchronization purposes:  $Sync_Base$ ,  $Sync_CDC$ ,  $Sync_Fast$  and  $Sync_User < K >$ . The definition of those digital signals depends on platform and instruments signals. Platform signals are the CLK100 and CLK10 signals in a PXI platform such as a PXI chassis. Instruments have different clock signals inside that are classified as core clocks or system clocks. Platform and instrument clock signals contribute to define the HVI Sync signals according to definitions listed below:

- Sync\_Base= functionOf(CLK100, CLK10, all core clocks, all system clocks )
- Sync\_CDC= functionOf(CLK100, CLK10, all core clocks)
- Sync = functionOf(all core clocks)

 $Sync_User < K > signals$  (where K = 0, 1, 2, ... N), provide you some degree of freedom to define their frequency or phase so you can deploy them for any synchronization purposes that you can define. The only constraint is that the frequency of  $Sync_User < K > signals$  must be an integer multiple of the frequency of the  $Sync_Base$  signal.

# Sequencer

This section describes the Sequencer class, it contains the following sections:

- About the Sequencer Class
- HVI SyncSequence and Sequence
- HVI API Statements
- InstructionSet
- FPGA Sandbox View
- HVI Registers and Scopes
- HVI Time API
- HVI Compilation
- Sequence Visualization

## About the Sequencer Class

You use the Sequencer class to program and compile your sequences:

- Program your sequences with the SyncSequence class.
- The SystemDefinitionView class enables you to see the system definition you have set up, but you cannot modify it.
- The HVI instance  ${\tt Hvi}$  , is generated when you compile the sequencer.

The following diagram shows the Sequencer classes:

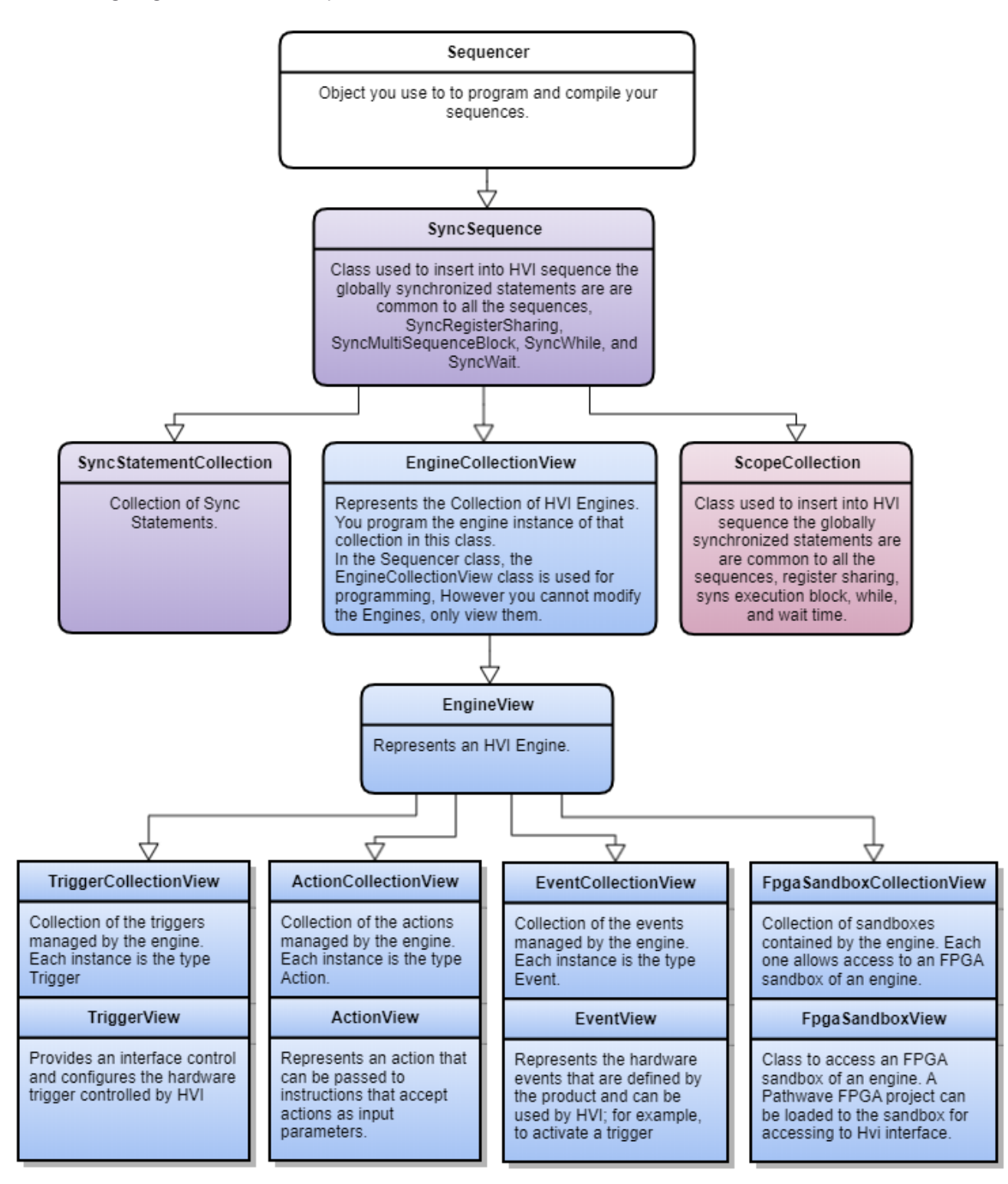

## HVI SyncSequence and Sequence

There are two types of HVI sequence classes that enable HVI sequence programming and usage:

- SyncSequence.
- Sequence.

HVI uses the <code>syncStatement</code> class to manage all of the engine sequences simultaneously. The class exposes the add statement methods such as <code>syncSequence.add\_sync\_while()</code>. All of the statements added are collected in the <code>syncStatement</code> class.

Synchronization and timing information are added within each Sync statement so that all sequences across the HVI are coordinated precisely. The SyncMultiSequenceBlockStatement exposes local flow control and instruction statements that are sent by the Sequence object. The other Sync statements are all synchronized across all the sequences in the HVI.

An HVI sequence contains the list of HVI Local statements and instructions to be executed by the HVI engine.

The sequence class exposes the add statement methods such as <code>add\_while()</code>. You add Local flow control statements such as If or While directly into the sequence. All Local instructions are added using <code>add\_</code> instruction(). The list of available statements for the <code>add\_instruction()</code> statement is shown in HVI API Local Statements.

The sequence stores a collection of all the statements added to it, along with the scope Variables and registers needed for this sequence. These are sent to a SyncMultiSequenceBlockStatement. This class exposes access and execution of Local statements.

The following diagram shows the SyncMultiSequenceBlockStatement class:

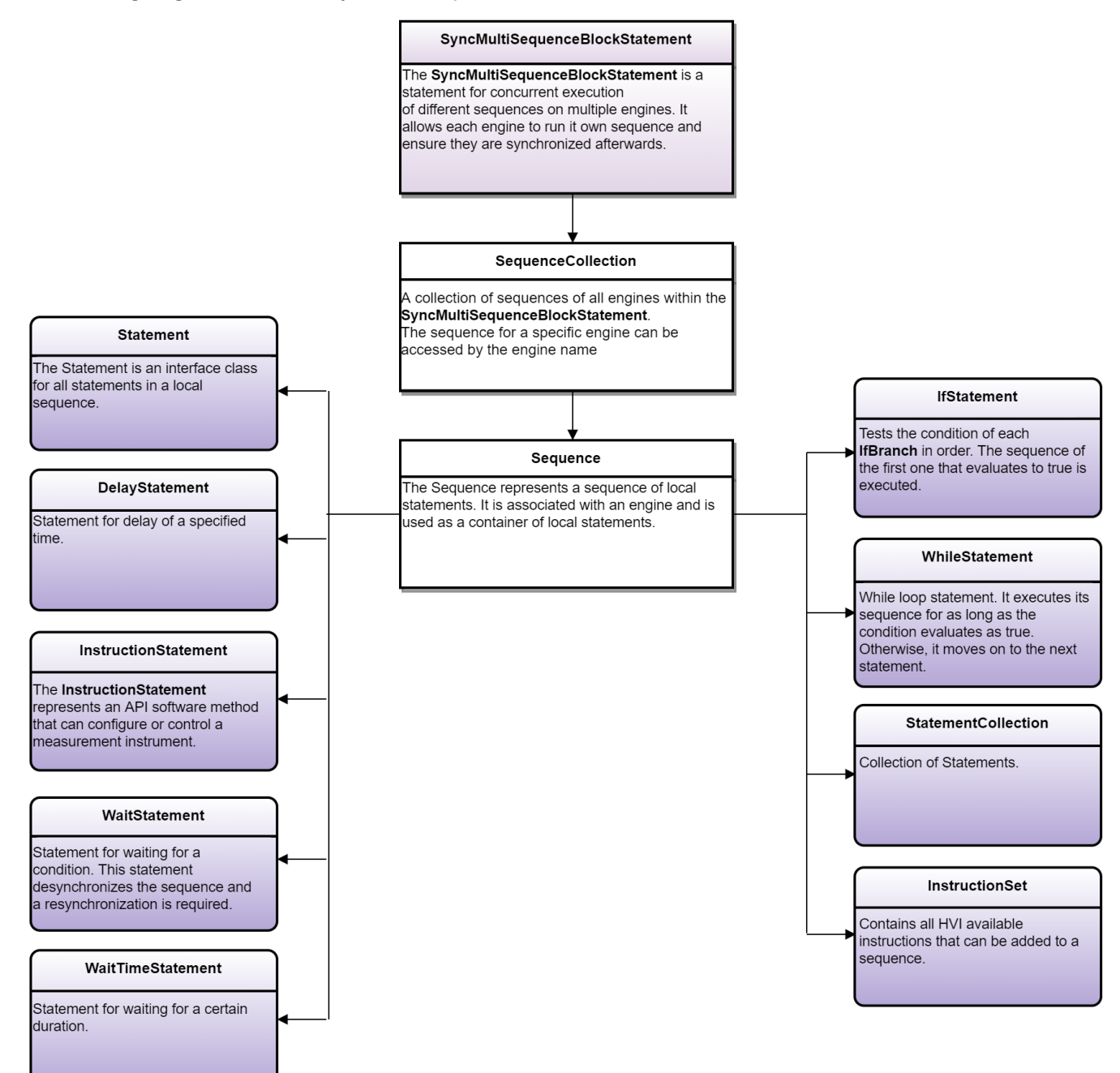

## **HVI API Statements**

HVI API statements are divided into two types:

#### Sync statements

Sync statements are the building blocks used to program Sync sequences.

The following types of Sync statement are available:

- Sync while.
- Sync multi-sequence block.
- Sync Register-sharing.

For a description of each Sync statement with examples and a description of the statement execution, see HVI API Sync Statements.

#### Local statements

Local statements are programmed on engines in individual instruments. They are always programmed within a Sync statement.

Local statements are in the form of Instrument-specific HVI instructions or HVI-native instructions. See your instrument documentation for instrument-specific HVI instructions.

The following types of HVI-native instructions are available:

- Action Execute: AWG trigger, DAQ trigger.
- FPGA register read.
- FPGA register write.
- FPGA memory map write.
- FPGA memory map read.
- Register increment.
- Front panel trigger ON/OFF.
- Register assign.
- Local if statement.
- Local while statement.
- Local wait-for-event statement.
- Local wait-for-time statement.
- Local delay statement.

For a description of each HVI-native instruction with examples and a description of the statement execution, see HVI API Local Statements.

For instrument-specific HVI instructions, see your instrument documentation

## InstructionSet

HVI instructions can be one of two types, HVI-native instructions or instrument-specific instructions:

- HVI-native instructions are part of the InstructionSet class.
- Instrument-specific instructions are documented in instrument user guides.

The InstructionSet class contains the set of available HVI-native instructions that can be executed within an HVI statement. These include instructions for:

- Register arithmetic.
- Reading and writing I/O trigger ports.
- Executing actions.
- Communicating with the instrument sandbox using an HVI Host Interface, previously called an HVI Port.

HVI-native instructions are executed within an instruction execute statement, this is, the same way the instrument-specific HVI Instructions are executed.

The following diagram shows the InstructionSet classes:

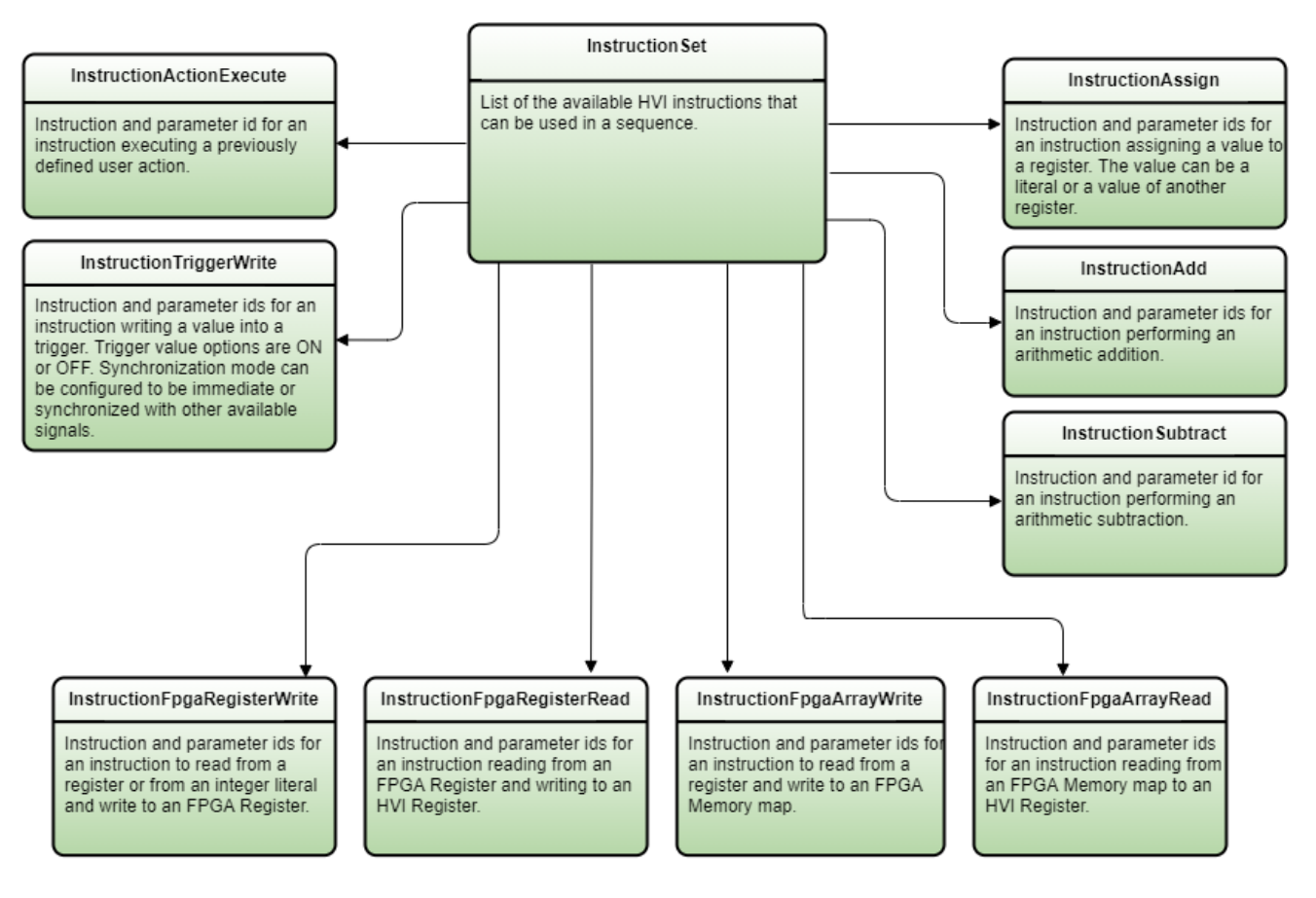

## Using the instruction set

You program HVI instructions into local sequences with the add\_instruction() API method. You can set instruction parameters with the set\_parameter() API method and set each parameter with its parameter.id property. Some instruction parameters must be set to literal values or to an HVI register, for example, the source and destination parameters in the InstructionAssign from the native InstructionSet.

You can set other instruction parameters such as the SyncMode and TriggerValue of the TriggerWrite instruction to one value of a pre-defined set of possible values. In this case, the possible values available are stored in properties contained within the parameter object.

```
# Pseudo-code explaining the HVI instruction programming concept
hvi_instr = sequence.instruction_set.hvi_instruction_X
instr = sequence.add_instruction("My HVI Instruction", 10, hvi_instr.id)
instr.set_parameter(hvi_instr.parameter_A.id, hvi_instr.parameter_A.VALUE_1)
instr.set_parameter(hvi_instr.parameter_B.id, hvi_instr.parameter_B.VALUE_XY)
```

## Trigger write instruction example

The following example shows an example of the HVI-native instruction trigger\_write. For the meaning of each parameter value, see the HVI API help that is installed with PathWave Test Sync Executive. It is located at:

```
C:\Program Files\Keysight\PathWave Test Sync Executive 2020 Update 1.1\api\python\Help
```

C:\Program Files\Keysight\PathWave Test Sync Executive 2020 Update 1.1\api\dotNet\Help

The following table show the parameters for the HVI-native instruction: trigger write

| Parameter ID | Parameter Values              |
|--------------|-------------------------------|
| trigger.id   | Trigger object taken from the |
|              | TriggerCollection Class       |
| sync_mode.id | sync_mode.immediate           |
|              | sync_mode.sync                |
| value.id     | value.on                      |
|              | value.off                     |

The following example code shows a trigger\_write instruction.:

#### Instrument-specific HVI instructions

You program instrument-specific instructions into your HVI sequences using the same methods as HVI-native instructions, that is, you add Instrument-specific instructions to local sequences with the add\_instruction() API method. Parameters of instrument-specific instructions are also set with the set\_parameter() API method. For documentation on instrument-specific instructions and their parameters, see your instrument documentation. For M3xxxA PXI instruments, the information is located in the *SD1 3.x Software for M320xA / M330xA Arbitrary Waveform Generators User's Guide* available at M3201A PXIe Arbitrary Waveform Generator.

## FPGA Sandbox View

This section describes the FPGA Sandbox View.

The following diagram shows the FPGASandboxCollectionView classes:

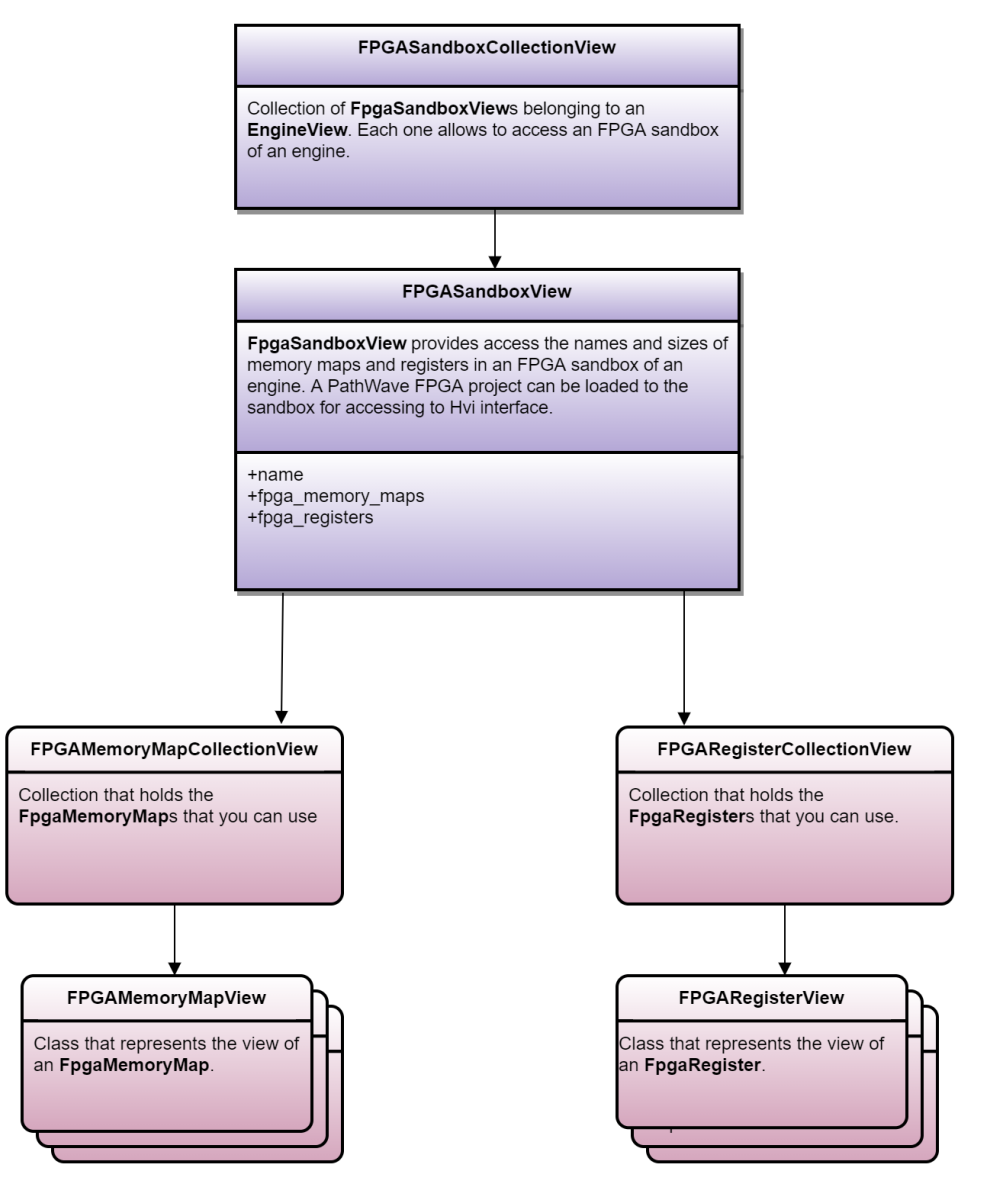

### FPGA sandbox and memory maps

The FpgaSandboxView object provides access to FPGA memory maps by providing handles to FPGA registers and memory maps that are defined in the FPGA memory. You can use FpgaRegisterView and FpgaMemoryMapView as parameters for HVI instructions for reading or writing FPGA memory. You must load the PathWaveFPGA project as part of the system definition and then you can use the FpgaSandboxView object in the sequencer.

#### **FpgaRegisterView**

Once the sandbox project is loaded, you can access the contents of the FPGA sandbox and use them as parameters for HVI instructions. The FPGA write operation can accept registers and literal values as parameters. The following example shows writing FPGA registers:

```
# Retrieve FPGA register object from FPGA registers collection
# All sandbox object collections are populated when loading a bit file generated by
PathWave FPGA
fpga_register_view = sequencer.sync_sequence.engines[0].fpga_sandboxes[SANDBOX_0_
NAME].fpga_registers[FGPA_REGISTER_NAME]
# Write FPGA register
fpga_regw_instruction = sequence.instruction_set.fpga_register_write
fpga_register_write = sequence.add_instruction("my_fpga_register_write",
    10, fpga_regw_instruction.id)
fpga_register_write.set_parameter(fpga_regw_instruction.fpga_register.id,
    fpga_register_write.set_parameter(fpga_regw_instruction.value.id, value_register)
```

### **FpgaMemoryMapView**

Like FPGA registers, the FpgaMemoryMapView can be used after the PathWaveFPGA project has been loaded. The destination of FPGA read operation must be a register. The following example shows how you use it to read from an FPGA memory map:

# HVI Registers and Scopes

## HVI registers

HVI registers are the hardware registers provided by HVI engines. Like Variables in a programming language, registers can be used as parameters for instructions and statements and are modified in real-time during the sequence execution. The number of registers available is defined by the instrument (see HVI engine settings HviRegCount). Since registers belong to specific HVI engines, they cannot be accessed by other HVI engines. Explicit register sharing instructions are required to transfer data between registers. HVI registers are defined by adding them to the HVI register collection bound to HVI scopes.

## HVI scope

HVI Sync sequences and HVI Local sequences both include the concept of scope for registers, similar to programming languages such as C. The concept of scope is necessary to define what registers, or memory resources can be used within each HVI Sequence, and when they can be used.

A specific scope is associated with a specific sequence and HVI engine. Registers can be created only within the Global Sync sequence scope, but they can be retrieved from any child sequence scope. The registers created within the scope of a parent sequence are visible to its child sequences and can be accessed using their scope. Registers are always defined with a clear connection to a specific engine and their visibility only propagates to child sequences that execute on the same engine. HVI engines do not have visibility of, and cannot access registers that are in the scopes of other engines.

- **NOTE** Registers can only be added to the HVI top Sync sequence scopes. This means that you can only add global registers that are visible in all child sequences.
- NOTE Registers are created using the sequencer class, but to read/write registers during HVI execution, you must use the RegisterRunTime class within the Hvi class. For more information see The Hvi Object.

The following diagram shows the scope concepts. The eye icon is used to represent the visibility in child sequences of the register belonging to the scope of parent sequences:

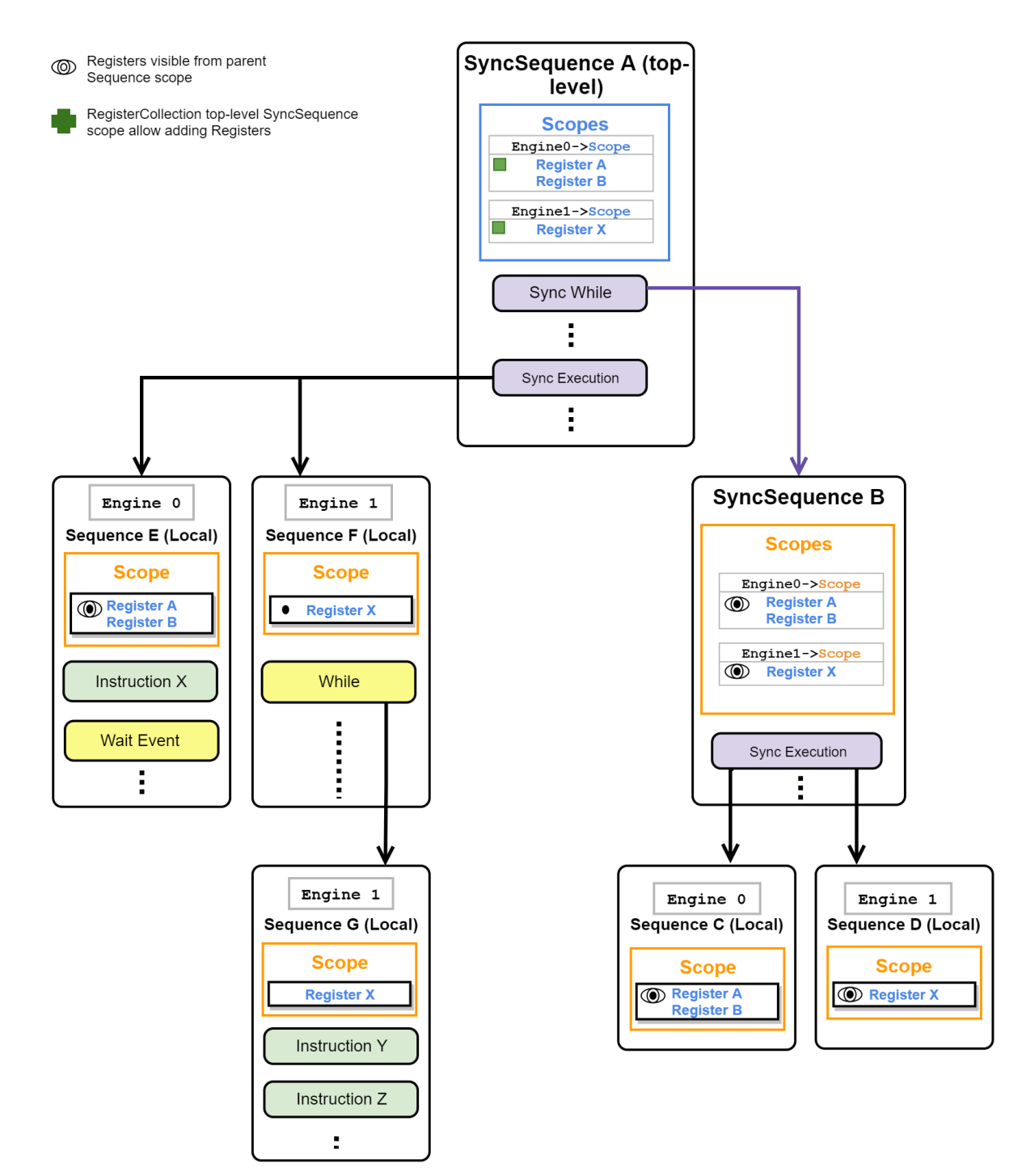

The scope of each HVI sequence is managed through the Scope class. Each Local sequence is an instance of the Sequence class and it is associated to a specific HVI engine and has its own Scope object. SyncSequences are associated to multiple HVI engines and consequently have an HVI Scope collection that contains a Scope for each associated HVI Engine. The HVI Scope collection is an instance of the ScopeCollection class and contains objects that are instances of the Scope class, one Scope object for each HVI Engine. Each HVI Scope collection using the same Name as the corresponding HVI engine. HVI Scope objects are used to define the registers within a sequence.

To use registers in HVI sequences, you must define them beforehand in the register collection within the scope of the corresponding HVI sequence. You can do this using the RegisterCollection class that is within the Scope object corresponding to each sequence.

The following diagram shows the Scope classes and their relationship to the Sequence and SyncSequence classes:

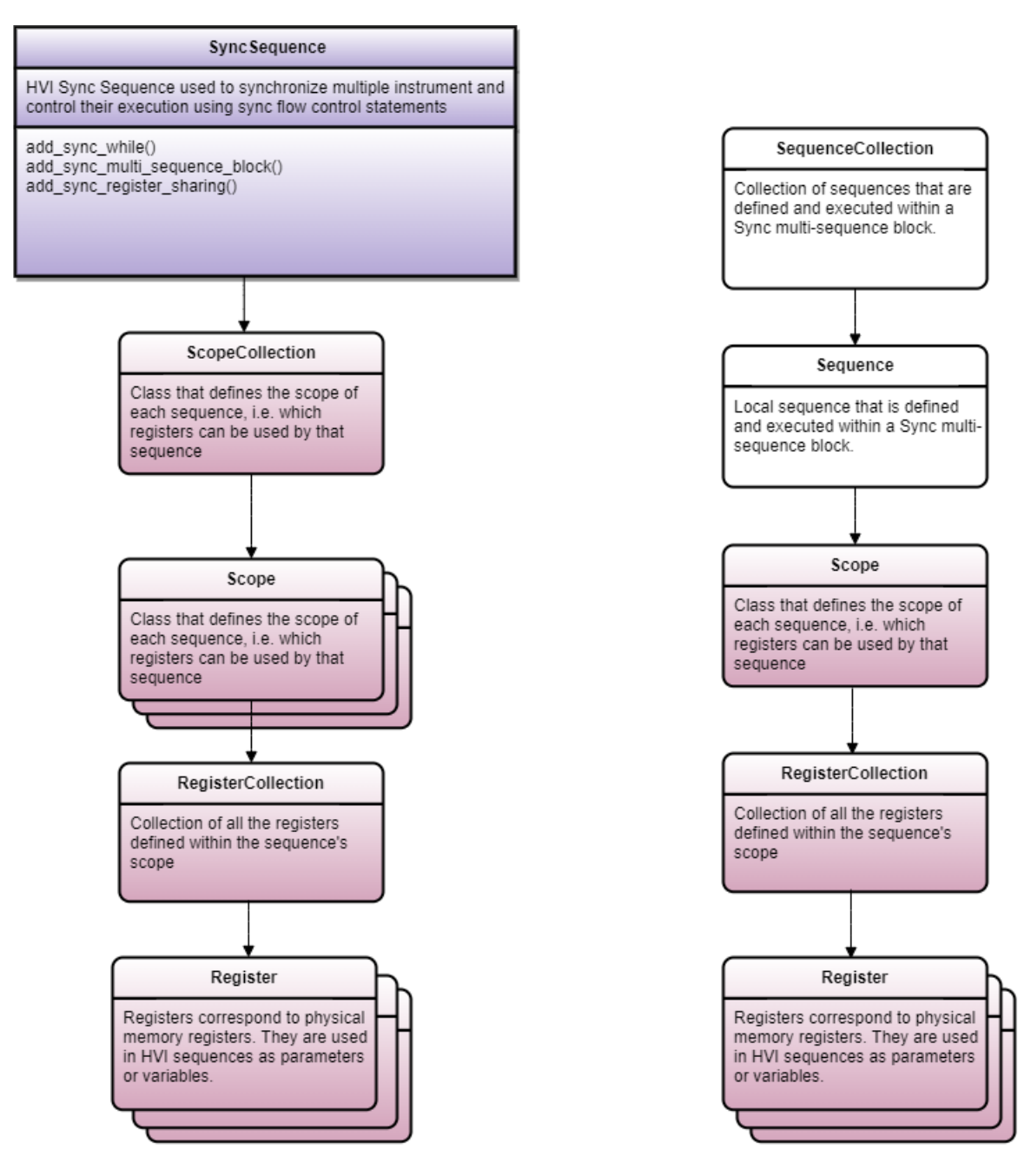

# HVI Time API

This section describes the API related to the Time inside HVI.

The main time class is the Duration and it lives in the Namespace Time. This class represents a time interval.

The signature of the class is:

```
Duration(double valueInNanoseconds);
Duration(double value, Time::Unit unit);
```

This class is also the base for a subclass called the Minimum. The minimum represents the minimum time interval possible.

The signature for this class is:

Minimum();

The class to define the unit of the duration is called the Unit. The supported units are the following:

```
enum class Unit
{
Seconds,
Milliseconds,
Microseconds,
Picoseconds
```

};

The following is an example of usage:

```
from keysight_hvi import time
a_duration = time.Duration(35.0)
assert a_duration.type == time.Type.FIXED_DURATION
assert a_duration.value == 35.0
assert a_duration.unit == time.Unit.NANOSECONDS
another_duration = time.Duration(35.78, time.Unit.MICROSECONDS)
assert another_duration.type == time.Type.FIXED_DURATION
assert another_duration.unit == time.Unit.MICROSECONDS
a_minimum_duration = time.Minimum()
assert a_minimum_duration.type == time.Type.MINIMUM_DURATION
assert a_minimum_duration.value == 0.0
assert a_minimum_duration.unit == time.Unit.NANOSECONDS
```

# **HVI** Compilation

Once you have programmed all of your HVI Sequences, the next step is to compile them. The compilation process returns the Hvi object that is used to run the created sequences on hardware.

Call the compile() method in the Sequencer object to perform the compilation operation. If successful, this method returns an Hvi object, if the compilation fails, it throws an exception.

The compilation process translates the programmed sequence into binary instructions to be loaded into the hardware. During this process, the compiler applies the compilation rules, evaluates the specified constraints, and determines if the number of resources required (PXI triggers, actions, events, HVI registers) is available in hardware and can be acquired. The compiler returns an error if any of the HVI statements was not programmed properly inside the HVI sequence or if any of the HVI resources are missing or not registered properly.

## Information returned

The value returned from the compilation procedure is an Hvi object. This object can be used to:

- Load and execute the binary instructions by each engine.
- Retrieve the CompileStatus object.

## Errors returned

If the compilation fails, the object keysight\_hvi.CompilationFailed is thrown. This contains the CompileStatus object.

In the following Python snippet, the CompileStatus object is retrieved from the exception object thrown:

```
try:
    hvi = sequencer.compile()
        print('Compilation completed successfully!')
    except kthvi.CompilationFailed as err: print('Compilation failed!')
        compile_status = err.compile_status
        print(compile_status.to_string()) # This line will print all the errors and warnings
collected during compilation raise err
```

## Compile status

The CompileStatus object contains the following information:

- The warning and error messages generated by the compilation.
- Information about the PXI sync resources that must be reserved.
- The elapsed time of the compilation process.

The following diagram shows the CompileStatus classes and the information they contain:

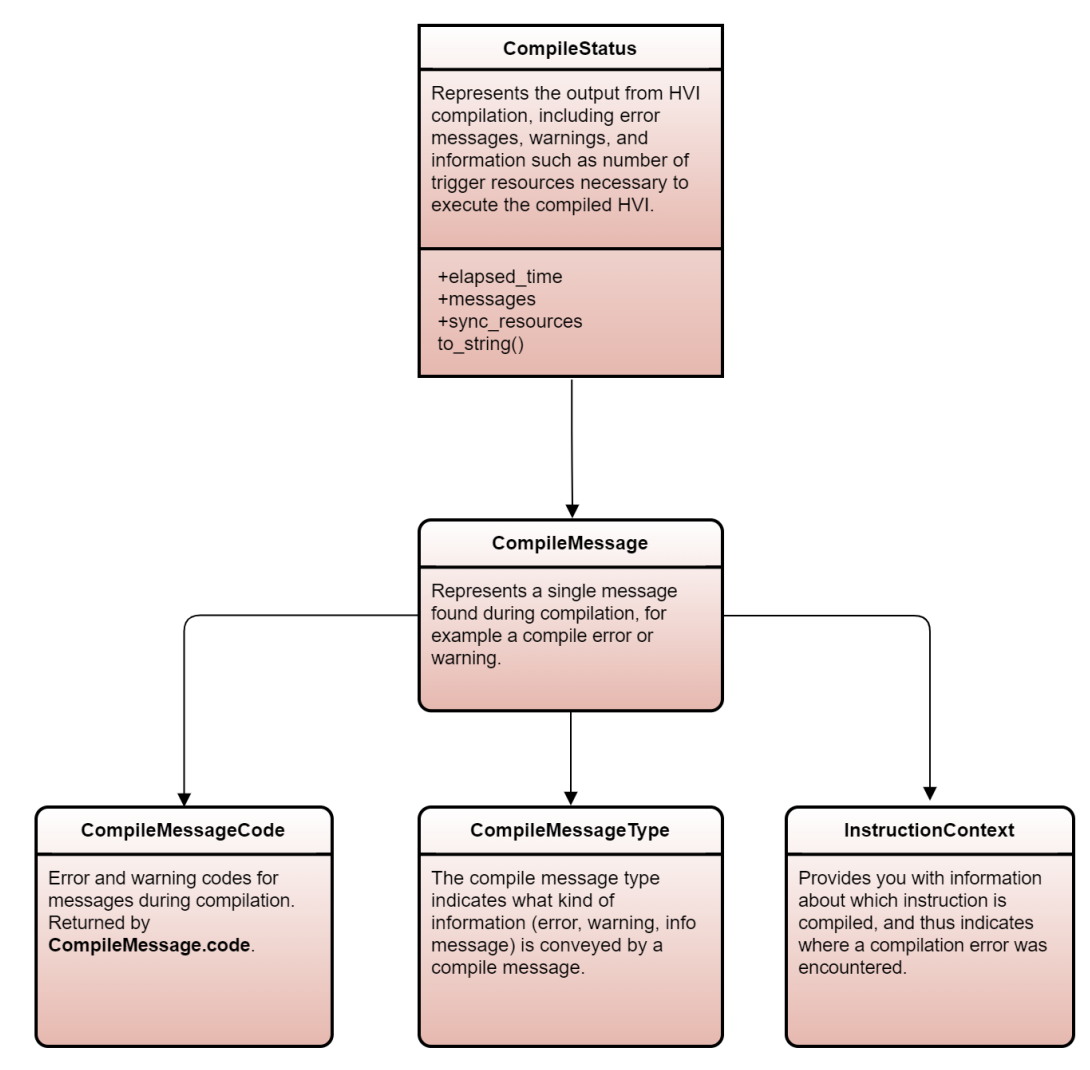

## Sequence Visualization

PathWave Test Sync Executive enables you to troubleshoot your sequences with sequence visualization.

The sequence visualization displays statements, timing values, and statement parameters. The output is designed so you can read it and see what your sequences are doing.

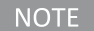

NOTE This is only available for Sync sequences in this release.

### Using sequence visualization

To activate the output, In Python use the sequence method to string():

```
output = sequencer.sync_sequence.to_string(kthvi.OutputFormat.DEBUG)
print (output)
```

If you are programming with C#, use the method ToString:

```
var output = GlobalSequence.ToString(OutputFormat.Debug);
System.Console.WriteLine(output);
```

#### Format of the sequence visualization output

Sequence visualization has a basic structure with variations for different types of statements.

The visualization out format has one statement per line and uses curly braces to begin and end any inner or Local statements.

#### The basic format is:

```
Time-related information => "User-assigned Label" : Statement Name(Parameter List) {
   Optional statements
}
```

#### For example:

```
+10ns => "FP Trigger ON": TriggerWrite(Trigger = [trigger"TriggerIO"], Mode = IMMEDIATE, Value = ON)
```

#### For Arithmetic-like and FPGA statements the format is:

```
Time-related information => "User-assigned Name" : ASIGNEE = EXPRESSION
```

where:

- ASIGNEE is a Named reference, such as event, trigger, action, reg, or fpgaReg followed by the label in quotes.
- EXPRESSION is a mathematical expression with binary operators, such as addition, subtraction, and assignment.

#### For example:

```
+10ns => "Increment counter register": reg"PrimaryEngine.Loop Counter" = reg"PrimaryEngine.Loop Counter" + 1
```

#### Time related information

The time information section of the visualization output is in the following format:

```
+Start delay <Duration> Absolute time =>
```

NOTE There are a number of limitations in this release:

- Duration is shown as Min or ? .
- Absolute time is not shown in this release.

## Indicators

| Category                     | Indicators | Description                                                                                                    |
|------------------------------|------------|----------------------------------------------------------------------------------------------------|
| Timing-                      | +          | Appears at the start, the number with this indicates the Start delay.                                                                 |
| related<br>information       | <>         | Encloses a Duration if it is set. If the Duration is not set, this defaults to $\min$ , which is the minimum time possible.           |
|                              |            | Absolute time (not supported in this release).                                                                                        |
| Separator                    | =>         | Separator. The time information for the statement is on the left of this and information about the statement is on the right.         |
| Command                      | ни         | Encloses labels                                                                                                    |
| label and<br>Name            | :          | Divides the label and the command description.                                                                                        |
| Blocks and {<br>parameters } | {          | Encloses blocks of statements:                                                                                                    |
|                              | }          | <ul> <li>Sync multi-sequence block.</li> <li>Engine instructions.</li> <li>Sync flow-control.</li> <li>Local flow-control.</li> </ul> |
|                              | (          | Enclose parameters. These can be optional.                                                                                            |
| )<br>[ .<br>]                | )          |                                                                                                    |
|                              | [          | Enclose lists. For example [element,], or for Named element lists                                                                     |
|                              | ]          | [Name"userName",]                                                                                                    |
| Register                     | reg        | Indicates a register.                                                                                                    |
| indicators                   | fpgaReg    | Indicates an FPGA register                                                                                                    |
|                              |            |                                                                                                    |

The visualization output uses the following characters to indicate different pieces of information:

### Code blocks

Code blocks are indented and shown within curly braces. Code blocks include code in Sync multi-sequence blocks, Engines, and flow-control statements.

The following example from *Programming Example 1* shows a Sync multi-sequence block TriggerAWGs that contains a pair of engines AwgEngine0 and AwgEngine1.

```
+30ns<Min> => "TriggerAWGs": SyncMultiSequenceBlock {
    Engine "AwgEngine0" {
        +10ns => "FP Trigger ON": TriggerWrite(Trigger = [trigger"TriggerIO"], Mode =
IMMEDIATE, Value = ON)
        +100ns => "FP Trigger OFF": TriggerWrite(Trigger = [trigger"TriggerIO"], Mode =
IMMEDIATE, Value = OFF)
        +10ns => "AWG trigger": ActionExecute([action"GenMarker1", action"GenMarker2"])
    }
    Engine "AwgEngine1" {
        +10ns => "FP Trigger ON": TriggerWrite(Trigger = [trigger"TriggerIO"], Mode =
IMMEDIATE, Value = ON)
        +100ns => "FP Trigger ON": TriggerWrite(Trigger = [trigger"TriggerIO"], Mode =
IMMEDIATE, Value = ON)
        +100ns => "FP Trigger OFF": TriggerWrite(Trigger = [trigger"TriggerIO"], Mode =
IMMEDIATE, Value = ON)
        +100ns => "FP Trigger OFF": TriggerWrite(Trigger = [trigger"TriggerIO"], Mode =
IMMEDIATE, Value = ON)
        +100ns => "FP Trigger OFF": TriggerWrite(Trigger = [trigger"TriggerIO"], Mode =
IMMEDIATE, Value = ON)
        +100ns => "FP Trigger OFF": TriggerWrite(Trigger = [trigger"TriggerIO"], Mode =
IMMEDIATE, Value = ON)
        +100ns => "FP Trigger OFF": TriggerWrite(Trigger = [trigger"TriggerIO"], Mode =
IMMEDIATE, Value = OFF)
        +10ns => "AWG trigger": ActionExecute([action"GenMarker1", action"GenMarker2"])
     }
}
```

If an engine does not execute any statements, the engine is shown with empty braces. For example, in the previous example, if the EngineAwgEngine1 didn't have any instructions, it would be shown as:

Engine "AwgEngine1" {}

## Format variations

There are variations of the sequence visualization output format for different types of statement.

## Sync statements

The following example shows a Sync register-sharing command that copies the contents of the *steps* register in the Digitizer Engine to the *Wavefrom* ID register in the AWG Engine:

```
+190ns<Min> => "Share steps->wfm_id": SyncRegisterSharing {
    reg"Digitizer Engine.Steps"[1:0] => [reg"AWG Engine.Waveform ID"]
}
```

## Sync multi-sequence blocks

The output for a Sync multi-sequence block indicates any engines it contains. The sequences and the statements they contain are shown within each engine.

The following example shows the output for a Sync multi-sequence block that contains 2 engines. The first engine is labelled Digitizer Engine and contains a sequence with a pair of local statements. A second engine labelled AWG Engine does not contain any sequences. This is indicated with empty braces.

Visualization output for a Sync multi-sequence block:

```
+260ns<Min> => "Loop Delay": SyncMultiSequenceBlock {
    Engine "Digitizer Engine" {
        +10ns => "loops++": reg"Digitizer Engine.Loops" = reg"Digitizer Engine.Loops" + 1
        +30ns<?> => "WaitTime: loop_delay": WaitTime(reg"Digitizer Engine.Loop Delay")
    }
    Engine "AWG Engine" {}
}
```

#### Sync flow-control and Local flow-control statements

Flow control statements show the flow-control condition and the statements executed if the condition is met.

The following example shows a Local If. The condition is indicated along with the matching branches parameter and the statement executed is also shown inside braces.

Visualization output for a Local If statement:

```
+70ns<?> => "Check wfm_id": If(condition = (reg"AWG Engine.Waveform ID" > = 1),
MatchingBranches = TRUE) {
    +30ns => "wfm_id = 0": reg"AWG Engine.Waveform ID" = 0
}
```

If a flow control instruction contains multiple branches, these are also listed.

The following example contains a Local If with a condition and an Else branch that is executed when the If condition is not met.

```
+70ns<?> => "Queue Wfm AWG": If(condition = (reg"AWG Engine0.Queue Reg" == 0),
MatchingBranches = TRUE) {
    +100ns => "Queue Waveform A CH1": M30xxA.AwgQueue(Channel = 1, WaveformId = reg"AWG
Engine0.Wfm A", Cycles = 3, StartDelay = 0, Prescaler = 0, TriggerMode = AUTOTRIG)
}
Else {
    +100ns => "Queue Waveform B CH1": M30xxA.AwgQueue(Channel = 1, WaveformId = reg"AWG
Engine0.Wfm B", Cycles = 2, StartDelay = 0, Prescaler = 0, TriggerMode = AUTOTRIG)
}
```

#### Local instructions

Local Instruction statements show the Start delay, the label, instruction and any parameters. For example:

```
+10ns => "Increment counter register": reg"PrimaryEngine.Loop Counter" = reg"PrimaryEngine.Loop Counter" + 1
```

#### **Custom instructions**

Custom instructions indicate the product family before the instruction in the form:

ProductFamily.CustomInstructionName

In the following example, the product family KtM360xA is indicated before the custom instruction QueueWaveform :

```
+100ns => "QueueWaveform(CH1, wfm_id)": M30xxA.AwgQueue(Channel = 1, WaveformId = reg"AWG
Engine.Waveform ID", Cycles = 1, StartDelay = 0, Prescaler = 0, TriggerMode = AUTOTRIG)
```

### Examples

The following example is an excerpt from Programming Example 1. It shows the Python code for setting up the TriggerWrite and ActionExecute instructions and the resulting sequence visualization output that is generated.

#### Python Code:

```
# Write FP Trigger ON to all instruments
fp trigger = sequence.engine.triggers[config.fp trigger Name]
trigger write = sequence.instruction set.trigger write
instr trigger ON = sequence.add instruction ("FP Trigger ON", 10, trigger write.id)
instr trigger ON.set parameter(trigger write.trigger.id, fp trigger)
instr_trigger_ON.set_parameter(trigger_write.sync_mode.id, trigger_write.sync_
mode.immediate)
instr trigger ON.set parameter(trigger write.value.id, trigger write.value.on)
# Write FP Trigger OFF to all instruments
instr_trigger_OFF = sequence.add_instruction("FP Trigger OFF", 100, trigger_write.id)
instr_trigger_OFF.set_parameter(trigger_write.trigger.id, fp_trigger)
instr trigger OFF.set parameter(trigger write.sync mode.id, trigger write.sync
mode.immediate)
instr trigger OFF.set parameter(trigger write.value.id, trigger write.value.Off)
# Execute AWG trigger from the HVI sequence of each module
# "Action Execute" instruction executes the AWG trigger from HVI
action list = sequence.engine.actions
instruction1 = sequence.add instruction("AWG trigger", 10, sequence.instruction set.action
execute.id)
instruction1.set parameter(sequence.instruction set.action execute.action.id, action list)
```

#### The Sequence visualization output:

```
+10ns => "FP Trigger ON": TriggerWrite(Trigger = [trigger"TriggerIO"], Mode = IMMEDIATE,
Value = ON)
+100ns => "FP Trigger OFF": TriggerWrite(Trigger = [trigger"TriggerIO"], Mode = IMMEDIATE,
Value = OFF)
+10ns => "AWG trigger": ActionExecute([action"GenMarker1", action"GenMarker2"])
```

# The Hvi Object

This section describes the Hvi object, it contains the following sections:

- EngineRuntime Components
- Load to Hardware and Run

The Hvi object is the actual HVI instance. This is ready to be loaded to hardware and executed. It contains the runtime versions of the objects you set up with the <code>SystemDefinition</code> and <code>Sequencer</code> classes. The runtime objects are the instances of the objects that operate while the HVI is running. You cannot modify these objects at runtime, but you can access resources such as HVI registers or an FPGA memory map.

#### NOTE

The Hvi object is the runtime object. once you have compiled it, you can no longer change resources or sequences.

The following diagram shows the classes:

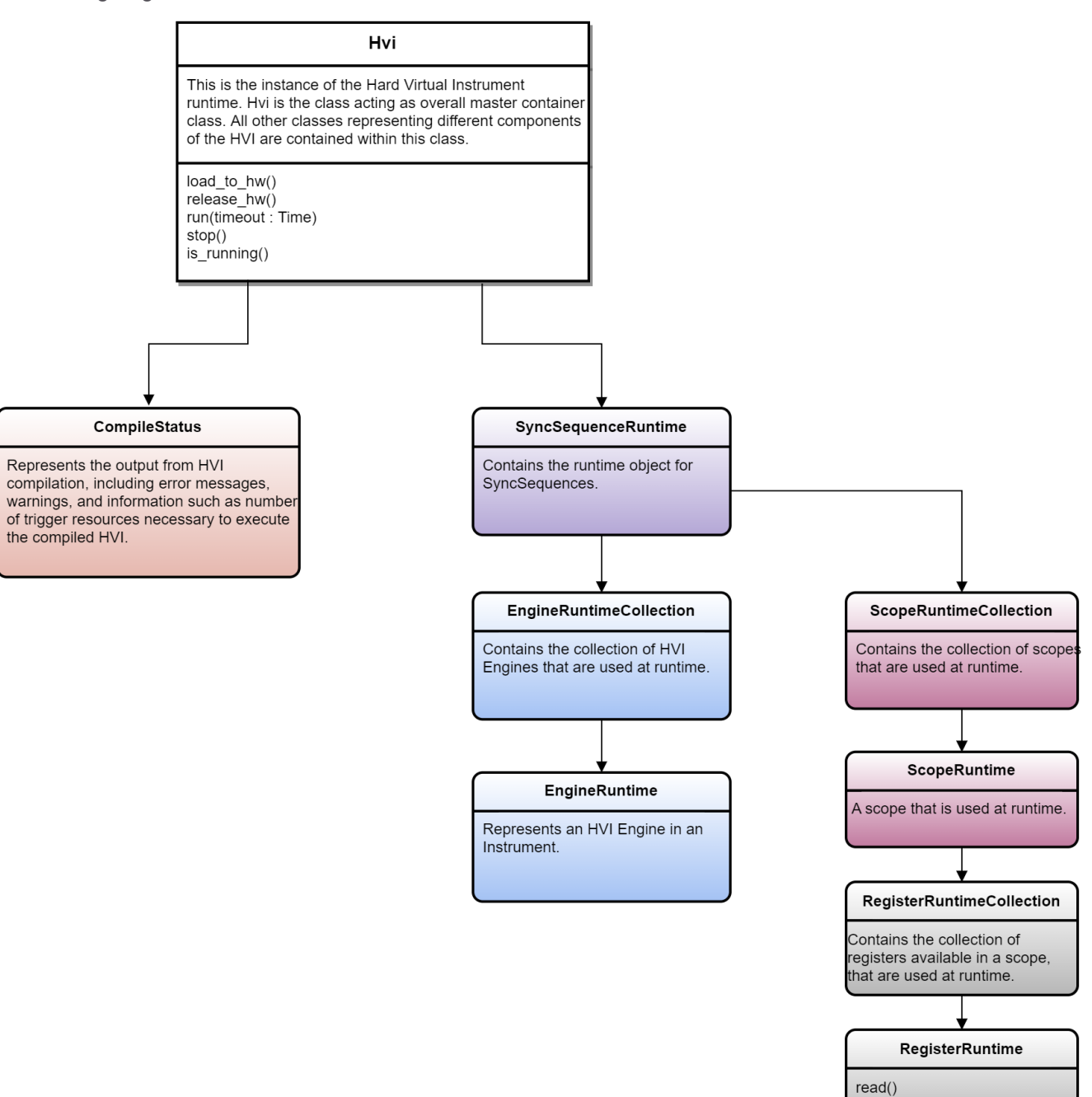

write()

# EngineRuntime Components

A number of runtime components are under the EngineRuntime.

The following diagram shows the EngineRuntime and classes:

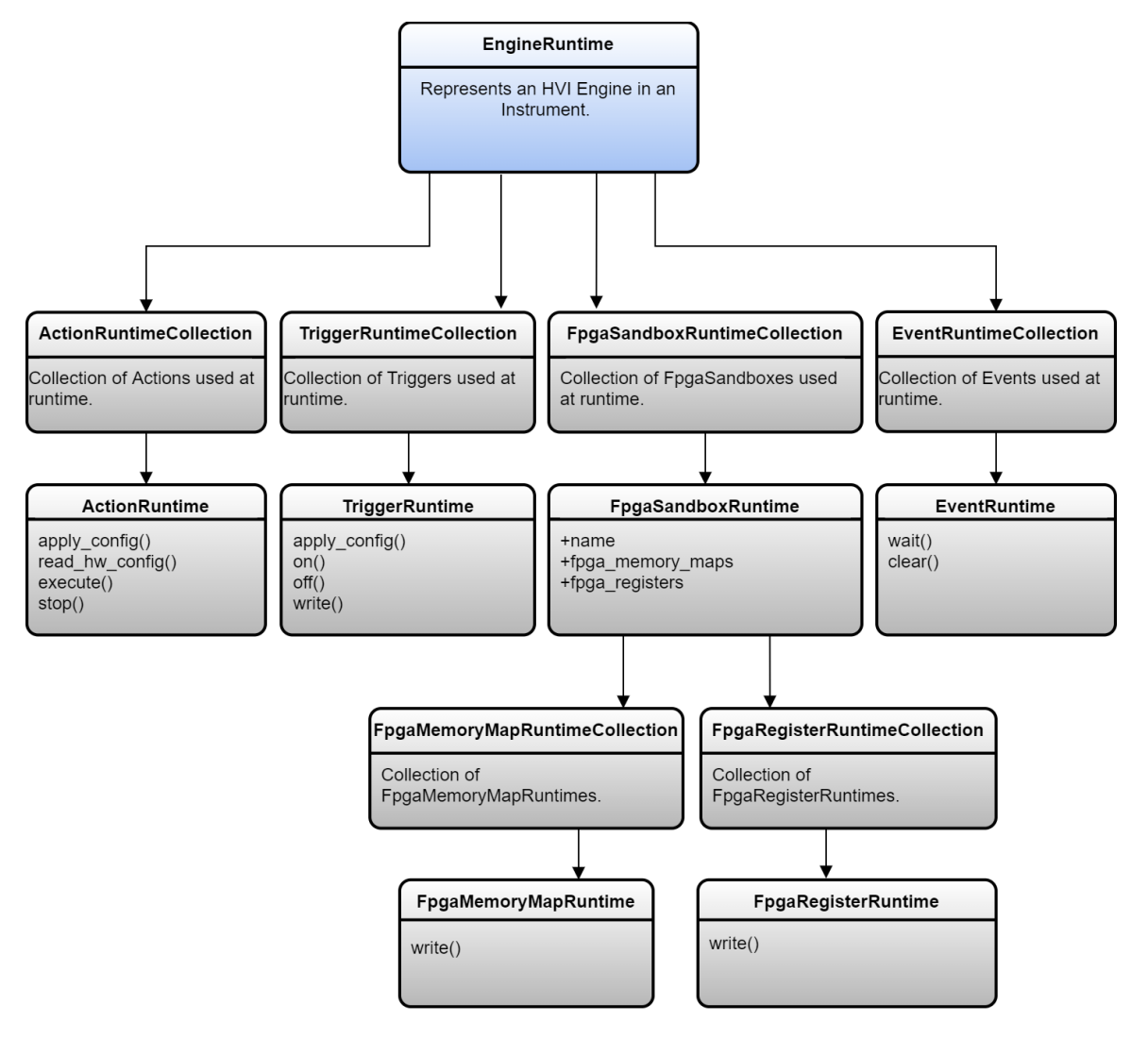
# ActionRuntime

Represents an action which can be passed to InstructionStatement.set\_parameter as an input parameter.

# TriggerRuntime

Trigger provides an interface control and configure the hardware trigger controlled by HVI. This Instance can be passed to InstructionStatement.set\_parameter as input.

# EventRuntime

The EventRuntime class is used to represent hardware events which are defined by an instrument and can be used by HVI, for example, to activate TriggerRuntime.

# RegisterRuntime

Represents instrument-defined hardware registers that can be used like Variables in HVI sequences as parameters for statements.

These registers can be accessed and modified by both HVI instructions in real-time during the sequence execution and HVI software calls.

Registers can be treated as signed or unsigned.

The range of the value of a register depends on the register size and must be within the signed or unsigned range.

# FpgaSandboxRuntime

This section describes the FPGA sandbox runtime.

FPGASandboxRuntime contains all the FPGA registers and memory maps available at runtime. The following diagram shows the classes:

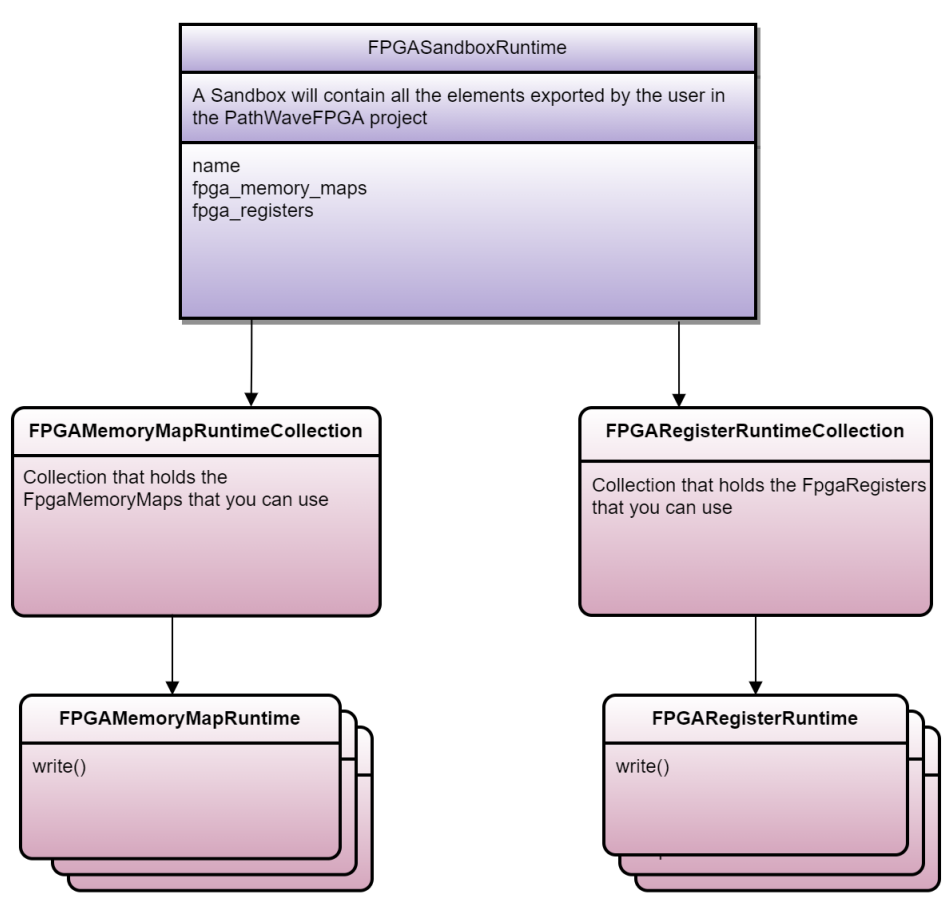

The FPGASandboxRuntime object can be obtained from the Hvi object:

SANDBOX\_0\_NAME = "sandbox0" sandbox = hvi.sync\_sequence.engines[0].fpga\_sandboxes[SANDBOX\_ 0\_NAME]

NOTE Hvi resources can only be read or written loaded, that is, between the <code>load\_to\_hw()</code> and <code>release\_hw()</code> calls. Any attempt to read or write resources without having the instrument loaded to hardware results in an exception being thrown.

### **FPGA** registers

Once the Sequencer has been compiled and the HVI has been loaded to hardware, the register can be read and written. If the HVI is not loaded, an exception is thrown.

```
fpga_register = hvi.sync_sequence.engines[0].fpga_sandboxes[SANDBOX_0_NAME].fpga_registers
[0]
hvi.load_to_hw()
fpga_register.write(1) # ok
hvi.release_hw()
fpga_register.write(1) # exception is thrown
```

### FPGA memory maps

As with registers, FPGA Memory maps can be used after HVI has been loaded to hardware. They can only be accessed, read, or written while the HVI is loaded to hardware.

```
fpga_memory_map = hvi.sync_sequence.engines[0].fpga_sandboxes[SANDBOX_0_NAME].fpga_memory_
maps[0]
hvi.load_to_hw()
fpga_memory_map.write(0x10, 0x1245) # ok
hvi.release_hw()
fpga_memory_map.write(0x10, 0x1245) # exception is thrown
```

# Load to Hardware and Run

After the Hvi object is compiled, you retrieve it from the compilation output. To execute it, you must load it to hardware and run it.

These operations are performed using the following API methods that are within the Hvi API object.

To load the HVI to hardware call the method  ${\tt hvi.load\_to\_hw}$  () .

The hvi.load\_to\_hw() method deploys HVI to hardware and does all of the resource configuration including:

- Synchronization resources.
- Trigger resources.
- Clocks.

The hvi.load\_to\_hw() method also loads the binaries containing information to execute the HVI sequences, to the relevant HVI engines.

Once the HVI has been loaded to hardware, you can execute your sequences by calling hvi.run(). The HVI execution in Hardware finishes when the HVI sequence reaches the end. The stop() method can be used to stop or cancel the HVI execution.

When the HVI has finished execution and it is not needed to run the HVI again, call the method ReleaseHw() to release or free all resources used by the HVI.

# HVI API Sync Statements

This section describes the HVI Statements in the HVI API that you use to program HVI Sequences. The functions of each statement are explained in detail together with Python code examples showing how to program the statements with the HVI Python API. The execution of each statement within a sequence is explained and shown with a corresponding HVI diagram.

# Sync statements

Sync statements are the building blocks used to program Sync sequences. The following types of Sync statement are available:

- Sync while.
- Sync multi-sequence block.
- Sync register-sharing.

# Sync while

The Sync while statement is a type of Sync statement that is defined by the API class <code>SyncWhileStatement</code>. A Sync while enables you to synchronously execute multiple local sequences while a condition you specify is met. The Sync while condition is evaluated each time at the beginning of the statement execution. If the condition is true, an iteration of the Sync while statement is executed. If the condition is false, the HVI execution jumps to the statement following the Sync while.

You can add other Sync statements inside a Sync while. To define local sequences within the Sync while, you must use a Sync multi-sequence block.

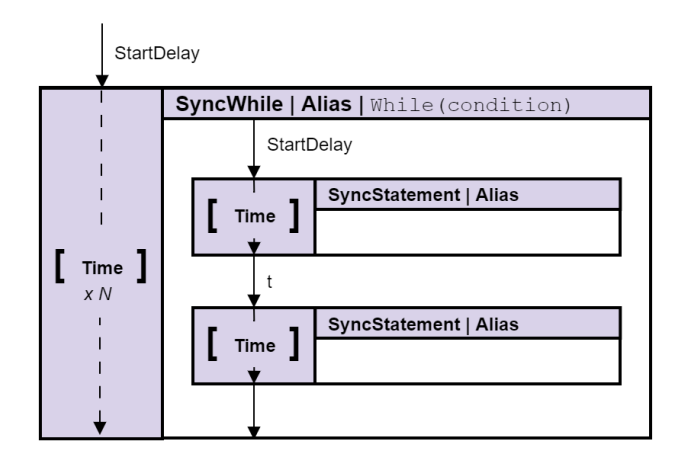

A Sync while that contains a pair of Sync statements is shown in the following diagram:

If you are using a Sync while statement across multiple engines, during its execution, one of the engines is set to the role of *Primary* and the remaining engines have the role of *Secondary* :

### Primary

The condition of the Sync while statement is evaluated in this engine and the result is propagated to the other engines through hardware resources, for example, PXI triggers in a PXI platform.

### Secondary

A Secondary engine monitors the result of the condition and acts on it, following the Primary.

The condition expression assigned to the Sync while must use resources that belong to the same HVI engine. The Primary engine of the Sync while is selected automatically by the HVI compiler from the condition expression.

The following code example shows how to add a Sync while statement and access the Sync sequence in the Sync while.

```
# Configure Sync While Condition
sync_while_condition = keysight_hvi.Condition.register_comparison(reg,
    keysight_hvi.ComparisonOperator.GREATER_THAN, 10)
#
# Add Sync While to a sync-sequence
sync_while = my_sync_seq.add_sync_while("sync_while", 10, sync_while_condition)
#
# Access the sync sequence in the Sync-While and add Sync-Statements inside
sync block = sync while.sync sequence.add sync multi sequence block("exec block",10)
```

# Sync multi-sequence block

Sync Multi-Sequence Blocks are a type of Sync statement that contains a set of local sequences. It serves as a container and boundary between sections, where each local sequence executes on an individual engine within a specific instrument.

The Sync multi-sequence block enables you to program each engine to do specific operations and run them on each engine concurrently. The Sync multi-sequence block synchronizes all the engines so that all of the contained Local sequences start at exactly the same time, and the sync sequence remains synchronous afterwards. You can define which Local statements each engine is going to execute, and the exact time each Local statement starts to execute compared to the previous one.

The following diagram shows a Sync multi-sequence block that contains three Local sequences:

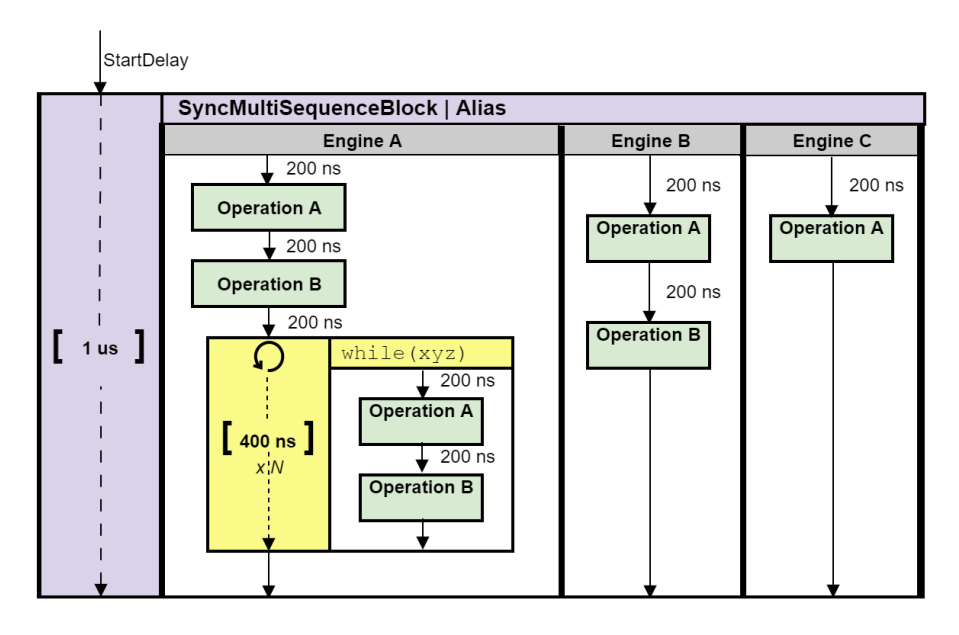

The following code snippet shows a Sync multi-sequence block being added with the call add\_sync\_multi\_ sequence\_block(), a Local sequence is then obtained and an instruction added to it:

```
# Add Sync Multi-Sequence Block
sync_block = keysight_hvi.sync_sequence.add_sync_multi_sequence_block("TriggerAWGs")
#
# Add instruction to a local sequence in the block
sequence = sync_block.sequences["Main Engine"]
inst = sequence.add_instruction("Add Instruction", 10, seq.instruction_set.add_
instruction.id)
```

# Sync register-sharing

Sync register-sharing enables you to share data from a source register to a destination register in any engine in your HVI. Specifically, you share the contents of N adjacent bits from a source register to a destination register.

Sync register-sharing is defined in and programmed using the class SyncRegisterSharingStatement.

In the following code example, Sync register-sharing is used to share the content of the digitizer register feedback and write into the AWG register wfm\_id:

# HVI API Local Statements

This section describes the HVI Local Statements in the HVI API that you use to program HVI Sequences.

The functions of each statement are explained in detail together with Python code examples showing how to program the statements with the HVI Python API. The execution of each statement within a sequence is explained and shown with a corresponding HVI diagram.

# Programming local sequences

Local sequences can be programmed within a Sync multi-sequence block or within a Local flow-control statement (Local while or Local If). The following code shows an example of a Local sequence programmed within a Sync multi-sequence block.

```
# Add statements to each local sequence within the Sync multi-sequence block
# HVI Local sequence collection is automatically created form the
# user-defined HVI Engine Collection
# Each HVI Local sequence can be retrieved using the Name of the corresponding HVI Engine
sequence = sync_block.sequences[engine_Name]
#
# Add FP Trigger ON to all instruments
instr_trigger_write = sequence.instruction_set.trigger_write
instr_trigger_ON = sequence.add_instruction("FP Trigger ON", 10, instr_trigger_write.id)
instr_trigger_ON.set_parameter(instr_trigger_write.trigger, fp_trigger)
instr_trigger_Write.sync_mode.immediate)
instr_trigger_ON.set_parameter(instr_trigger_write.value.id, instr_trigger_write.value.on)
```

# Instruction statements

Instruction statements are operations that can be executed by the instrument hardware within an HVI sequence. There are two types of instruction statements:

- Instrument-specific HVI instructions.
- HVI-native instructions.

### Instrument-specific HVI instructions

Instrument-specific HVI instructions are specific to individual instruments. They are defined by the instrument add-on API and exposed in each instrument driver as instrument specific HVI definitions. Instrument-specific HVI instructions can change instrument settings such as amplitude, frequency, or trigger an instrument function such as output a waveform or trigger a data acquisition. For example, the M3xxxA documentation describes all the HVI instructions available for each of the M3xxxA PXI instruments.

The following code is an example of using the <code>awgQueueWaveform</code> custom instruction that is part of the HVI instruction set of the Keysight M320xA AWG instrument. This example shows how to add an instrument specific HVI instruction to a Local sequence using the <code>add\_instruction()</code> API method and also how to set the instruction parameters using the <code>set\_parameter()</code> API method:

```
# Retrieve engine sequence:
seq = sync_block.sequences["engine_0"]
#
# Add and program AWG Queue Waveform instruction:
instr_queue_wfm = module.hvi.instruction_set.queue_waveform
instruction0 = seq.add_instruction("awgQueueWaveform", 10, .id)
#
# Set instruction parameters:
instruction0.set_parameter(instr_queue_wfm.waveform_number.id,
seq.registers[waveformNumberRegisterName])
instruction0.set_parameter(instr_queue_wfm.channel.id, nAWG)
instruction0.set_parameter(instr_queue_wfm.trigger_mode.id,
keysightSD1.SD_TriggerModes.SWHVITRIG)
instruction0.set_parameter(instr_queue_wfm.start_delay.id, startDelay)
instruction0.set_parameter(instr_queue_wfm.cycles.id, nCycles)
instruction0.set_parameter(instr_queue_wfm.prescaler.id, prescaler)
```

# HVI-native instructions

HVI-native instructions are available on all Keysight instruments. They are general purpose and instrument independent. They include Local instructions and Local flow-control statements. The HVI-native instructions and parameters are defined in the interface hvi.instruction\_set.

The set of HVI-native instructions include:

- Action Execute: AWG trigger, DAQ trigger.
- FPGA register read.
- FPGA register write.
- FPGA memory map write.
- FPGA memory map read.
- Register increment.
- Front panel trigger ON/OFF.
- Register assign.

### Action Execute: AWG trigger, DAQ trigger

To add actions to an HVI sequence, you must add them to the instrument's HVI engine with the API add () method of the ActionCollection class.

Once the required actions are added to the list of the HVI engine actions for the instruments, an instruction to execute them can be added to the instrument's sequence using the HVI API class

InstructionsActionExecute . One or multiple actions can be executed at the same time within the same Action Execute instruction.

The following code example shows an Action Execute instruction:

```
# Previously defined actions to be executed within the experiment
awg_trigger_12 = [hvi.sync_sequence.engines["engine_Name"].actions["previously_defined_
action_1"],
    hvi.sync_sequence.engines["engine_Name"].actions["previously_defined_action_2"]]
#
# AWG trigger CH1, CH2 - Generates first pulse
sequence = sync_block_2.sequences["engine_Name"]
inst_awg_trigger = sequence.add_instruction("AwgTrigger(CH1, CH2)",
    10, sequence.instruction_set.action_execute.id)
inst_awg_trigger.set_parameter(hvi.instruction_set.action_execute.action.id,
    awg_trigger_12)
```

# FPGA register read

Instruction fpga\_register\_read is an HVI-native instruction that enables you read from an HVI port register. The value read from the HVI port register is written to a destination HVI register.

#### The following code example shows an FPGA register read instruction:

```
# Read FPGA Register Register_Bank_HviAction4Cnt
sequence = sync_block_1.sequences["engine_Name"]
register_destination= hvi.sync_sequence.scopes["engine_Name"].registers.add("register_
destination", keysight_hvi.RegisterSize.SHORT)
hvi_register = hvi.sync_sequence.engines["engine_Name"].fpga_sandboxes["sandbox_Name"]
    .hvi_registers["hvi_register"]
readFpgaReg0 = sequence.add_instruction("Read FPGA Register_Bank_HviAction4Cnt", 10,
    sequence.instruction_set.fpga_register_read.id)
readFpgaReg0.set_parameter(sequence.instruction_set.fpga_register_read.destination.id,
    register_destination)
readFpgaReg0.set_parameter(sequence.instruction_set.fpga_register_read.fpga_register.id,
    hvi_register)
```

### FPGA register write

Instruction fpga\_register\_write is an HVI-native instruction that enables you to write an HVI port register placed in an FPGA sandbox. The value to be written to the HVI port register is taken from an HVI register or from a literal.

The following code example shows an FPGA register write instruction:

### FPGA memory map write

Instruction fpga\_array\_write is an HVI-native instruction that enables you to write to an HVI port memory map that is located in an FPGA sandbox. The value to be written to the HVI port memory map is taken from an HVI register or from a literal.

The following code example shows an FPGA memory map write instruction:

```
# Register, Memory map objects
register = sync sequence.scopes["engine Name"].registers.add("register value",
    keysight hvi.RegisterSize.SHORT)
hvi memory map = sync sequence.engines["engine Name"].fpga sandboxes["sandbox Name"]
    .hvi_memory_maps["memory_map_Name"]
#
# Write Memory Map
seq = sync block 1.sequences["engine Name"]
writeMemoryMap = sync block 1.sequences["engine Name"]
    .add instruction ("Write FPGA Memory Map", 10,
    seq.instruction set.fpga array_write.id)
writeMemoryMap.set parameter(seq.instruction set.fpga array write.fpga memory map.id,
    hvi memory map)
writeMemoryMap.set parameter(seq.instruction set.fpga array write.value.id, register)
writeMemoryMap.set parameter (seq.instruction set.fpga array write
    .fpga memory map offset.id, 0)
```

### FPGA memory map read

Instruction fpga\_array\_read is an HVI-native instruction that enables you to read from an HVI port memory map. The value read from the HVI port memory map is written to a destination HVI register.

The following code example shows an FPGA memory map read instruction:

```
# Register, Memory map objects
register = sync_sequence.scopes["engine_Name"].registers.add("register_value",
    keysight_hvi.RegisterSize.SHORT)
hvi_memory_map = sync_sequence.engines["engine_Name"].fpga_sandboxes["sandbox_Name"]
    .hvi_memory_maps["memory_map_Name"]
#
# Read Memory Map
seq = sync_block_1.sequences["engine_Name"].add_instruction
    ("Read FPGA Memory Map", 20, hvi.instruction_set.fpga_array_read.id)
readMemoryMap.set_parameter(seq.instruction_set.fpga_array_read.fpga_memory_map.id,
    hvi_memory_map)
readMemoryMap.set_parameter(seq.instruction_set.fpga_array_read.destination.id, register)
readMemoryMap.set_parameter(seq.instruction_set.fpga_array_read.fpga_memory_map_offset.id,
    0)
```

### **Register increment**

You can implement a register increment within a sequence with the class InstructionsAdd. The same instruction can be used to add registers and constant values (operands) and put the result in another register (result). To increment the register, it must have been added previously to the scope of the corresponding HVI Engine.

The following code shows an example of register increment:

```
# Previously defined
counter = sync_sequence.scopes["AWG Engine"].registers.add("Counter Reg",
    keysight_hvi.RegisterSize.SHORT)
#
# Increment counter register
instruction = awg_sequence.add_instruction("Increment counter", 10,
    awg_sequence.instruction_set.add.id)
instruction.set_parameter(awg_sequence.instruction_set.add.destination.id, counter)
instruction.set_parameter(awg_sequence.instruction_set.add.left_operand.id, counter)
instruction.set_parameter(awg_sequence.instruction_set.add.left_operand.id, 1)
```

# Front panel trigger ON/OFF

The following code example shows a front panel trigger ON/OFF instruction. The instruction is added to the sequence with the method add\_instruction(). Instruction parameters are set using the API method set\_parameter(). All HVI-native instructions and parameters are defined in the hvi.InstructionSet interface.

# Register assign

A register assign statement can be used to initialize a register to an initial value using the instruction class InstructionsAssign from the Python HVI API. The same instruction can be used to assign a register value (source) to another register (destination). Each register can also be initialized outside an HVI sequence, before its execution, by using the API property Register.initial\_value.

The following code shows an example of Register Assign:

# Local flow-control statements

Local flow-control statements execute within Local sequences. These include wait statements, loops such as while, and conditional execution like If. Local flow-control statements are depicted with a yellow box in the HVI diagrams in this User Manual.

Local flow-control statements include:

#### Local wait-for-time

Causes the sequence to wait for a certain time specified in an HVI register. Once the time has elapsed, the sequence will continue.

#### Local wait-for-event

Causes the sequence to stop and wait for a condition to evaluate true. Once the condition is true, for example, when the selected event occurs, the next instruction is executed. In future releases, this will be extended to more complex conditions.

#### Local while

Executes the same sequence in a loop while the condition is met.

#### Local delay

Delays the sequence for a time you specify. The delay is specified in nanoseconds.

#### Local if (if-elseif-else)

Selects and executes a different possible Local sequence according to the value of a defined condition.

All Local flow-control statements except wait statements, include one or more Local sequences. For instance, Local while statements have a single sequence and the Local If statement can have multiple sequences. These statements have the following common characteristics:

- Sequences in Local flow-control statements can contain any Local statement including Local flow-control statements.
- Only Local statements can be added inside Local sequences and consequently inside Local flow-control statements. You cannot add Sync statements inside Local flow-control statements.

# Local if statement

The Local flow-control statement If conditionally executes one of a set of different possible Local sequences (ifelseif-else) depending on the value of predefined conditions.

The conditions are evaluated in the order they are inserted. The possible sequences are:

- At least one sequence that is conditionally executed. This is the main If branch.
- Optional conditional sequences where their conditions are evaluated in order. The first sequence with a true condition is executed if the conditions in previous branches evaluated false. These are the Elseif branches.
- One optional Else sequence, which is executed if all above previous conditions evaluate to false. This is the Else branch.

The following diagram shows a Local If flow-control statement:

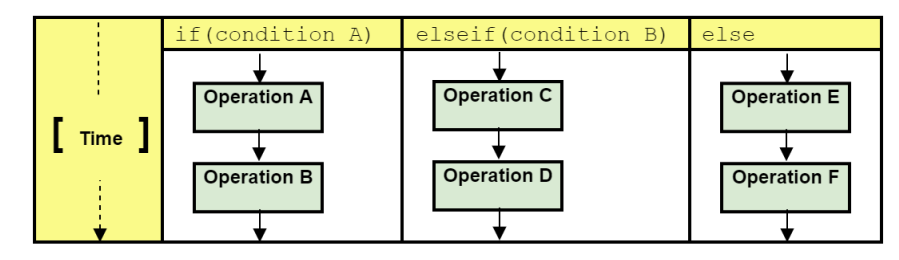

The class IfStatement enables you to add an If-Elseif-Else construct within the main HVI sequence of any HVI engine. The If-Elseif-Else statement contains one or more If branches and an Else branch. The instructions and statements contained in each If or Else branch are executed if the condition of each branch is met. The condition of each branch can be defined using the API class ConditionalExpression. The branch sequences can be programmed using the same API methods and classes used to program the main HVI sequence, using the classes IfBranch and ElseBranch. The conditions are stored in registers.

The following code is an example of an If-Elseif-Else statement:

```
# Configure IF condition
if condition = keysight hvi.Condition.register comparison(reg,
   keysight hvi.ComparisonOperator.SMALLER THAN, 10);
#
# Set flag that enables to match the execution time of all the IF branches
enable matching branches = True
if statement = my sync multi seq block.add if ("MyIfBlock", 10, if condition,
    enable matching branches)
# Program IF branch
if sequence = if statement.if branch.sequence
# Add statements in if-sequence
instruction = ifSequence.add instruction("ExecuteAction0", 10,
    if sequence.instruction set.action execute.id)
instruction.set parameter(...) ...
# Program Else-If branches
# Else-If Condition
else if condition 1 = keysight hvi.Condition.register comparison(reg,
    keysight hvi.ComparisonOperator.SMALLER THAN, 15)
else if branch 1 = if statement.else if branches.add(else if condition 1)
#
# Program Else-If branch
else if sequence 1 = else if branch 1.sequence
#
# Add statements in Else-If-sequence
instruction = else if sequence 1.add instruction ("SetFrequency", 10,
   module.HVI.instruction set.set frequency.id)
instruction.set parameter(...) ...
# Eventually add more Else-If-branches
else_if_condition_2 = ... else_if_branch_1 = ... ...
#
# Else-branch
# Program Else branch
else_sequence = else_branch.sequence
#
# Add statements in Else-sequence
instruction = else sequence.add instruction(...) ...
```

### Local while statement

The Local while flow-control statement executes a same sequence in a loop while the condition is met. The condition is stored in a register.

The following diagram shows a Local while:

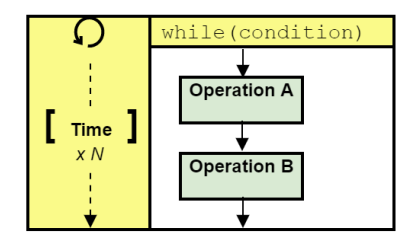

The following code is an example of a Local while statement:

```
# Configure while condition
while_condition = keysight_hvi.Condition.register_comparison(reg,
    keysight_hvi.ComparisonOperator.NOT_EQUAL, 1)
#
# Add WHILE sequence within the sequence of "engine_0"seq = sync_block.sequences["engine_
0"]
while_loop = seq.add_while("While Loop", 10, while_condition)
#
# Program local while sequence
instruction = while_loop.sequence.add_instruction("Initialize Pulse Counter",
    10, seq.instruction_set.assign.id)
instruction.set_parameter(seq.instruction_set.add.destination.id, pulse_counter)
instruction.set_parameter(seq.instruction_set.add.source.id, 0)
```

### Local wait-for-event statement

The Local wait-for-event statement causes the HVI sequence to stop and wait for a condition to evaluate true. Once the condition is true, for example the selected event occurs, the next instruction is executed.

The Local wait statement is implemented with the API class <code>WaitStatement</code>. This sequence block statement sets an instrument to wait for a condition. The condition can be defined by a trigger, an event, or a combination of them using logical operators. You can only use one event in the condition.

In the following example, the Local wait is used to set a digitizer instrument to wait for an external front panel trigger. The wait statement is set to wait for a trigger falling edge using the .wait mode <code>keysight\_hvi.WaitMode.TRANSITION</code> combined with a trigger configuration as <code>ACTIVE\_LOW</code>. The sync mode <code>keysight\_hvi.SyncMode.IMMEDIATE</code> sets the wait event to let the execution continue immediately, that is, as soon as the trigger event is received:

```
# Trigger resource to be used as a wait condition
fp trigger id = module list[0].hvi.triggers.front panel 1
fp trigger = sync sequence.engines[digitizer engine Name].triggers.add(fp trigger id,
    "FP Trigger")
# Trigger configuration
# NOTE: Trigger to be used as WaitEvent conditions must be configured
# as keysight hvi.Direction.INPUT
fp_trigger.configuration.direction = keysight_hvi.Direction.INPUT
fp trigger.configuration.drive mode = keysight hvi.DriveMode.PUSH PULL
fp trigger.configuration.polarity = keysight hvi.TriggerPolarity.ACTIVE LOW
fp trigger.configuration.hw_routing_delay = 0
fp_trigger.configuration.trigger_mode = keysight_hvi.TriggerMode.LEVEL
# Define the condition for the wait statement
wait condition = keysight hvi.Condition.trigger(hvi.sync sequence.engines[digitizer engine
Name].triggers["FP Trigger"])
# Add a Wait For Event
wait_event = sync_block_1.sequences[digitizer engine Name].add wait("Wait for FP Trigger",
    100, wait condition)
wait event.set mode(keysight hvi.WaitMode.TRANSITION, keysight hvi.SyncMode.IMMEDIATE)
```

### Local wait-for-time statement

The wait-for-time statement causes the sequence to wait for a certain time specified in an HVI register. Once the time is elapsed, the sequence continues.

The following code is an example of a wait-for-time statement:

```
# Wait Time makes the HVI sequence wait for an amount of time specified by
# a register (register 'tau' in this example)
#
waitTau = sync_block.sequences["digitizer_engine"].add_wait_time("WaitTau", 10, tau)
```

### Local delay statement

The Local delay statement delays the execution of the sequence for a time you specify. The delay is specified in nanoseconds.

The following code is an example of a Local Delay statement:

# Delay makes the HVI sequence wait for an amount of time specified by a constant
#
wait = sync\_block.sequences["digitizer\_engine"].add\_delay("Delay", 30)

# **Chapter 6: Building an Application with the HVI API**

This chapter describes the steps you must follow to use the HVI API. If you do not follow these steps your application shall not work correctly.

HVI uses *program-within-a-program* model. That is, the HVI enables you to define a program that runs on the instrument's hardware while the software programs run in parallel and can interact with the instruments. HVI is also responsible for all the setup, compilation, and hardware execution management. When you run your application, it generates an HVI instance and the sequences within it are executed on the instruments.

This chapter contains the following sections:

- Planning an HVI
- 1 Set Up The HVI
- 2. Write HVI Sequences
- 3. Compile Your Sequences
- 4. Load To Hardware
- 5. Modify Initial Register Values (Optional)
- 6. Execute Sequences
- 7. Release All Resources

NOTE The code examples provided in this chapter are in both Python and C#.

# Planning an HVI

Programming an HVI requires some planning. You must assign and set up resources before you can use them in sequences. The resources you can use depends on your hardware set up, what instruments you have, what capabilities they have, and how they are arranged. You set these up first and then you can assign the capabilities as resources in your application.

Once the hardware is set up and resources assigned, you can write your sequences and set initialization values. You create Sync sequences for globally synchronized operations, and you create Local sequences for operations in the HVI engines in individual instruments.

When you have written your sequences, you call a compile command. After this, you upload the binaries to hardware and execute your sequences. Before running the HVI, you can redefine the initial values and configurations of the resources that are included in the HVI, such as HVI registers for different engines.

The following sections in this chapter describe the steps you must follow to program an HVI.

# 1 Set Up The HVI

Setting up the HVI requires a number of steps:

- Include the HVI library in your application.
- Define the hardware in your HVI.
- Define and configure HVI resources.
- Define FPGA sandbox resources.

# Include the HVI Library in your Application

Include the HVI library in your application:

### Python code:

```
import keysight_hvi as kthvi
```

### C# code:

```
using Keysight.Hvi;
```

You must first create an instance of a SystemDefinition object.

#### Python code:

```
# Create SystemDefinition instance
my_system = keysight_hvi.SystemDefinition("Multi-chassis Setup")
```

### C# code:

```
// Create SystemDefinition instance
var sysDef = new SystemDefinition("My System");
```

When you have done this, specify the hardware and hardware resources that you require in your HVI:

- Define the hardware in your HVI.
- Define the HVI resources.
- Register the resources with relevant collections.
- Initialize HVI hardware resources for the HVI.

# Define the Hardware in your HVI

Add the hardware resources in your system to the SystemDefinition object, including:

- Chassis.
- Chassis interconnections.
- PXI trigger synchronization resources.
- Synchronization clocks.

### Define the chassis

### Python code:

```
# Add chassis with number or options
my_system.chassis.add(chassis_number)
my_system.chassis.add_with_options(chassis_number,
"DriverSetup=model=M9018B,NoDriver=True")
```

#### C# code:

```
// Add chassis with number or options
sysDef.Chassis.AddWithOptions(1, "Simulate=True,DriverSetup=model=M9018A,NoDriver=True");
```

### Define the chassis interconnects

#### Python code:

```
# Add interconnects
my system.interconnects.add M9031 modules(1, 1, 2, 1)
```

```
// Add interconnects
sysDef.Interconnects.AddM9031Modules(1, 1, 2, 1);
```

### Define the synchronization resources

### Python code:

### C# code:

```
// Define sync resources
TriggerResourceId[] resources = {
    TriggerResourceId.PxiTrigger0,
    TriggerResourceId.PxiTrigger1,
    TriggerResourceId.PxiTrigger2};
```

### Define the clocks

This is only required when dealing with instruments that do not support HVI technology, or *Devices Under Test* that have specific clocking requirements. This is an advanced feature that most users do not require. If you think you require it, please contact your application or support engineers.

### Python code:

```
# clocks configuration
my_system.non_hvi_core_clocks = [100MHz]
my_system.non_hvi_system_clocks = [500MHz]
```

```
// clocks configuration
sysDef.NonHviCoreClocks = 100;
sysDef.NonHviCoreClocks = 500;
```

# Define and Configure HVI Resources

Triggers, Actions, and Events are all HVI resources that can be used by the HVI engine and the HVI sequence to interact with the outside world, that is, with other instruments, the instrument sandbox, or any other external entities.

You must define the resources you are going to use and register them with collections for the engines you want to use them with. You must do this for the following types of resources:

- HVI Engines.
- Triggers.
- Actions.
- Events.
- FPGA Sandbox resources.

# Define HVI Engines

First, you must define the engines you want to use and add them to an engine collection. The method add\_engine() returns an engine.

#### Python code:

```
# Add engines
engine0 = my_system.engines.add(module.hvi.engines.main_engine, "Receiver")
engine1 = my_system.engines.add(module.hvi.engines.main_engine, "Transmitter")
```

#### C# code:

```
// Add Engines
sysDef.Engines.Add(module.Hvi.Engines.MainEngine, "Receiver");
sysDef.Engines.Add(module.Hvi.Engines.MainEngine, "Transmitter");
```

The procedure for defining and registering the other HVI resources follows the same pattern. As a first step, the resource must be added to the corresponding collection using the method add() within the classes TriggerCollection, ActionColletion, EventCollection, etc.

For example, to define and register an event, do the following:

There is an event collection for each engine. Get the event collection with the property engine.events. This returns the EventCollection object. Add the events you want to use to the event collection with the add() method of EventCollection. To add each event you must specify both an event id and an event Name:

### Python code:

my\_event = engine.events.add(module.hvi.events.PXI0, "My Event")

### C# code:

```
myEvent = Engine.Events.Add(module.Hvi.Events.Pxi0, "My Event")
```

Actions, Triggers, and FpgaSandboxes all require their own collection classes, for example ActionCollection is for Actions.

Use the same procedure to get collections and add Actions, Triggers, and FpgaSandboxes to their respective collections. The ID of engines, actions, events and triggers related to a specific instrument are defined by the instrument API, typically within the instrument.hvi interface of an instrument object. The following code shows some example definitions.

### Define HVI actions

The following code example defines all HVI actions necessary to perform AWG (*Arbitrary Waveform Generator*) trigger operations. The AWG trigger actions for each AWG channel is defined and registered into the ActionCollection of the AWG engine that needs to execute them in its local sequence.

### Python code:

#### C# code:

```
// Define AWG trigger actions for 4 AWG channels
// Actions must be added to the engine's action list so that they can be executed
//
mySystem.Engines[engineName].Actions.Add(module.Hvi.Actions.Awg0Trigger, "awg0trigger")
mySystem.Engines[engineName].Actions.Add(module.Hvi.Actions.Awg1Trigger, "awg1trigger")
mySystem.Engines[engineName].Actions.Add(module.Hvi.Actions.Awg2Trigger, "awg2trigger")
mySystem.Engines[engineName].Actions.Add(module.Hvi.Actions.Awg3Trigger, "awg2trigger")
```

### Define HVI events

The code example below adds the AWG CH1 Waveform Start event to the event collection of an M320xA AWG's HVI engine object called <code>awg\_engine</code>. For further information on M320xA events see SD1 3.x Software for M320xA / M330xA Arbitrary Waveform Generators User's Guide available at M3201A PXIe Arbitrary Waveform Generator.

#### Python code:

```
wfm_start_event = awg_engine.events.add(instrument.hvi.events.awg1_waveform_start, "AWG CH1
Wfm Start Event")
```

```
// adding wait for trigger event
wfmStartEvent = awgEngine.Events.Add(instrument.Hvi.Events.Awg1WaveformStart, "AWG CH1 Wfm
Start Event")
```

# Define HVI triggers

The code example below defines a Front Panel (FP) trigger to be used by a digitizer instrument. The

TriggerCollection is accessed through the dig\_engine.triggers interface, where dig\_engine is an HVI Engine object.

### Python code:

```
# Defines the FP trigger to be used as a wait condition by the digitizer
# Add to the HVI Trigger Collection of each HVI Engine the FP Trigger object of that same
instrument
#
fp_trigger_id = instrument.hvi.triggers.front_panel_1
fp_trigger = dig_engine.triggers.add(fp_trigger_id, "FP Trigger")
#
# Trigger configuration
# NOTE: Trigger to be used as WaitEvent conditions must be configured as
kthvi.Direction.INPUT
# DriveMode (e.g. PushPull/OpenDrain) is defined by the instrument and cannot be changed by
the user
fp_trigger.config.direction = kthvi.Direction.INPUT
fp_trigger.config.polarity = kthvi.Polarity.ACTIVE_HIGH
fp_trigger.config.hw_routing_delay = 0
fp_trigger.config.trigger mode = kthvi.TriggerMode.LEVEL
```

```
// Defines the FP trigger to be used as a wait condition by the digitizer
// Add to the HVI Trigger Collection of each HVI Engine the FP Trigger object of that same
instrument
//
fpTriggerId = instrument.Hvi.Triggers.frontPanel1;
fpTrigger = digEngine.Triggers.Add(fpTriggerId, "FP Trigger");
//
// Trigger configuration
// NOTE: Trigger to be used as WaitEvent conditions must be configured as Direction.Input
// DriveMode (e.g. PushPull/OpenDrain) is defined by the instrument and cannot be changed
by the user
fpTrigger.Config.Direction = Direction.Input;
fpTrigger.Config.Polarity = Polarity.ActiveHigh;
fpTrigger.Config.HwRoutingDelay = 0;
fpTrigger.Config.TriggerMode = TriggerMode.Level;
```

### Define FPGA sandbox resources

The SandboxCollection is accessible through the engine.fpga\_sandboxes interface of an engine object. Unlike other HVI collections, this collection is already populated by a number of sandboxes where the number of sandboxes depends on the instrument being used. Most instruments have a single sandbox region in their FPGA, but some instruments might have multiple sandbox regions. Sandbox objects do not need to be added to the collection, you only need to access them.

### Python code:

```
# NOTE: The M3xxxA_sandbox Name is not arbitrary and cannot be changed.
# The sandbox Name is defined by each instrument. See SD1 3.x M3xxxA documentation for
further info
sandbox_Name = 'sandbox0'
awg sandbox = awg engine.fpga sandboxes[sandbox Name]
```

```
// NOTE: The M3xxxA_sandbox Name is not arbitrary and cannot be changed.
// The sandbox Name is defined by each instrument. See SD1 3.x M3xxxA documentation for
further info
sandboxName = "sandbox0";
awgSandbox = AwgEngine.FpgaSandboxes[sandboxName];
```

# 2. Write HVI Sequences

Writing HVI sequences requires a number of steps:

- Create a Sequencer object
- Define HVI Registers and initialize register values
- Start with the global SyncSequence
- Adding Sync Statements and Sync Sequences
- Adding Local Statements
- Adding HVI instructions
- Adding Instrument Specific Instructions
- Using Triggers, Actions, and Events
- Using Sandbox FPGA Resources

# Create a Sequencer Object

Before you can begin writing sequences, you must create a Sequencer object and pass the SystemDefinition to the Sequencer object:

### Python code:

```
sequencer = keysight_hvi.Sequencer("sequencer", my_system)
```

```
Sequencer seq = new Sequencer("sequencer", sysDef);
```

# Define HVI Registers and Initialize Register Values

Define the HVI registers resource you require in each engine and use the add () method to add them to the register collection for that engine. Then define their initial values:

### Python code:

```
loop_register = sequencer.sync_sequence.scopes["Engine 1"].registers.add("Loop Register",
keysight_hvi.RegisterSize.SHORT)
loop_register.initial_value = 0
```

#### C# code:

```
var loopRegister = sequencer.SyncSequence.Scopes["Engine 1"].Registers.Add("Loop Register",
RegisterSize.SHORT);
loopRegister.InitialValue = 0;
```

The registers that you to use in the HVI sequences must be defined beforehand in the register collection within the scope of the corresponding HVI Sequence. This can be done using the RegisterCollection class that is within the scope object corresponding to each sequence. HVI registers belong to a specific HVI engine because they refer to hardware registers of that specific instrument. Registers from one HVI engine cannot be used by other engines or outside of their scope. Registers can only be added to the HVI top Sync sequence scopes. This means that you can only add global registers that are visible in all child sequences. The number and size of registers is defined by each instrument.

To reserve a register resource:

- 1. Get the register collection from the engine you want to reserve the register on.
- 2. Add the registers you require. Use the add () method to the register collection for that engine

NOTE Register size is defined by the following:

- SHORT = 32 bit
- LONG = 48 bit

After you have got the Sequencer object and set up the registers you require, you can write the program the HVI executes, this is composed of:

- Sequences.
- Statements.
- Instructions.
- Time restrictions.

To define your program, you must:

- Create sequences.
- Add statements and instructions.

# Start with the Global SyncSequence

When HVI starts execution, it starts in a global sequence SyncSequence, this is defined by the Sequencer object. This is used in the previous example when the registers were reserved:

### Python code:

```
engine_1_registers = sequencer.sync_sequence.scopes["Engine 1"].registers
```

### C# code:

```
var engine1Registers = seq.SyncSequence.Scopes[engine1Name].Registers;
```

# Adding Sync Statements and Sync Sequences

You add Sync statements to the SyncSequence class with add\_statement methods such as SyncSequence.add\_sync\_while():

### Python code:

```
# Create Sync While statement (loop_register < SYNC_WHILE_LOOP_ITERATIONS):
SYNC_WHILE_LOOP_ITERATIONS = 5
sync_while_condition = keysight_hvi.Condition.register_comparison( engine_1_registers
["loop_register"],
    keysight_hvi.ComparisonOperator.LESS_THAN, SYNC_WHILE_LOOP_ITERATIONS)
sync_while = self.sequencer.sync_sequence.add_sync_while("sync_while", 100, sync_while_
condition)
```

### C# code:

```
// create Sync While statement (loop_register < SYNC_WHILE_LOOP_ITERATIONS)
var syncWhileCondition = Condition.RegisterComparison(
enginelRegisters["loop_register"], ComparisonOperator.LessThan, SYNC_WHILE_LOOP_
ITERATIONS);
var syncWhile = seq.SyncSequence.AddSyncWhile("sync while", 100, syncWhileCondition);</pre>
```

You can also add Sync sequences within the global Sync sequence and add Sync statements within the Sync sequences.

# Adding Local Statements

To add local instructions or local flow-control operations, you must add them within a Sync multi-sequence block. You must add this Sync multi-sequence block within a Sync Sequence by using the add\_sync\_multi\_sequence\_block() method:

### Python code:

```
# Add a sync multi-sequence block:
multi_seq_block_1 = sync_while.sync_sequence.add_sync_multi_sequence_block("multi_seq_
block_1", 210)
```

### C# code:

```
// Add a sync multi-sequence block
var multiSeqBlock1 = syncWhile.SyncSequence.AddSyncMultiSequenceBlock("multiSeqBlock1",
220);
```

To add the local statements, you must get a sequence object for each engine in the Sync multi-sequence block and add them using the corresponding add\_XXX () method. Local instructions can be added to a Sync multisequence block using the add\_instruction() method. For each instruction parameter, use the set\_parameter () method to set it.

By adding Local statements to the sequences, you define the Local sequence that each local engine executes in parallel with the other engines.

# Adding HVI Instructions

There are two types of HVI instructions:

- HVI-native instructions.
- Instrument specific instructions.
### HVI-native instructions

The InstructionSet class contains the set of native instructions that can be executed within an HVI statement, including:

- Register arithmetic.
  - Add / Subtract.
  - Assign.
- Read/write I/O trigger ports.
- Communications operations with the instrument sandbox using an HVI Host Interface.
  - FPGA register read/write.
  - FPGA array read/write.
- Action execute.
- Trigger write.

To use the HVI-native instructions, you must use the InstructionSet class. You get this from the local Sequence class:

#### Python code:

```
# Initialize loop_register
loop_reg = multi_seq_block.scope.registers["loop_register"]
awg_sequence = multi_seq_block.add_instruction("loop_register = 0", 10, awg_
sequence.instruction_set.assign.id)
instruction_a.set_parameter(awg_sequence.instruction_set.assign.destination.id, loop_reg)
instruction_a.set_parameter(awg_sequence.instruction_set.assign.source.id, 0)
#
# Increment pulse_counter
pulse_counter = multi_seq_block_1.scope.registers["pulse_counter"]
instruction = multi_seq_block_1.add_instruction("Increment Pulse Counter", 10, awg_
sequence.instruction_set.add.id)
instruction.set_parameter(awg_sequence.instruction_set.add.destination.id, pulse_counter)
instruction.set_parameter(awg_sequence.instruction_set.add.left_operand.id, pulse_counter))
instruction.set_parameter(awg_sequence.instruction_set.add.left_operand.id, 1)
```

```
// Initialize loop_register
var reg = sequence.Scope.Registers[registerName];
var instructionA = sequence.AddInstruction(registerName + "_assign", startDelay,
sequence.InstructionSet.Assign.Id);
instructionA.SetParameter(sequence.InstructionSet.Assign.Value.Id, value);
instructionA.SetParameter(sequence.InstructionSet.Assign.Destination.Id, reg);
//
// Increment register by 1
private void incrementRegisterBy1(ISequence sequence, string registerName, int startDelay)
{
    var reg = sequence.Scope.Registers[registerName];
```

```
var instructionA = sequence.AddInstruction("Increment Pulse Counter", startDelay,
sequence.InstructionSet.Add.Id);
instructionA.SetParameter(sequence.InstructionSet.Add.LeftOperand.Id, reg);
instructionA.SetParameter(sequence.InstructionSet.Add.RightOperand.Id, 1);
instructionA.SetParameter(sequence.InstructionSet.Add.Destination.Id, reg);
}
```

### Adding instrument specific instructions

Instrument specific instructions are described in the documentation for the instrument. For example, the following code shows how to set a channel amplitude value:

#### Python code:

```
# Set CH1 amplitude to 1.0 V:
instruction = multi_seq_block_1.add_instruction("Set CH1 amplitude to 1.0 V", 10,
instrument.hvi.instruction_set.set_amplitude.id)
instruction.set_parameter(instrument.hvi.instruction_set.set_amplitude.channel.id, ch1)
instruction.set_parameter(instrument.hvi.instruction_set.set_amplitude.value.id, 1.0)
```

```
// Set CH1 amplitude to 1.0 V
instruction = multiSeqBlock1.AddInstruction("Set CH1 amplitude to 1.0 V", 10,
instrument.Hvi.InstructionSet.SetAmplitude.id);
instruction.SetParameter(instrument.Hvi.InstructionSet.SetAmplitude.Channel.id, ch1);
instruction.SetParameter(instrument.Hvi.InstructionSet.SetAmplitude.Value.id, 1.0);
```

### Using Triggers, Actions, and Events

The examples below provide an overview of how to use triggers, actions and events within an HVI sequence.

### Using Triggers

There are two typical use cases of trigger objects (previously defined by the user during system definition). The first one is the usage of the trigger object as a wait condition inside a Wait statement:

### Python code:

```
# Add a wait statement that has a FP trigger as a condition
fp_trigger = awg_engine.triggers["fp_trigger"]
wait_condition = keysight_hvi.Condition.trigger(fp_trigger)
wait_event = awg_sequence.add_wait("wait for fp trigger", 10, wait_condition)
wait event.set mode(kthvi.WaitMode.TRANSITION, kthvi.SyncMode.IMMEDIATE)
```

#### C# code:

```
// Add a wait statement that has a FP trigger as a condition
fpTrigger = awgEngine.Triggers["fpTrigger"];
waitCondition = Condition.Trigger(fpTrigger);
waitEvent = awgSequence.AddWait("wait for trigger", 10, waitCondition);
waitEvent.SetMode(WaitMode.Transition, SyncMode.Immediate);
```

The second use case involves the TriggerWrite HVI Native instruction, where the trigger object can be used to specify which electrical trigger line can be written from the HVI sequence:

#### Python code:

```
# Write FP Trigger to ON value
fp_trigger = awg_engine.triggers["fp_trigger"]
trigger_write_instr = sequence.instruction_set.trigger_write
instr_trigger_ON = sequence.add_instruction("FP Trigger ON", 10, trigger_write_instr.id)
instr_trigger_ON.set_parameter(trigger_write_instr.sync_mode.id, trigger_write_instr.sync_
mode.immediate)
instr_trigger_ON.set_parameter(trigger_write_instr.trigger.id, fp_trigger)
instr_trigger_ON.set_parameter(trigger_write_instr.value.id, trigger_write_instr.value.on)
```

```
// Write FP Trigger to ON value
var tw = sequence.InstructionSet.TriggerWrite;
var instOn = sequence.AddInstruction("Trigger On", 20, tw.Id);
instOn.SetParameter(tw.Trigger.Id, trigger);
instOn.SetParameter(tw.SyncMode.Id, tw.SyncMode.Immediate);
instOn.SetParameter(tw.Value.Id, tw.Value.On);
```

### Using Actions

User-defined actions can be executed using the HVI native instruction <code>ActionExecute</code>. A list of actions <code>action\_list</code>, can be executed simultaneously within the same instruction. The <code>action\_list</code> object must have been be previously defined.

### Python code:

```
# "Action Execute" instruction executes the AWG trigger from HVI
instruction = sequence.add_instruction("AWG trigger", 10, sequence.instruction_set.action_
execute.id)
instruction.set parameter(sequence.instruction set.action execute.action.id, action list)
```

### C# code:

```
// "ActionExecute" instruction executes the AWG trigger from HVI
var actionArray = sequence.Engine.Actions.ToArray();
instruction = sequence.AddInstruction("AWG trigger", 10,
sequence.InstructionSet.ActionExecute.id);
instruction.SetParameter(sequence.InstructionSet.ActionExecute.Action.id, actionArray);
```

### Using Events

The typical use case of events within HVI sequences is as a condition for a Wait Statement:

### Python code:

```
# Add a wait statement that waits for AWG CH1 queue to be empty
awg_queue_empty = awg_engine.events["Awg1QueueIsEmpty"]
wait_condition = keysight_hvi.Condition.event(awg_queue_empty)
wait_event = awg_sequence.add_wait("Wait for AWG Queue to be Empty", 10, wait_condition)
wait event.set mode(kthvi.WaitMode.TRANSITION, kthvi.SyncMode.IMMEDIATE)
```

```
// adding wait for trigger
var waitTrigger = sequence.Engine.Triggers["wait_trigger"];
var waitEvent = sequence.AddWait("wait for trigger", 10, Condition.Trigger(waitTrigger));
waitEvent.SetMode(WaitMode.Transition, SyncMode.Immediate);
```

### Using Sandbox FPGA Resources

To use FPGA Resources, the sandbox must be loaded using the load\_from\_k7z() method specifying the path containing the .k7z file produced compiling a project designed using PathWave FPGA, for more information see the PathWave FPGA User Manual at PathWave FPGA. Once the sandbox is loaded, all the HVI registers and memory maps that were inserted in the specified PathWave FPGA project file can be accessed to be used in the FPGA sequence. Please note that the same Names used in the PathWave FPGA project must be used to access the FPGA resources. In the following example, the register Name *Register\_Bank\_MyCounter* is not arbitrary but assumed to be taken from the PathWave FPGA project that generated the file MySandboxProject.k7z:

### Python code:

```
sandbox = engine.fpga_sandboxes["sandbox0"]
sandbox.load_from_k7z("MySandboxProject.k7z")
counter_register = sandbox.fpga_registers["Register_Bank_MyCounter"]
```

```
sandbox = Engine.FpgaSandboxes["sandbox0"];
sandbox.LoadFromk7z("MySandboxProject.k7z");
counterRegister = sandbox.FpgaRegisters["registerBankMyCounter"];
```

### Write to FPGA resources

The following example shows how to write to an FPGA register and read an FPGA array. The process in both cases is very similar:

#### Python code:

```
# Write FPGA register
fpga_register = engine.fpga_sandboxes[sandbox Name].fpga registers[register Name]
fpga regw instruction = sequence.instruction set.fpga register write
fpga register write = sequence.add instruction("my fpga_register_write", 10, fpga_regw_
instruction.id)
fpga register write.set parameter(fpga regw instruction.fpga register.id, fpga register)
fpga register write.set parameter(fpga regw instruction.value.id, value register)
#
# Read FPGA array
memory map = engine.fpga sandboxes[sandbox Name].fpga memory maps[0]
fpga arrayr instr = sequence.instruction set.fpga array read
fpga array read = sequence.add instruction("my fpga array read", time ns, fpga arrayr
instr.id)
fpga_array_read.set_parameter(fpga_arrayr_instr.fpga_memory_map.id, memory_map)
fpga array read.set parameter (fpga arrayr instr.fpga memory map offset.id, loop reg)
fpga array read.set parameter(fpga arrayr instr.value.id, value register))
```

```
// Write FPGA register
fpga_register = engine.fpga_sandboxes[sandbox_Name].fpga_registers[register_Name];
fpga_regw_instruction = sequence.instruction_set.fpga_register_write;
fpga_register_write = sequence.add_instruction("my_fpga_register_write", 10, fpga_regw_
instruction.id);
fpga_register_write.set_parameter(fpga_regw_instruction.fpga_register.id, fpga_register);
fpga_register_write.set_parameter(fpga_regw_instruction.value.id, value_register);
//
// Read FPGA array
memoryMap = Engine.fpgaSandboxes[sandbox_Name].fpgaMemoryMaps[0];
fpgaArrayrInstr = sequence.InstructionSet.FpgaArrayRead;
fpgaArrayRead = sequence.AddInstruction("myFpgaArrayRead", timeNs, fpgaArrayrInstr.id);
fpgaArrayRead.SetParameter(fpgaArrayrInstr.FpgaMemoryMapOffset.id, loopReg);
fpgaArrayRead.SetParameter(fpgaArrayrInstr.Value.id, valueRegister));
```

# 3. Compile Your Sequences

After writing the Sequences, you must add the command that compiles the HVI. Call the compile() method in the sequencer object to perform the compilation operation. The compile() method returns the HVI instance Hvi

#### Python code:

```
# Compile HVI sequences:
try:
    hvi = sequencer.compile()
    print('HVI Compiled')
except keysight_hvi.CompilationFailed as err:
    print(err.compile_status.to_string())
    raise err
```

#### C# code:

```
// Compile HVI sequences:
try
{
    hvi = sequencer.Compile();
    Console.WriteLine("compile DONE");
}
catch (CompilationFailed err)
{
    Console.WriteLine(err.CompileStatus.ToString());
    throw err;
}
```

NOTE At this point you can no longer modify sequences, actions, events or triggers.

The property hvi.sync resources provides information about the PXI sync resources you must reserve.

### Python code:

```
print("This needs to reserve {} PXI trigger resources to execute".format(len(hvi.sync_
resources)))
```

#### C# code:

```
Console.WriteLine("This needs to reserve {} PXI trigger resources to execute".Format(len
(Hvi.SyncResources)));
```

If the compilation fails, the object <code>keysight\_hvi.CompilationFailed</code> is thrown. This contains compilation error messages that you can print.

# 4. Load To Hardware

Before your compiled sequences can be executed, they must be uploaded into the HVI engines in the instrument hardware. To upload the compiled sequences, you must use the Hvi method load\_to\_hw().

### Python code:

# Load HVI to hardware: Hvi.load\_to\_hw() print("HVI Loaded to hardware")

#### C# code:

// Load HVI to hardware: Hvi.LoadToHw(); Console.WriteLine("load DONE");

# 5. Modify Initial Register Values (Optional)

The HVI execution can be parameterized using registers, the initial values of all registers are updated when the run () method in Hvi is called. To modify the initial value of the registers in the HVI object, use:

### Python code:

```
# Modify register initial value
value = 10
register_runtime = hvi.sync_sequence.scopes[0].registers[loop_register.Name]
register_runtime.initial_value = value
```

### C# code:

```
// Modify register initial value
var value = 10;
registerRuntime = Hvi.SyncSequence.Scopes[0].registers[loopRegister.Name];
registerRuntime.initialValue = value;
```

Once the instrument has been loaded to hardware, you can write to the FPGA memory map.

### Python code:

```
memory_map.write(0, 1)
memory_map.write(1, 2)
memory_map.write(2, 3)
```

```
memoryMap.Write(0, 1);
memoryMap.Write(1, 2);
memoryMap.Write(2, 3);
```

# 6. Execute Sequences

To execute the binaries, call the run () method in Hvi . The HVI can be run in a blocking or non-blocking mode:

### Blocking mode

In blocking mode, the execution is blocked at the HVI execution code line for a fixed amount of time specified by the timeout input parameter. If timeout = hvi.no\_timeout is used as an input parameter, the execution can be blocked until the HVI sequences finish their execution.

### Python code:

```
hvi.run(hvi.no_timeout)
```

### C# code:

```
hvi.Run(System.TimeSpan.FromSeconds(10));
```

## Non-blocking mode

In non-blocking mode, the execution is not blocked. This enables you to initiate a second HVI instance to run in parallel.

### Python code:

```
# Execute HVI in non-blocking mode
# This mode allows SW execution to interact with HVI execution:
hvi.run(hvi.no_wait)
print("HVI Running...")
```

```
// Execute HVI in non-blocking mode
// This mode allows SW execution to interact with HVI execution:
hvi.Run(IHvi.no_wait);
Console.WriteLine("HVI Running...");
```

While and after execution is finished, you can read or write registers and execute the binaries again.

#### Python code:

```
# Modify register initial value
value = 20
register_runtime = hvi.sync_sequence.scopes[0].registers[loop_register.Name]
register_runtime.initial_value = value
hvi.run(hvi.no_timeout)
```

```
// Modify register initial value
ver value = 20;
registerRuntime = hvi.SyncSequence.Scopes[0].Registers[loopRegister.Name];
registerRuntime.initialValue = value;
hvi.Run(IHvi.NoTimeout);
```

# 7. Release All Resources

To release all HVI resources and enable other applications or HVI instances to use the hardware, you must release the hardware. Your application cannot perform any operation with the hardware resources in the HVI after this point.

### Python code:

```
# Unlock and release hardware resources:
hvi.release_hw()
print("Releasing Hardware...")
```

```
// Unlock and release hardware resources:
hvi.ReleaseHw();
Console.WriteLine("Releasing Hardware...");
```

# **Chapter 7: HVI Time Management and Latency**

This chapter describes HVI time management and latency. It introduces the concepts involved and describes the timing and latencies of statement execution, how they impact the overall execution timing of sequences, and the constraints on the start delay and duration of statements. It also provides latency information for the different statements and instructions.

This chapter contains the following sections:

- About Time Management and Latency Concepts
- Duration Property of Statements
- Local Statement Timing
- Sync Statement Timing
- Sync Statement Timing Tables
- Local Flow-Control Statement Timing Tables
- Local Instruction Statement Timing Tables

# About Time Management and Latency Concepts

This section introduces the main concepts, and additional parameters and values involved in HVI time management. It includes the following sections:

- Timing Concepts Overview.
- Latency Parameters.

### Timing Concepts Overview

The following list describes the main concepts that apply to all statement types:

### **HVI Engine Cycle**

An engine cycle is the timeframe in which the HVI engine can fetch, dispatch or execute instructions. One engine cycle is equal to the period of the HVI Engine clock. For example, for an engine that runs at 100 MHz, an engine cycle will be equal to 10 ns.

### Start Time

This can be distinguished in the following definitions:

### HVI Execution Start Time :

This is the time 0 for the HVI execution. It always matches the rising edge of the Sync Pulse.

#### Statement Execution Start Time :

The relative time in nanoseconds from the HVI Execution Start Time to the start of the execution of a statement.

#### Fetch time

This is the time interval required by the HVI engine to fetch and dispatch a statement for processing. The Fetch time consumes HVI engine execution cycles. A statement may take several HVI engine cycles to complete the fetch before processing can start. The number of cycles a fetch takes depends on the statement or instruction characteristics, for instance, the number of parameters

#### **Start Delay**

This is the user-defined delay value from the Start-Time of the previous statement to the Start-Time of the current statement. This value can be expressed in seconds or one of its fractions, down to picoseconds. Generally, the valid range is from 0 to +infinity, however the exact range and granularity of this value is defined by the following:

- The acceptable values of the Start Delay are multiples of the *HVI engine clock period*. For a clock rate of 100MHz the *clock period* is 10 ns, so the acceptable values are the multiples: 0 ns, 10 ns, 20 ns, etc. The acceptable margin of the value is defined in the Error and Warning Margins section below.
- The minimum possible value is affected by the Start-Latency of the current statement and the End-Latency of the previous statement.
- The maximum possible value is only limited by the actual representation of the value in hardware and software. While this limit in hardware is instrument-dependent, in software it is defined as: The maximum value of the Least Common Multiple of the clock frequencies of all engines included in the HVI that can be represented in a signed 64-bit integer value.

#### **Execution Time**

This is the time interval from the Start time until the End time of the statement. This interval is determined by constraints and inherent limits of the instrument, such as propagation delays and resource availability. Sync and Flow-control statement execution cannot overlap with other statements, so in these cases the execution time must be added to the timing calculation. The Start delay of the next statement from a flow-control or Sync statement is measured from the end-time of the statement.

#### **Sequence Time**

Sequence Time is the sum of all the Start Delay of all the statements in a sequence, plus the Execution time values for any flow-control or Sync statements.

#### **Internal Sequences**

Sync statements and some Local statements are broken into internal sequences for execution in HVI engines.

### **Duration Property**

The Sync statements and Local flow-control statements If and While include a duration property that you can set. The duration property enables you to specify the time interval that a statement takes to execute.

The following diagram shows these concepts in an HVI diagram:

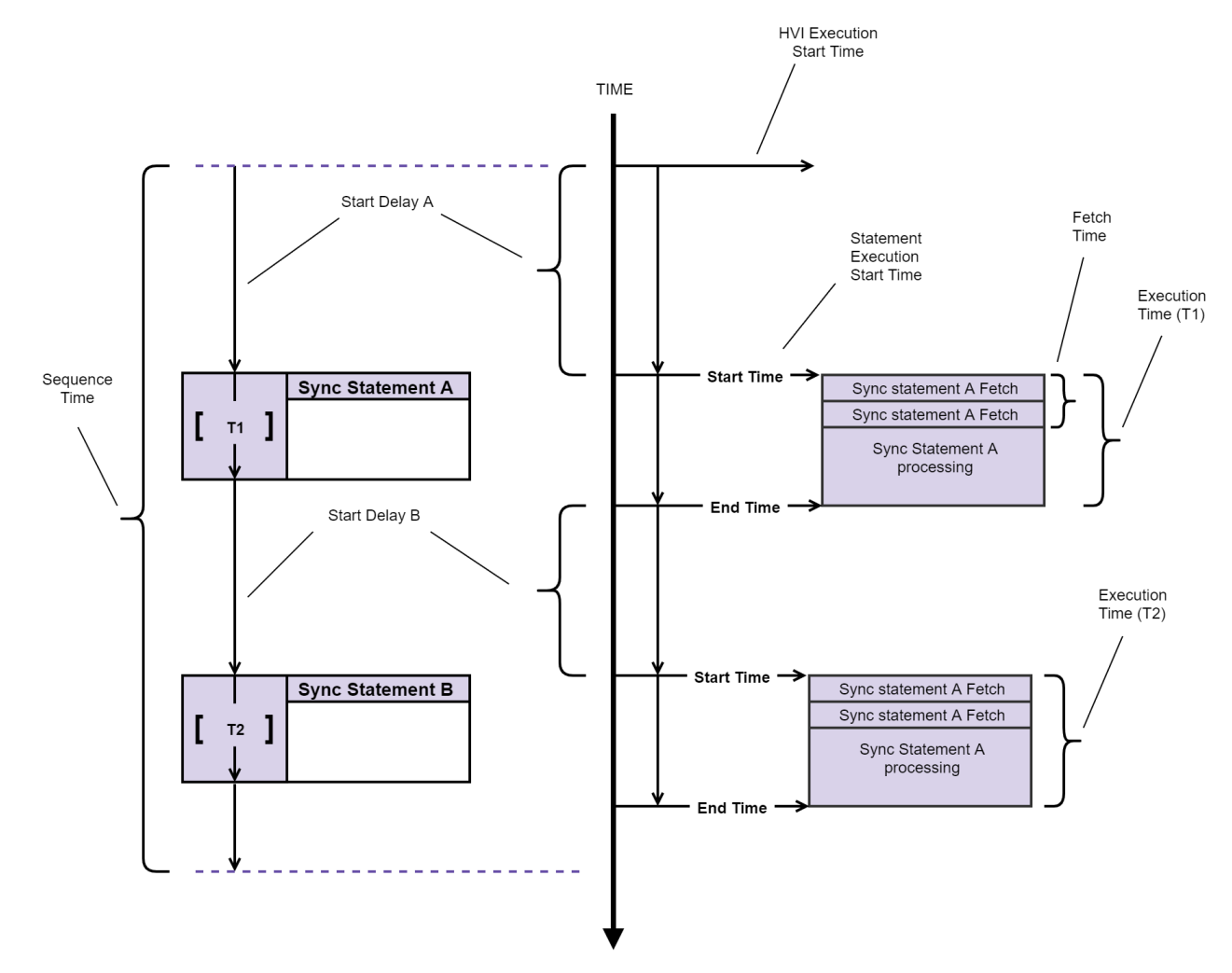

### Additional Timing concepts and limitations

There are a number of additional concepts and parameters you must be aware of to calculate timing, especially for specifying Start delays and the Duration of statements.

Even though the knowledge of these concepts can assist you to understand HVI timing and accurately specify proper values for these timing properties, it is not mandatory to use them at development time. This is because all limitations are checked by HVI at the time of compilation and any violation is reported with information provided about how it can be resolved. This enables you to focus on its sequence creation without worrying about complex timing calculations.

### Latency Parameters

The latency parameters are defined for all Sync and flow-control statements. They impose a minimum value to the Start delays of the statements used in a sequence:

### Start-Latency

This is the minimum number of clock cycles a Sync or flow-control statement requires to start execution.

### **Entry-Latency**

This is the minimum number of clock cycles a flow-control statement requires to start the execution of the internal sequence. This imposes a minimum value on the Start delay of the first statement of the internal sequence.

### **End-Latency**

This is the minimum number of clock cycles a statement requires to exit its execution, before another statement can be executed.

### Iteration Latency (loop statements)

For loop statements only, this is the minimum number of cycles a loop statement requires to start another execution of the internal sequence after one iteration is completed. This imposes a minimum value on the start delay of the first statement of the internal sequence.

The exact definitions of Start latency, Entry latency and End latency depend on the type of statement. Latency values are used in Sync Statement Timingand Local Statement Timing. The Latency values are listed in Sync Statement Timing Tables, Local Flow-Control Statement Timing Tablesand Local Instruction Statement Timing Tables.

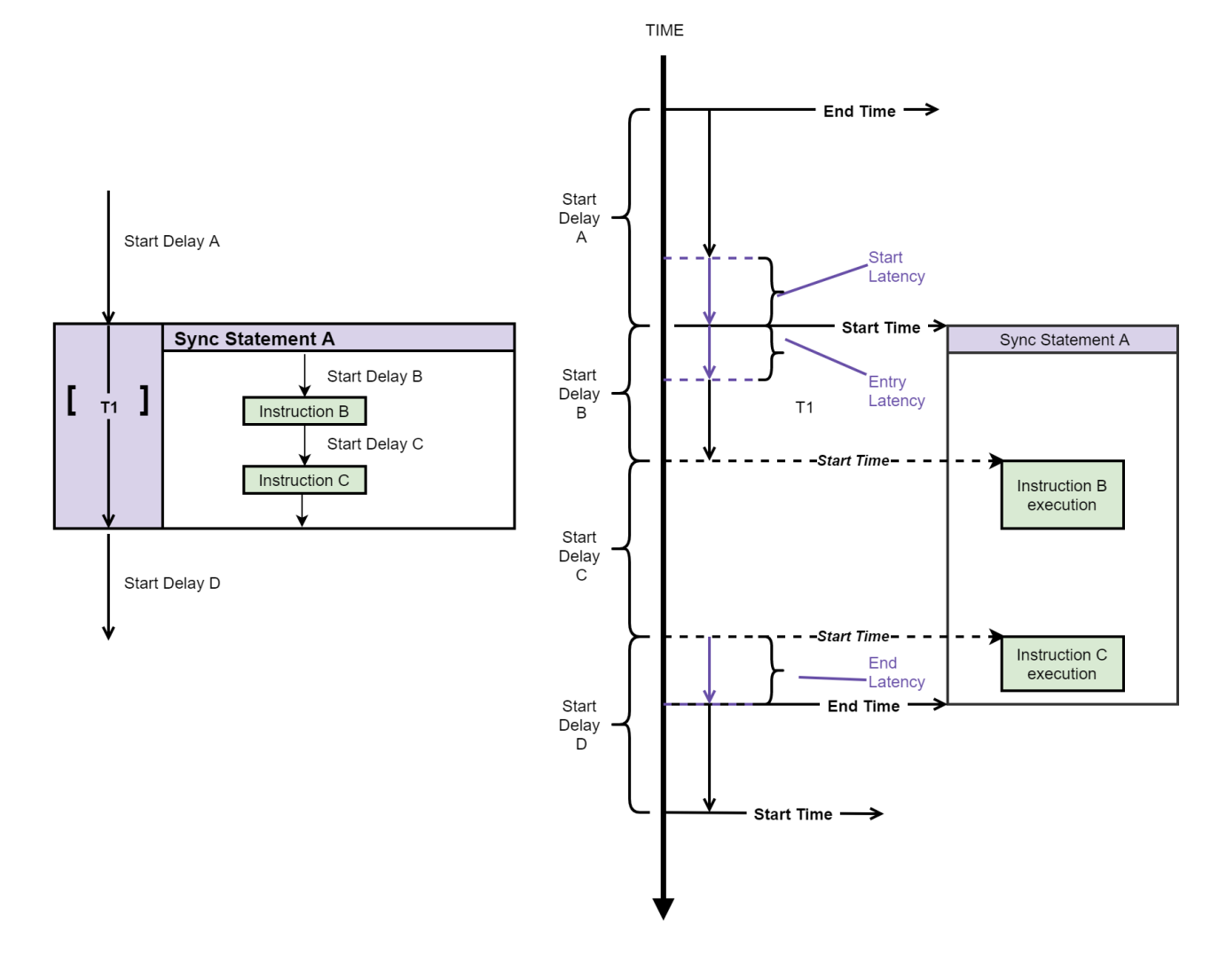

The following diagram shows the Start, Entry and End Latencies and how they relate to Start delays:

### Error and Warning Margins

PathWave Test Sync Executive implements a policy for error and warning margins when you specify the timing for a Start delay or a duration.

| Range Type             | Range  | Example                                      | Description                                                                                                    |
|------------------------|--------|----------------------------------------------|----------------------------------------------------------------------------------------------------|
| No Error or<br>Warning | 10ps   | 3.323ns to 3.343ns                           | If you set a value with 10ps error from the exact clock period multiplier value, no error or warning is generated. |
| Warning                | 100ps  | 3.233ns to 3.323ns, or<br>3.343ns to 3.433ns | If you set a value between 10ps and 100ps of the exact clock period multiplier value, a warning is generated.      |
| Error                  | >100ps | 0.000ns to 3.233ns, or<br>3.433ns to 6.566ns | If you set a value with more than 100ps error from the exact clock period multiplier value, an error is generated. |

The following table shows example values for an instrument with a 300MHz clock ( $3.\overline{3}$ ns clock period):

The following diagram shows an example where the exact clock period multiplier value is 3.  $\overline{3}$  ns, this is the same as the example in the table.

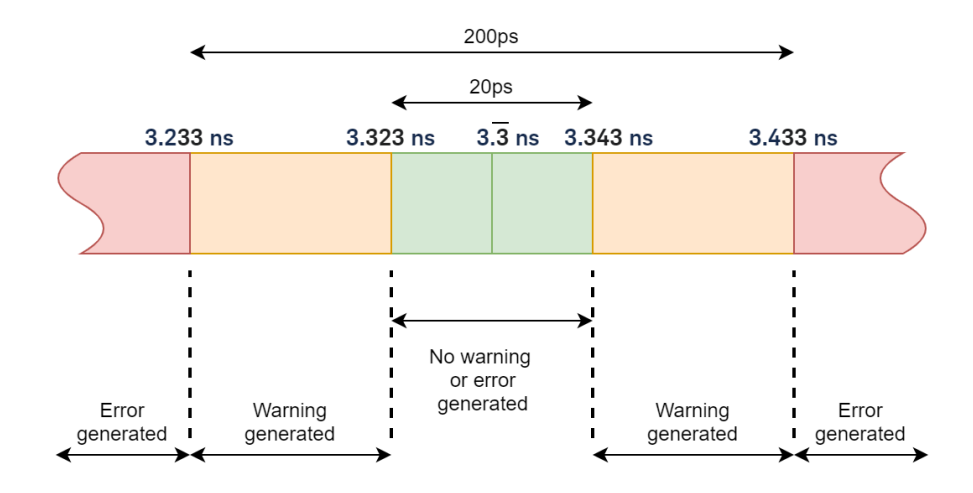

To calculate the margins for other period multiplier values, warnings are +-10ps from the exact value and errors are +-100ps away from the exact value.

# **Duration Property of Statements**

The Sync statements and Local flow-control statements If and While include a duration property you can set. The duration property enables you to specify the time interval a statement takes to execute. Its value can be expressed in seconds or one of its fractions, down to picoseconds. Generally, the valid range is from 0 to +infinity however the exact range and granularity of this value is defined by the following:

- The acceptable values of the duration are multiples of the engine clock period. For a clock rate of 100MHz, the clock period is 10 ns, so the acceptable values are the multiples: 0 ns, 10 ns, 20 ns, etc. The acceptable margin of the value is defined in the Error and Warning Margins section in About Time Management and Latency Concepts.
- The minimum value depends on the internal processes of the statement, the start delays, and executions times of the included statements.
- The maximum boundary is only limited by the actual representation of the value in hardware and software. While this limit in hardware can vary, in software it is defined as: The maximum value of the *Least Common Multiple* of the clock frequencies of all engines included in the HVI that can be represented in a signed 64-bit integer value.
  - NOTE For the loop statements Local while and Sync while, the duration property specifies the execution time of 1 iteration. This means that the overall execution time of a while statement depends on the number of iterations that are executed. The total execution time is duration multiplied by the number of iterations.

If the duration is set to a **fixed-time** interval, then the execution time of the statement shall match the value specified in the duration property. If this time cannot be matched an error is generated. For example, this can happen with an if-statement when more time is required to complete the statements inside a branch than the duration specified.

If the duration is set to a **minimum-time** interval, then the execution time of the statement is the minimum possible given by the statements inside.

NOTE By default, if not specified, duration property is set to minimum-time.

The following diagram shows how the duration property is applied to a Sync multi-sequence block:

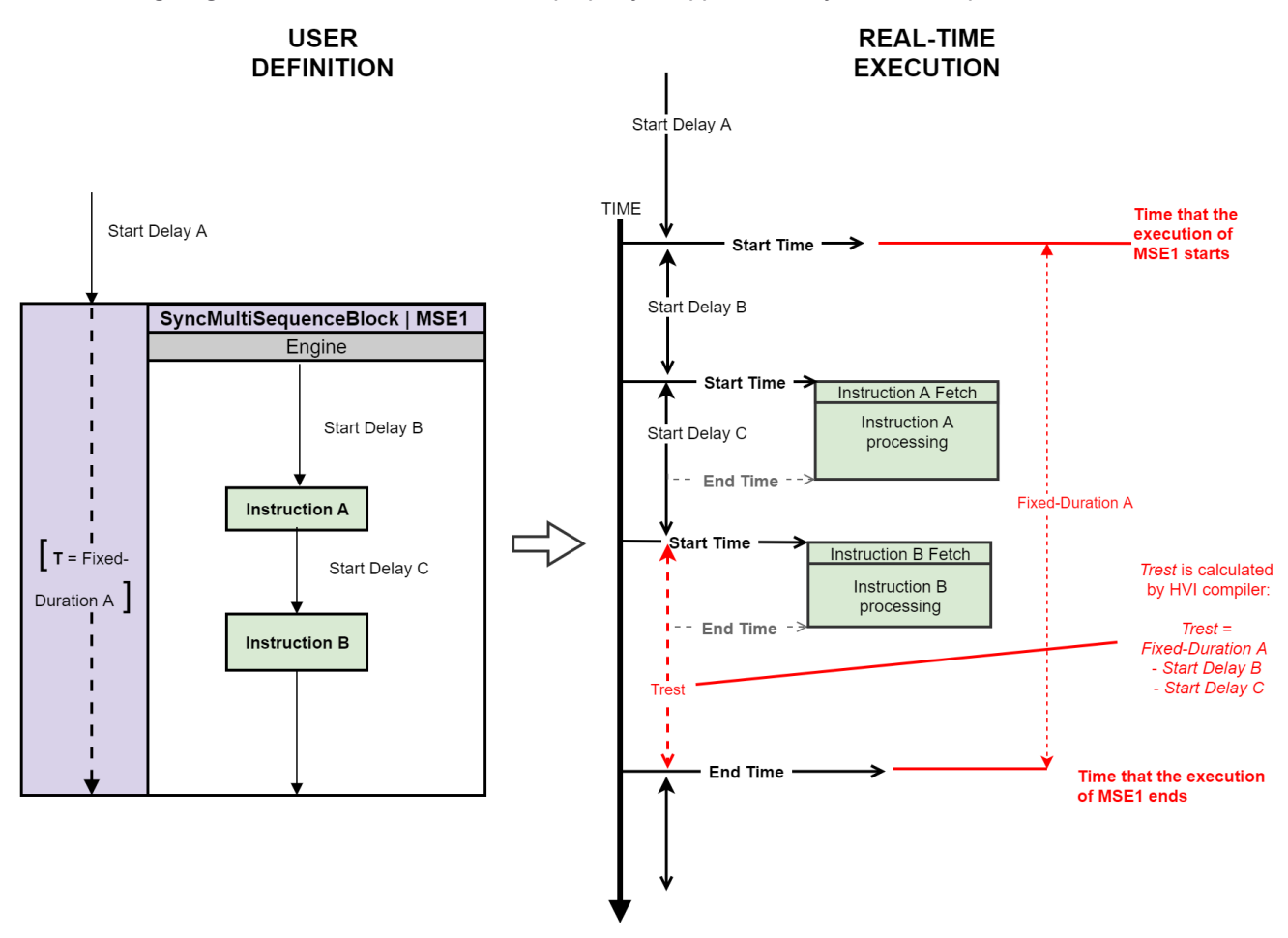

#### Python code for the preceding diagram:

```
fixed_duration_A = time.Duration(xxx)
msel = sequencer.sync_sequence.add_sync_multi_sequence_block('msel', start_delay_A)
msel.duration = fixed_duration_A
sequence = msel.sequences['Enginel']
instructionA = sequence.add_instruction("instructionA", start_delay_B,
sequence.instruction_set.action_execute.id)
instructionB = sequence.add_instruction("instructionB", start_delay_C,
sequence.instruction_set.action_execute.id)
```

The following diagram shows a while loop that generates an error:

USER DEFINITION

#### REAL-TIME EXECUTION

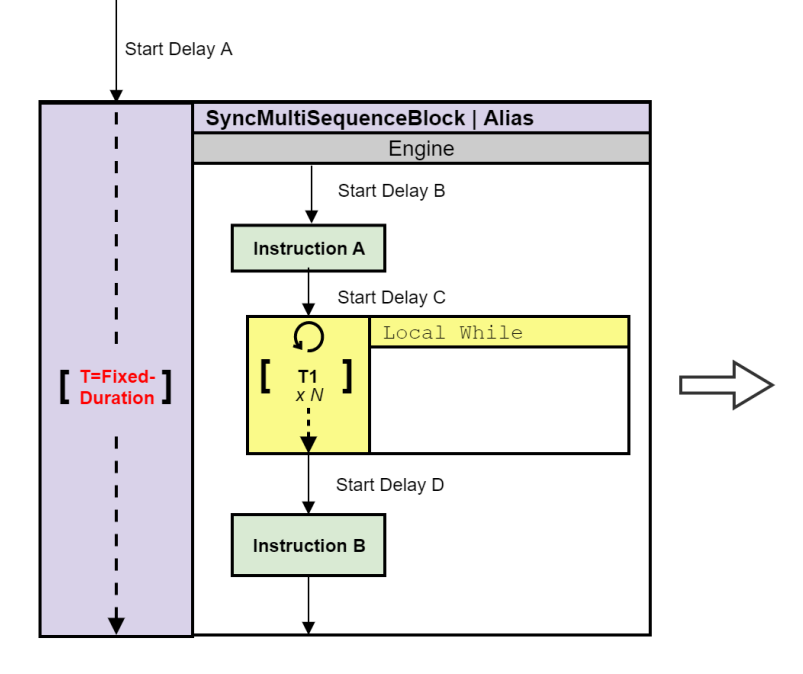

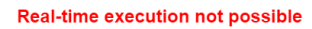

The SyncMultiSequenceBlock is set to use fixed-duration, however, it contains statements that have **unknown execution time** at compile stage

# Local Statement Timing

This section describes Local statement timing. It contains the following sections:

- Local Instruction Timing.
- Local Instruction Statement Parameters.
- Local Flow-Control Statement Timing.
- Calculating Local Instruction Start Delay Requirements.

# Local Instruction Timing

The following section explains with diagrams Local instruction timing.

For Local instructions, the Start delay of the next instruction is measured from the start of the current instruction.

The following diagram shows two instructions and their timing:

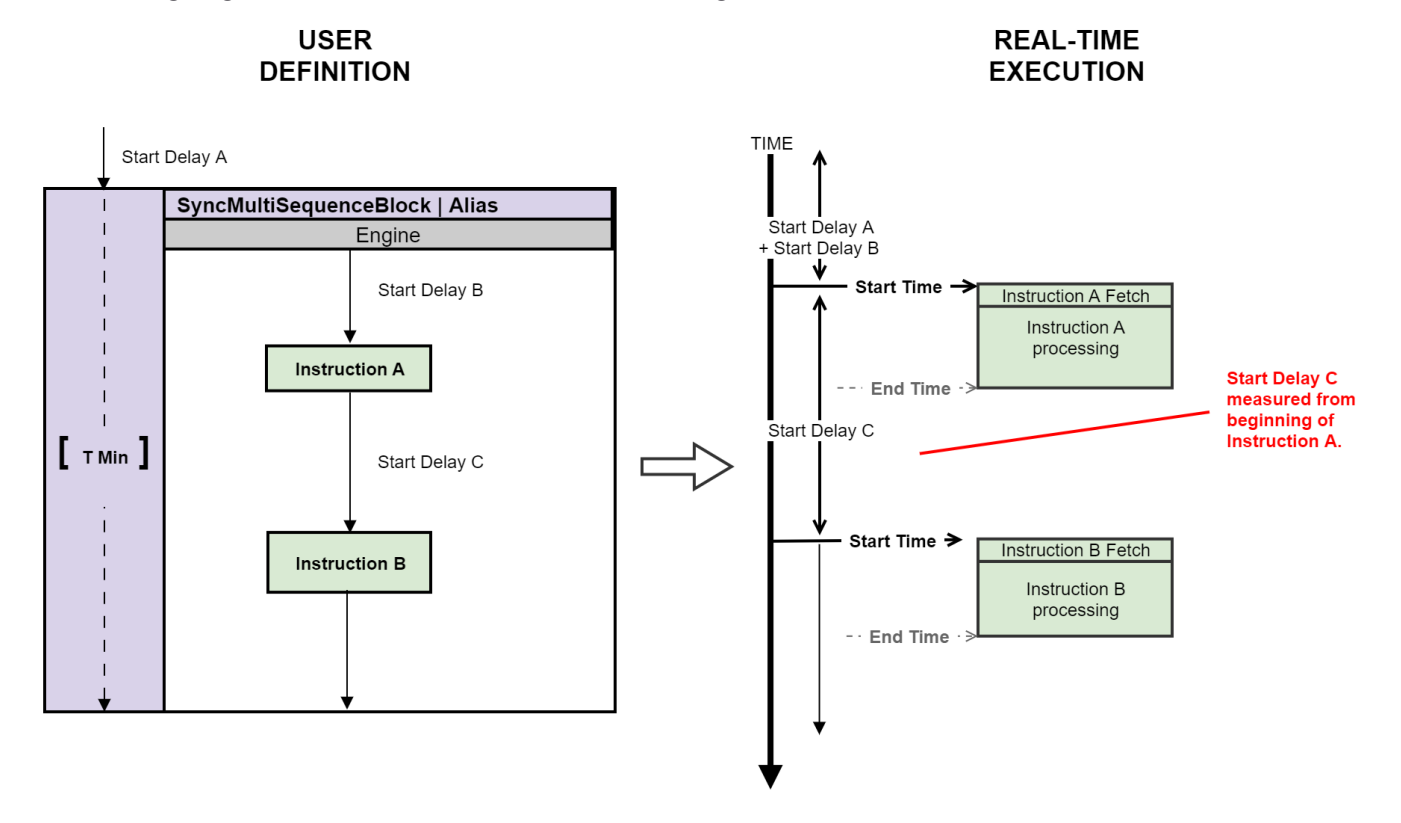

### Overlapping Instruction timing

In some cases, Local instruction statements can overlap their execution. This is possible when one instruction has completed fetching data and a second instruction can then start. The fetch cycles in the different instructions cannot overlap.

The following diagram shows Instruction B and Instruction E are executed in parallel. This is possible, as long as the Start delay T3 for instruction E is such that its fetch cycle does not coincide with the fetch cycles of instruction B. The green dotted line indicates the minimum extent that T3 should have.

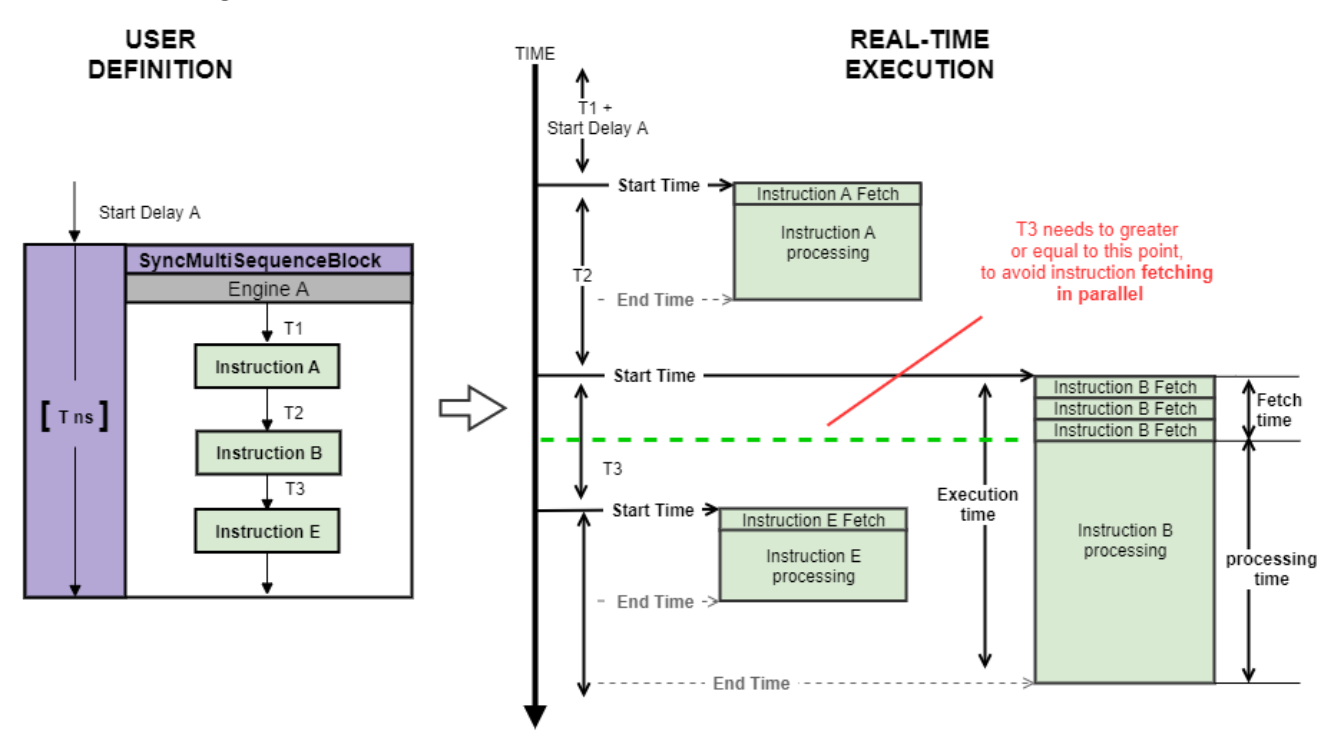

### Overlapping instruction execution with dependencies

HVI is capable of processing instructions in parallel. This is a powerful capability, but it can lead to unexpected results when there are dependencies between the instructions, that is, when one instruction depends on the result of the other. For example, an instruction might update the value of an HVI register and the following instruction might need to use that updated register value.

The following diagram shows an example with two local instruction statements and the timing when executed by the HVI engine. Assuming that instruction B is using the result of instruction A, you must ensure that the value of Start Delay B is greater or equal to the Processing Time of instruction A, minus the Fetch Time of instruction B. This way, the execution of instruction B will start after the end of execution of instruction A.

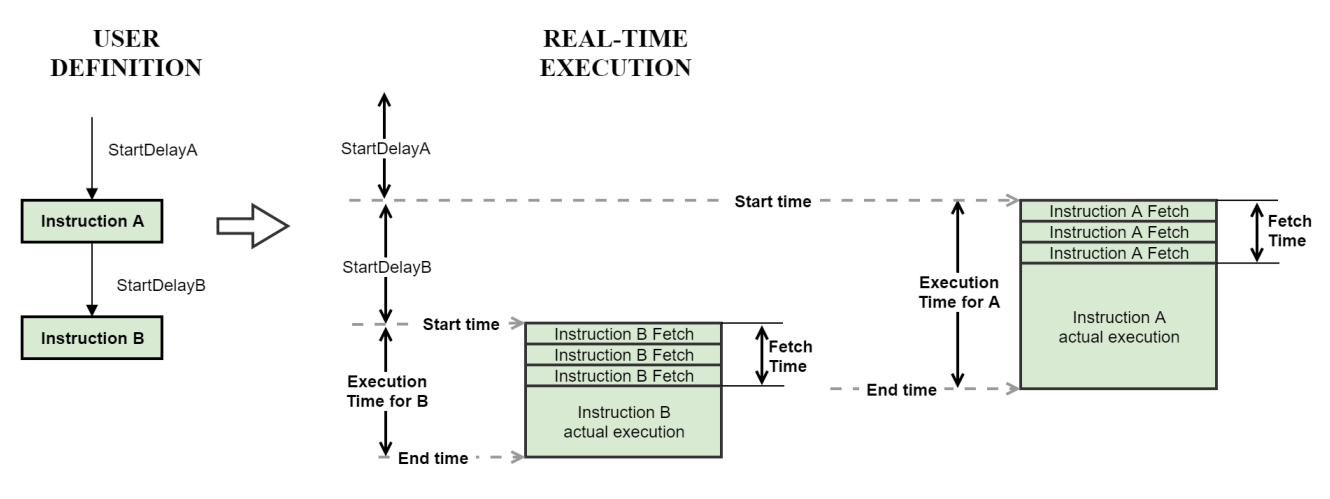

NOTE It is important to consider the effects of overlapping instructions execution, because the result of the first instruction is not effective or available when the overlapping instruction finishes its fetch cycles and starts execution.

# Local Instruction Statement Parameters

Local instruction statements have a number of parameters and properties you must be aware of for calculating timing:

# TriggerIO and Action groups

The following additional parameters are used for calculating timing for some Local instruction statements.

Triggers and actions are organized into groups and the timing can change depending on these:

### TriggerIO groups

Trigger Inputs / Outputs are organized together in groups of 16 called TriggerIOs. Any number of TriggerIOs can be written at the same time.

### ActionGroups

HVI actions are organized together in groups of up to 16 called ActionGroups. Any number of actions can be executed synchronously.

### Branch matching

Branch matching is a concept used in Local If statements. Branches with different instructions can take different times. Match branches enables you to ensure the branches all take the same time irrespective of which one is taken.

# Local Flow-Control Statement Timing

Local flow-control statements and Sync statements consume HVI engine execution time and do not overlap their execution. When you are calculating the timing of a sequence, you must consider the execution time of these statements.

The following diagram shows the timing for a Sync Multi-sequence block that contains a pair of Local instruction statements and a Local while:

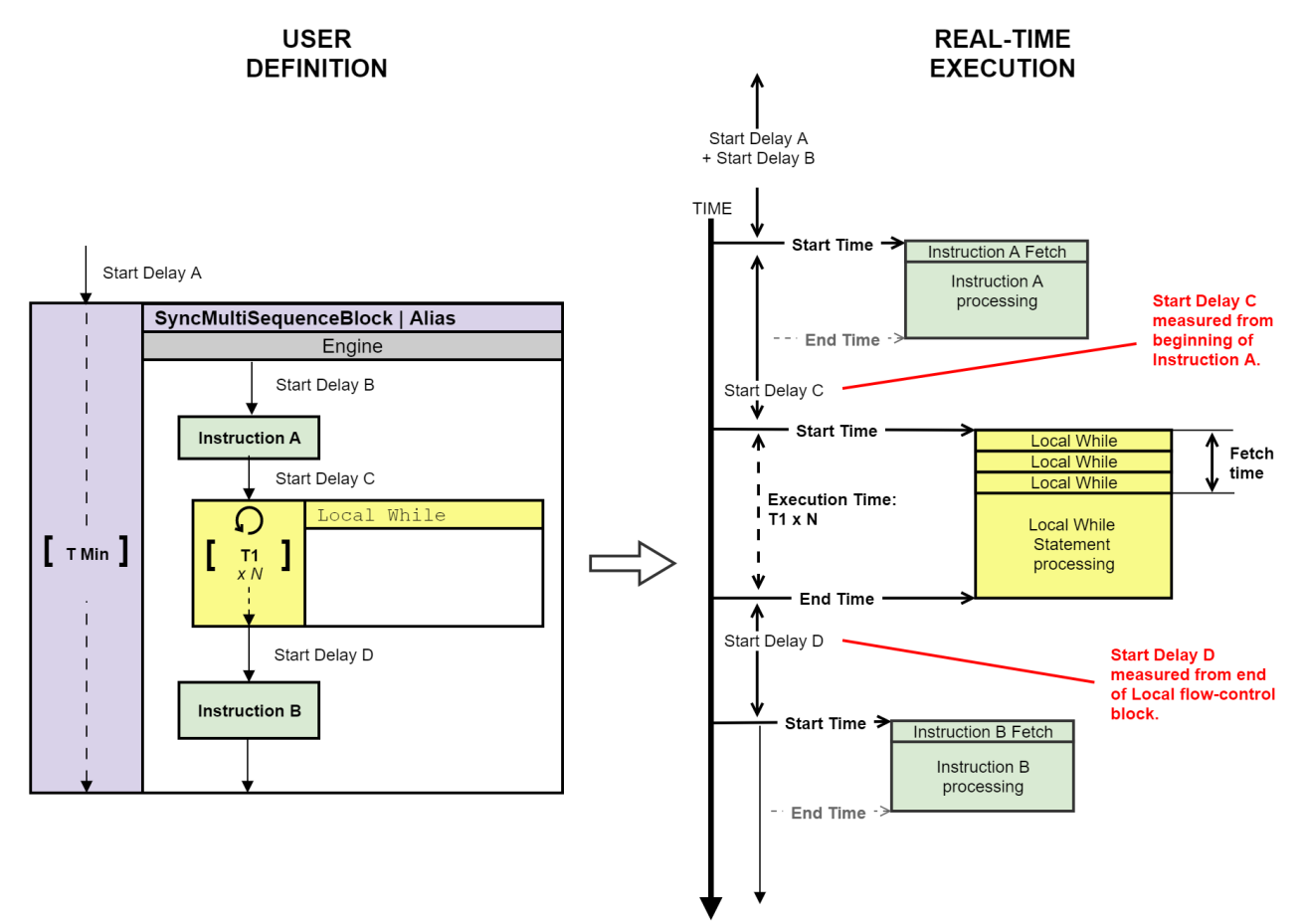

### Local while

The Local while statement continues execution while a condition is met and finishes the execution when the condition is no longer met. This has the same timing as Sync while statements.

The following diagram shows a Local while statement with other instructions.

The total execution time for a Local while is T1 x N, where T1 is the iteration time and N is the number of times it iterates. The time cannot be indicated exactly on a diagram or in code because the number of iterations is not known until runtime.

For statements coming after a Local while statement, the Start delay is measured from the end of the Local while statement. In the following diagram, Start delay D is measured from the end of the Local while statement.

The dotted line indicates that the execution time of the Local while block T1 is not known at compile time.

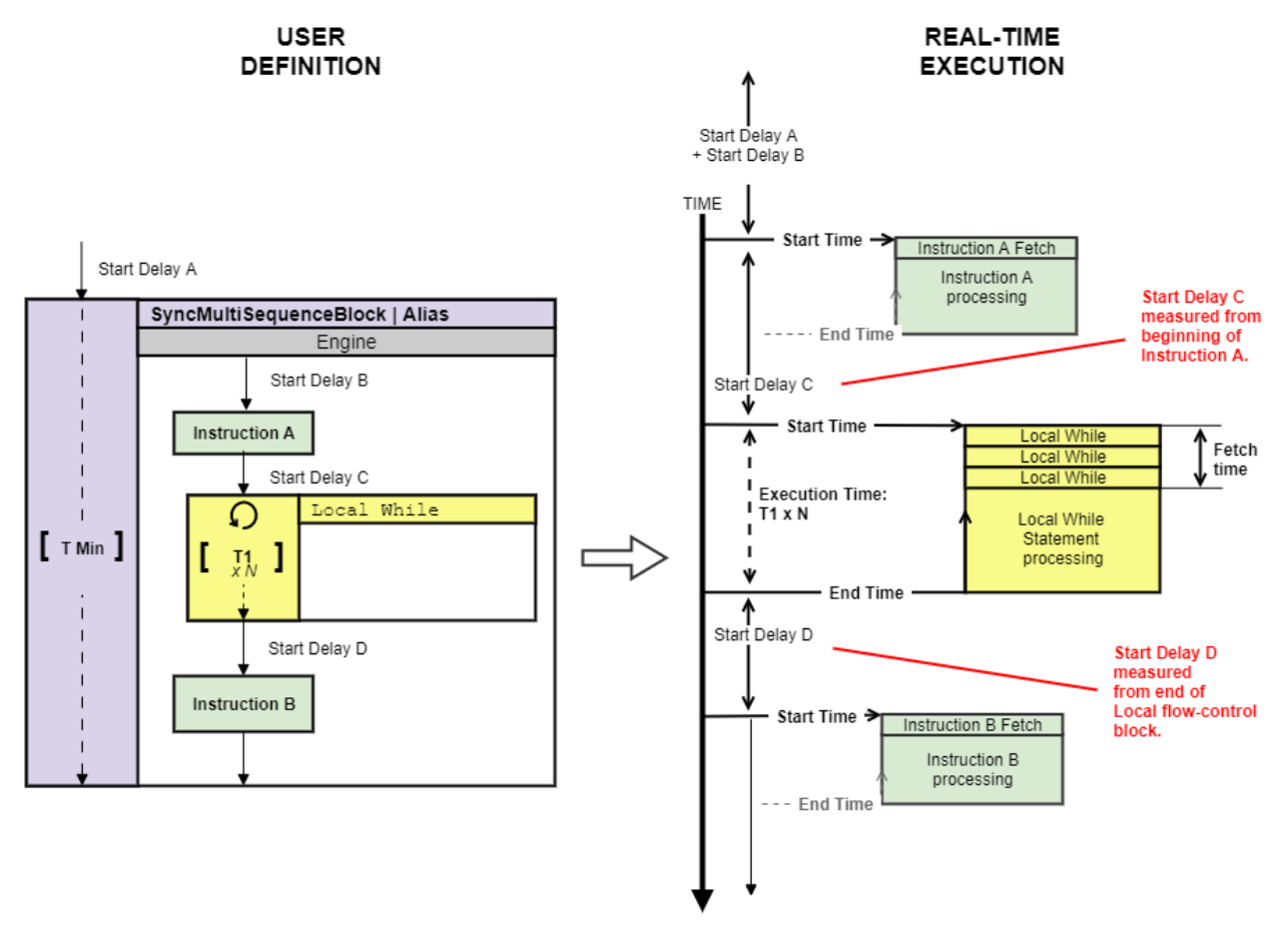

### Local if

For Local if statements (if-elseif-else), the following Start delay is measured from the end of the Local if statement. The time taken is only known at runtime, so it is not possible to indicate them on a diagram or in code. This is the same as while statements.

This following diagram shows the timing of Local if statements. The Start delay D is measured from the end of the Local if statement.

The Local If has two branching options with times T1 and T2. These times can be different. Since the choice of branch is not known at compile time, the time for the Local If block cannot be known.

The line for the Local if block is dotted. This indicates that the execution time of the Local If block Tx is unknown. The time of the containing block is also therefore unknown, and it is also dotted. The time of the Sync multi-sequence block is indicated as T min.

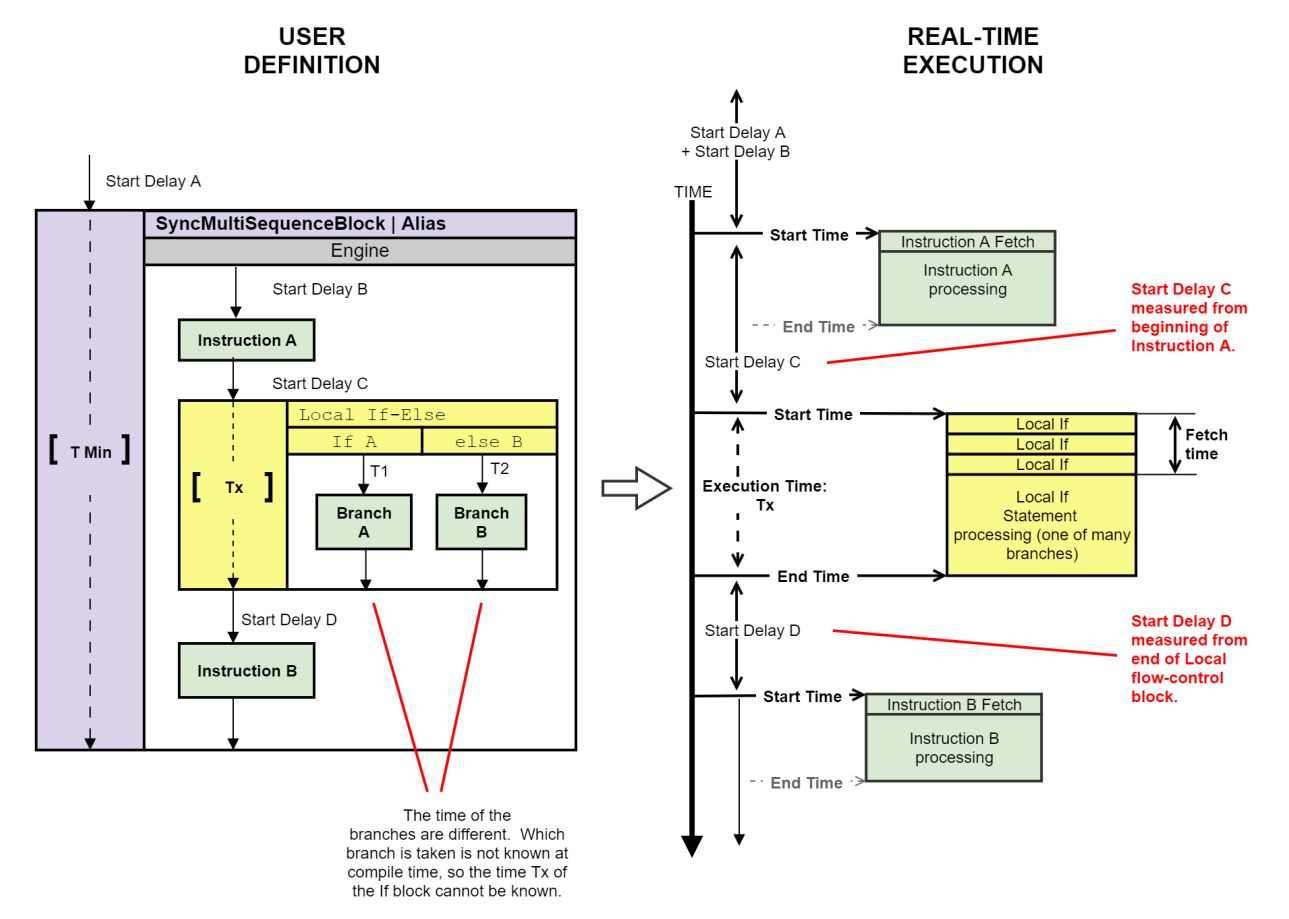

### Local If with matched branches

Unlike other flow-control options, the Local if statements can have different execution paths, each with different times. The matched branches option enables you to control how the HVI deals with them.

Enabling matched branches ensures the HVI synchronizes the times of the branches, so they are the same. The shorter branches get an additional delay added when they are finished so that the durations of all the branches are equal. If the matched branches option is not enabled, the branches can end at different times, that is, they are *de-synchronized*.

In the following diagram the branches in the If and else branches are matched. This ensures the Local if ends at the same time irrespective of the branch taken.

The total branch time is marked with the time TM, this represents the matched time. The choice of branch is not known at compile time, but since the times are matched the time TM is known.

The times are known at compile time so the timelines of the local If block and the Sync multi-sequence block that contains it are both solid.

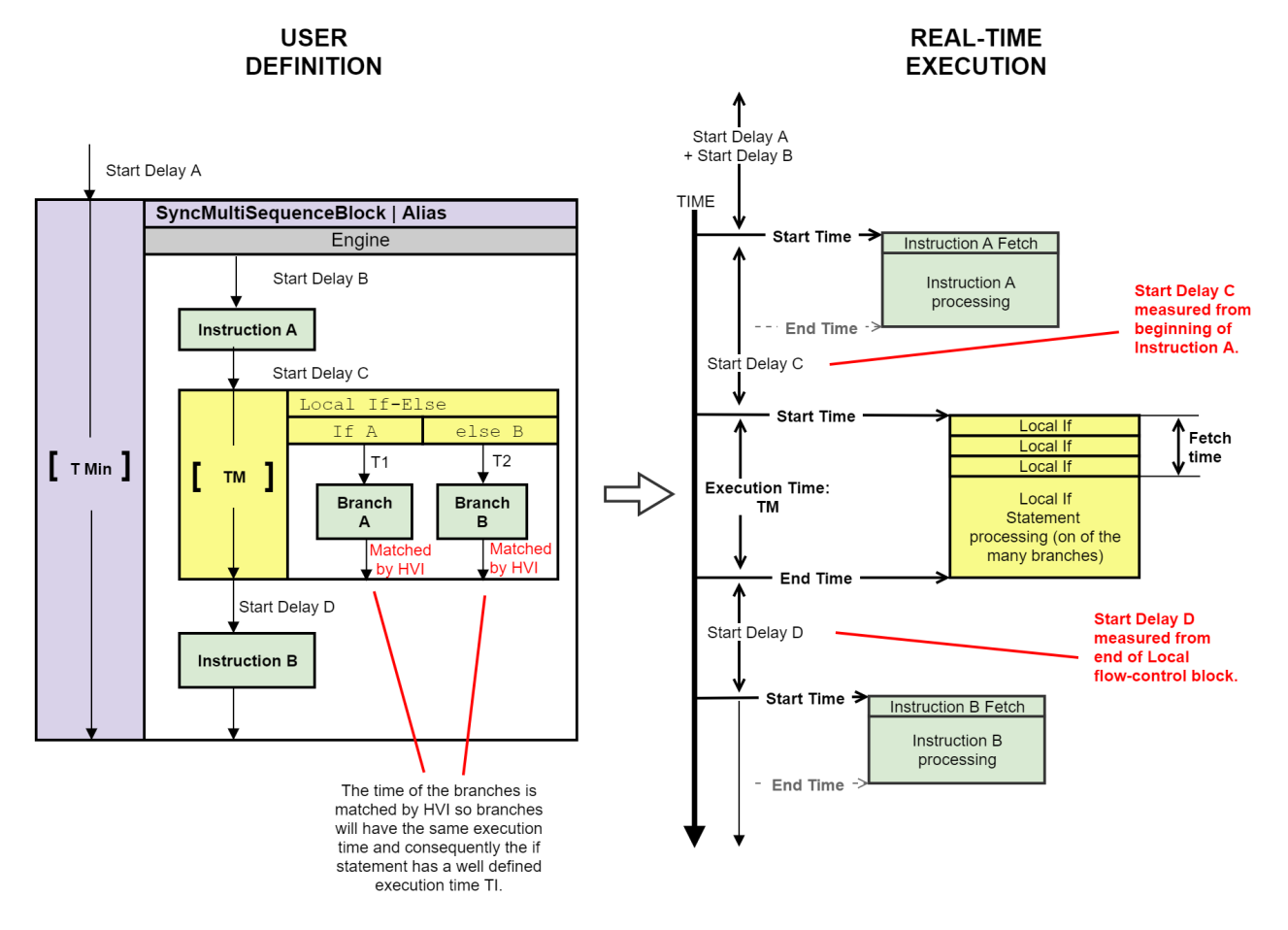

### Local wait (event or time in register)

For Local wait statements, the following Start delay is measured from the end of the Local wait statement. As with Sync while statements, the time taken is only known at runtime, so it is not possible to indicate them on a diagram or in code.

The following diagram shows the timing of a Local wait statement. The following Start delay D is measured from the end of the Local wait statement.

The execution time of the Local wait statement T1 is not known at compile time, this is indicated by the dotted line.

The time of the Sync multi-sequence block is indicated as T min. The dotted line indicates an unknown time.

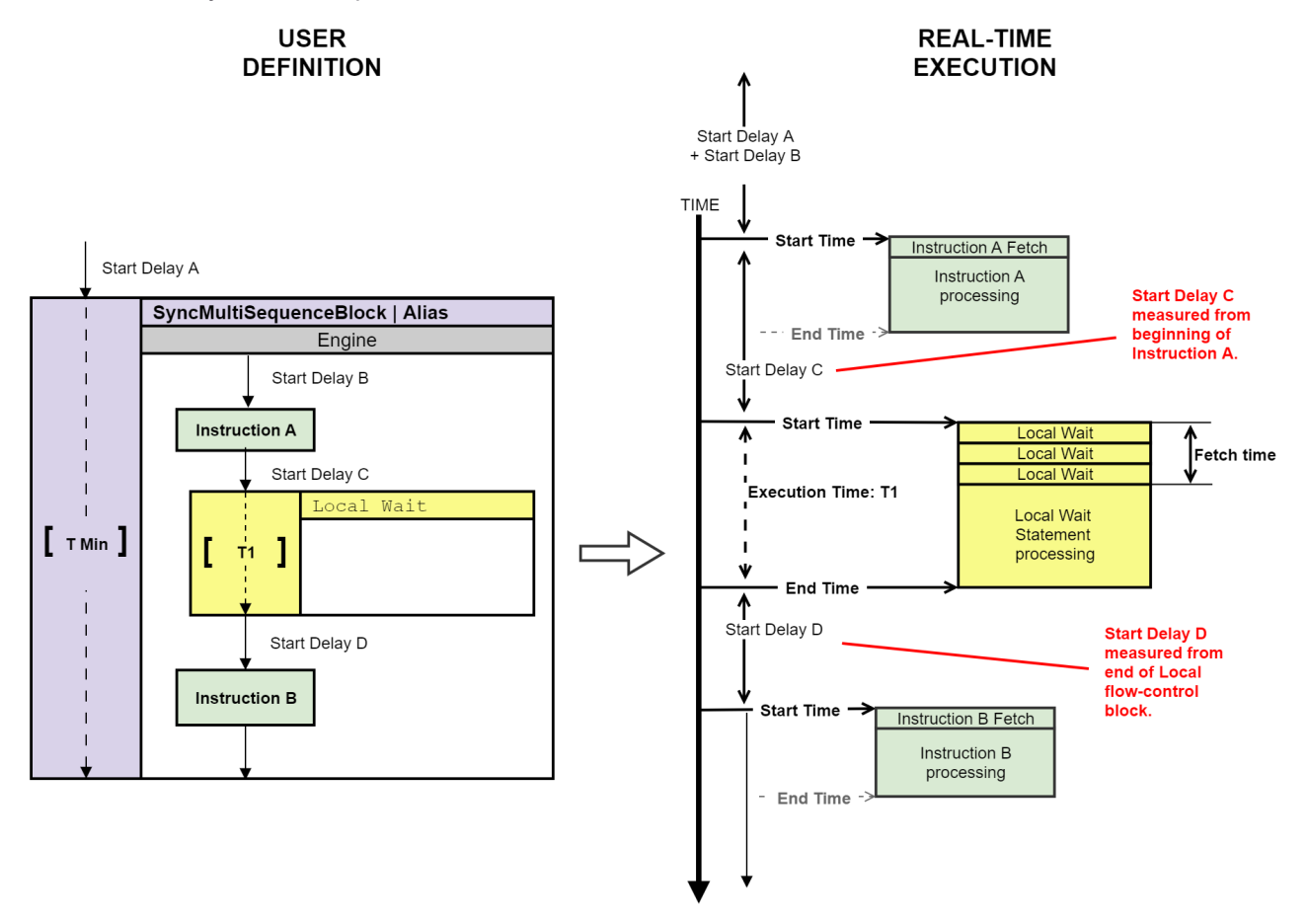

# Calculating Local Instruction Start Delay Requirements

The following examples show how to calculate the latency for Local instruction statements using the latency information provided in Local Instruction Statement Timing Tables and in the instrument documentation.

When an instruction requires the result from a previous operation, the *minimum delay* (MinDelay) from the previous (1st instruction) to the current (2nd instruction) is given by this equation:

MinDelay\_Instr1\_to\_Instr2 = Instr1\_ExecutionTime - Instr2\_FetchTime

For those statements that include a minimum Start delay, the minimum time is the highest value of the minimum Start delay or the value calculated in the equation above.

NOTE The MinDelay resulting from the previous calculation using the Fetch time is not enforced by the compiler. This is because in some cases it is desirable to implement pipelines of operations and exploit the fact that the next instruction uses the previous value of a register, before the previous operation is completed.

### Example 1: Add instruction followed by a Local if statement

In this example an Add instruction writes to a register and the new value of the register is used for the *if* condition.

1. Reg1 = RegN + 10 (Add).

2. If (Reg1 > 10) (the if uses the result of the previous Add instruction).

In this case, the minimal delay between the If and the previous Add using the fetch and execution timing is calculated with this equation:

MinDelay If = Add ExecutionTime - If FetchTime = 8 - 4 = 4 cycles

To use this value, you must add the start-latency of the If, which, for this specific case, is 6 cycles.

The minimum start-delay that you must use to make sure that the result of the Add operation is used by the If statement is:

 $MinDelay_{If} = 4 + 6 = 10 cycles$ 

### Example 2: Add instruction inside a While Statement

In this example there is an Add instruction that writes to a register and the new value of the register is used by the while condition.

**1**. Reg1 = 0

- 2. While (Reg1 < 1) (the While uses the result of the internal Add instruction).
- 3. Reg1 = Reg1 + 1 (Add).

In this case, the minimal delay between the Add inside the While and the condition check for executing one more iteration is calculated with this equation:

MinDelay\_If = Add\_ExecutionTime - While\_FetchTime = 8 - 4 = 4 cycles

However, since you cannot specify iteration\_delay, you must make sure that this extra time is consumed before reaching the end of the internal while sequence. This can be done by adding a delay statement with at least 3 cycles of delay. This way the final delay will become 4 cycles (including the fetch time of the Delay statement).

# Example 3: Add instruction followed by a Local Sync register-sharing statement

In this example an Add instruction writes its result to a register and then then new value is shared to other modules. The Sync register-sharing statement is not a Local instruction statement, but the timing calculation and fetch time applies in the same way.

```
1. Reg1 = RegN + 10 (Add).
```

2. SyncRegisterShare (Reg1) (sharing the result of the previous Add instruction).

In this case, the minimal delay between the Sync register-sharing and the previous Add is calculated with this equation:

```
MinDelay_SyncRegShare = Add_ExecutionTime - SyncRegShare_FetchTime = 8 - 1 = 7 cycles
```

The Sync register-sharing has no minimum Start delay, so the result of the equation can be used as:

MinDelay\_SyncRegShare

# Sync Statement Timing

This section describes Sync statement timing. It contains the following sections:

- About Sync Statement Timing.
- Sync While Timing.
- Sync Register-Sharing
- Basic Local Statement Timing Across Sync Multi-Sequence Blocks
- Sync Multi-Sequence Block Timing and Time Matching.
- Synchronization Points and Sync Sequence Start.

### About Sync Statement Timing

Sync statements consume HVI engine execution time and cannot overlap their execution with other statements. The Start delay of a Sync statement is measured from the end of previous Sync statement to the start of the current one.

The following diagram shows the timing between a number of Sync Statements including a Sync registersharing statement and Sync multi-sequence block statement.

The diagram shows two Sync Statements A and B. Sync Statement B is a container for two further Sync Statements: Sync register-sharing and Sync multi-sequence block. The times indicated are **Start Delay A**, **Start Delay B**, **Start Delay C**, T1, and T2.

The time between the end of Sync Statement A and the start of Sync register-sharing is **Start Delay A + Start Delay B**.

The time between the end of Sync register-sharing and the start of Sync multi-sequence block is Start Delay C .

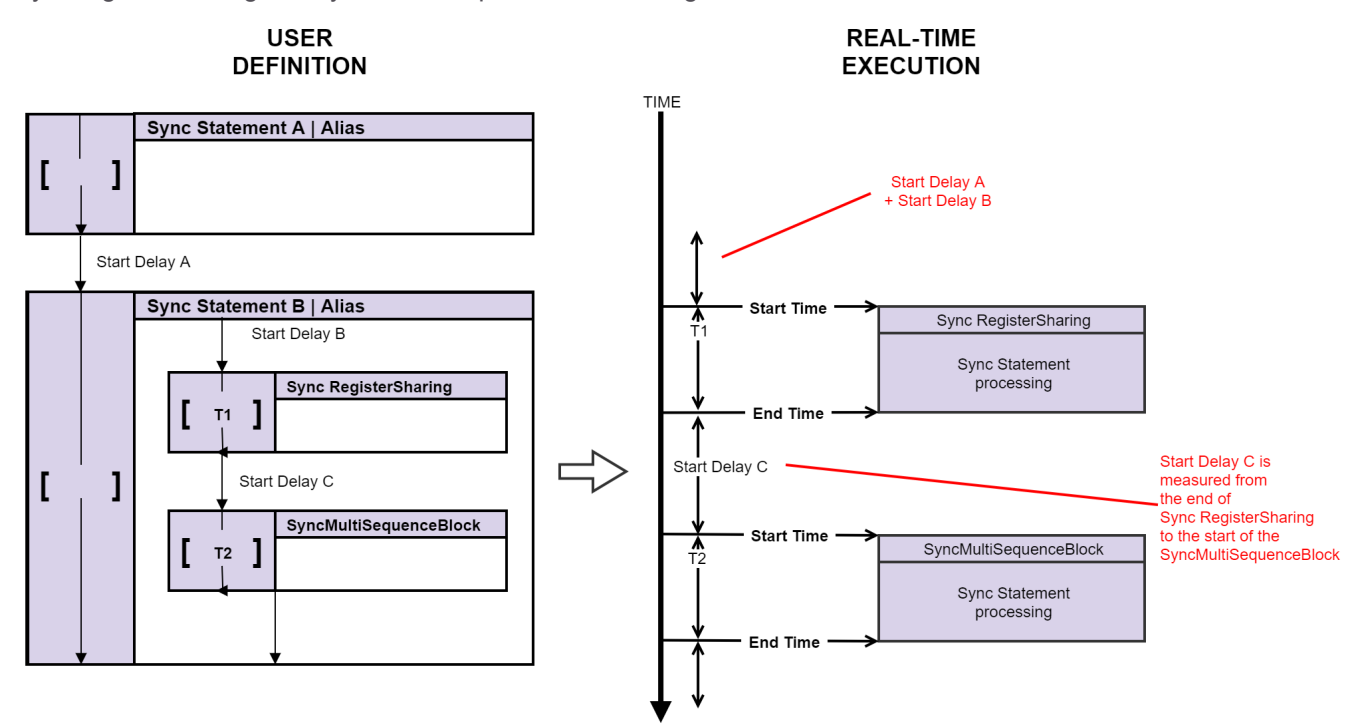

Sync register-sharing and Sync multi-sequence block timing:
## Sync While Timing

For the Sync flow-control Statement Sync while, the timing is different compared to other Sync statements. The Sync while statement continues operation while a condition is met. It stops executing when the condition is no longer met.

The following diagram shows a Sync while statement with other Sync statements. The time for an iteration of Sync while is T2 x N, where T2 is the time per iteration and N is the number of iterations. The time cannot be indicated exactly on a diagram or in code because the number of iterations is not known until runtime.

The time for the containing statement Sync statement A cannot be indicated because it contains a flow-control statement. This is indicated by the dotted line and the time indicated as T min.

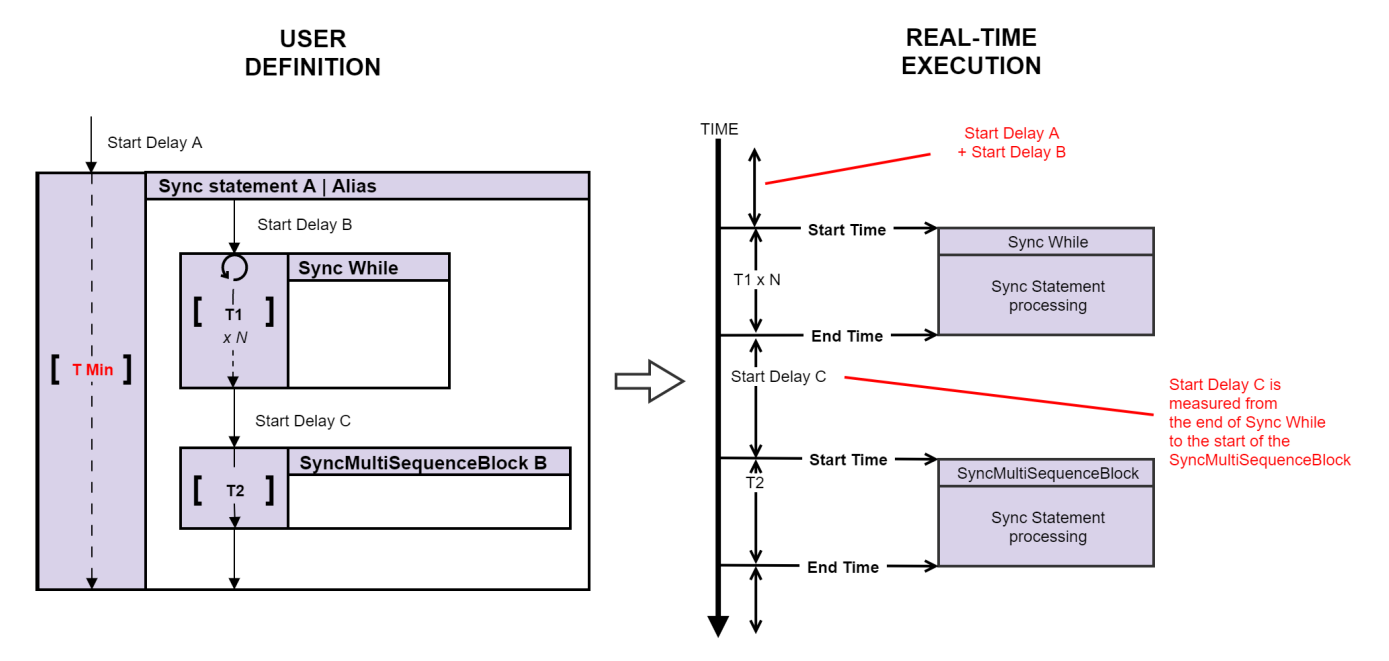

## Sync Register-Sharing

The Sync register-sharing statement execution time must be accounted for when calculating the Sync sequence timing.

The following diagram shows Sync register-sharing statement followed by a Sync multi-sequence block.

For the execution time see Sync Statement Timing Tables.

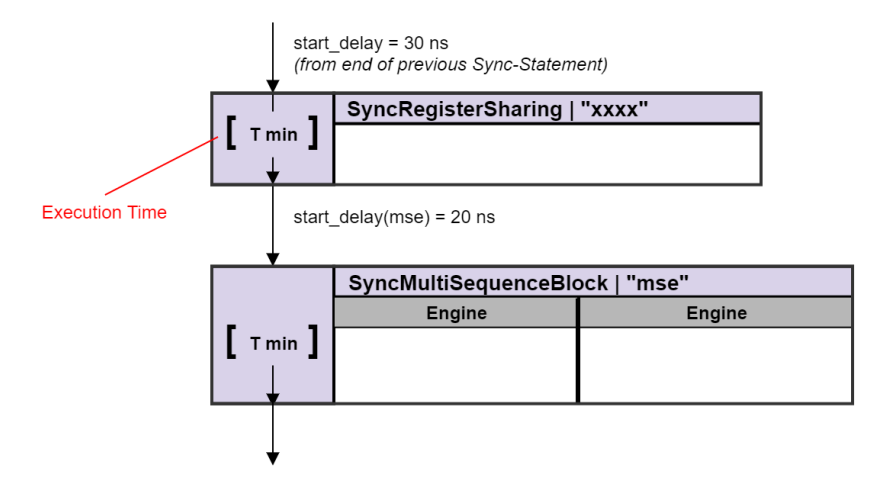

### Basic Local Statement Timing Across Sync Multi-Sequence Blocks

This section shows basic examples of Local statements within Sync Multi-sequence Blocks and how the timing is calculated.

It contains the following sections:

- Simple Local instruction timing calculation example.
- Simple Local instruction with Local if timing calculation example.

#### Simple Local instruction timing calculation example

This example shows a pair of Sync Multi-sequence blocks each with a Local instruction each. A diagram and the code and timing calculations are shown.

The following is a diagram of the example:

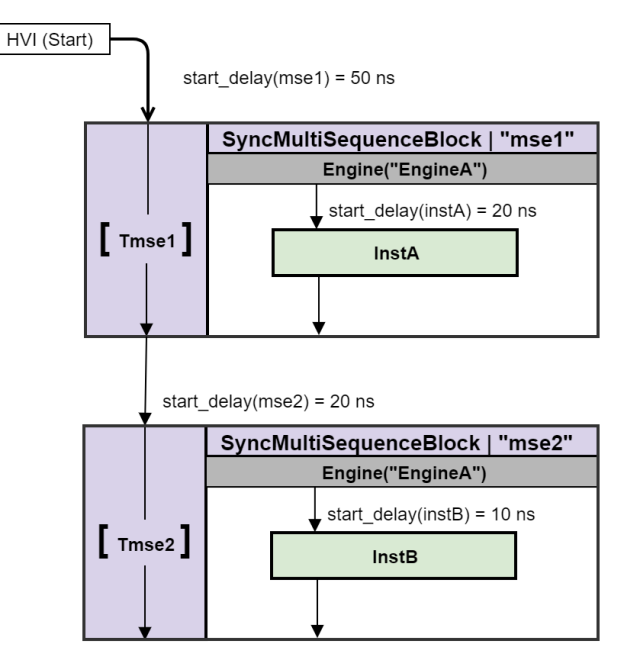

The code for the example:

```
mse1 = sequencer.sync_sequence.add_sync_multi_sequence_block("mse1", 50)
seq = mse1.sequences['EngineA']
instA = seq.add_instruction("instA", 20, seq.instruction_set.trigger_write.id)
#
mse2 = sequencer.sync_sequence.add_sync_multi_sequence_block("mse2", 20)
seq = mse2.sequences['EngineA']
instB = seq.add_instruction("instB", 10, seq.instruction_set.trigger_write.id)
```

The timing calculations for the example:

InstA Execution Start time from HVI-Start (InstA\_start ):

```
InstA_start = start_delay(mse1) + start_delay(instA) = 50ns + 20ns = 70ns
```

Time from InstA to InstB (T InstA InstB):

```
T_InstA_InstB = start_delay(mse2) + start_delay(instB) = 20ns + 10ns = 30ns
```

#### Simple Local instruction with Local if timing calculation example

This example shows cascaded Local if statements within a Sync multi-sequence block followed by a Local instruction in a Sync multi-sequence block. The code and timing calculations are also shown:

The following is a diagram of the example:

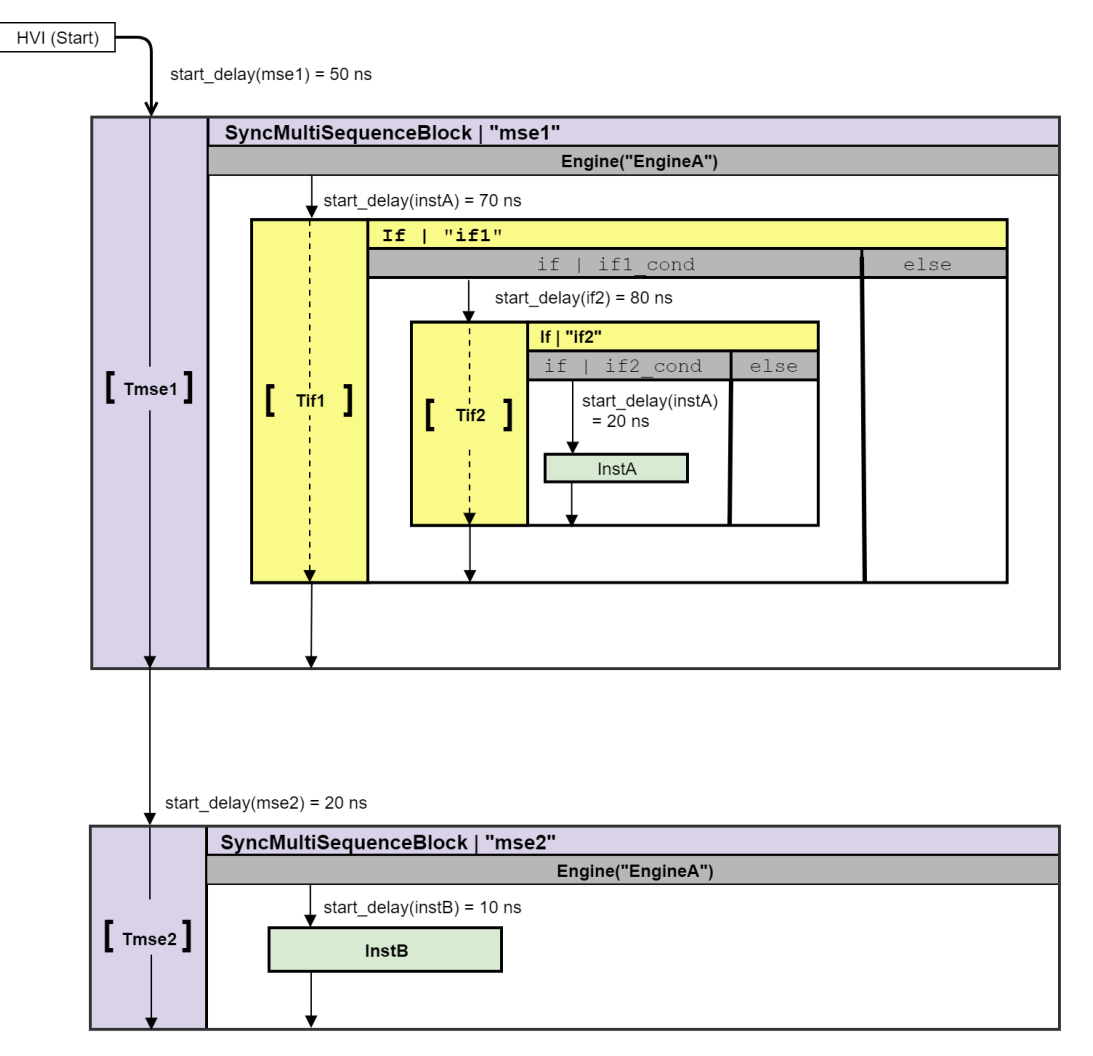

#### The code for the example:

```
msel = sequencer.sync_sequence.add_sync_multi_sequence_block("msel", 50)
seq = msel.sequences['EngineA']
ifl = seq.add_if('ifl', 70, ifl_cond, True)
ifl_branch_seq = ifl.if_branch.sequence
if2 = ifl_branch_seq.add_if('if2', 80, if2_cond, True)
if2_branch_seq = if2.if_branch.sequence
instA = if2_branch_seq.add_instruction("instA", 20, seq.instruction_set.trigger_write.id)
#
mse2 = sequencer.sync_sequence.add_sync_multi_sequence_block("mse2", 20)
seq = mse2.sequences['EngineA']
instB = seq.add_instruction("instB", 10, seq.instruction_set.trigger_write.id)
```

The timing calculations for the example:

The formula to calculate the InstA execution start time from HVI-Start, InstA\_start is:

```
InstA_start = start_delay(mse1) + start_delay(if1) + start_delay(if2) + start_delay
(instA) = 50ns + 70ns + 80ns + 20ns = 220ns
```

The formula to calculate time from InstA to InstB, T\_InstA\_InstB is:

T\_InstA\_InstB = start\_delay(mse2) + start\_delay(instB) = 20ns + 10ns = 30ns

NOTE The end\_latency(msel) is accounted for in the start\_delay(mse2), this imposes a minimum value.

#### Calculating Sync Flow-Control Statement Latency

This example shows how time is calculated for a Sync while statement that contains a Sync multi-sequence block and a single instruction:

The following diagram shows the example:

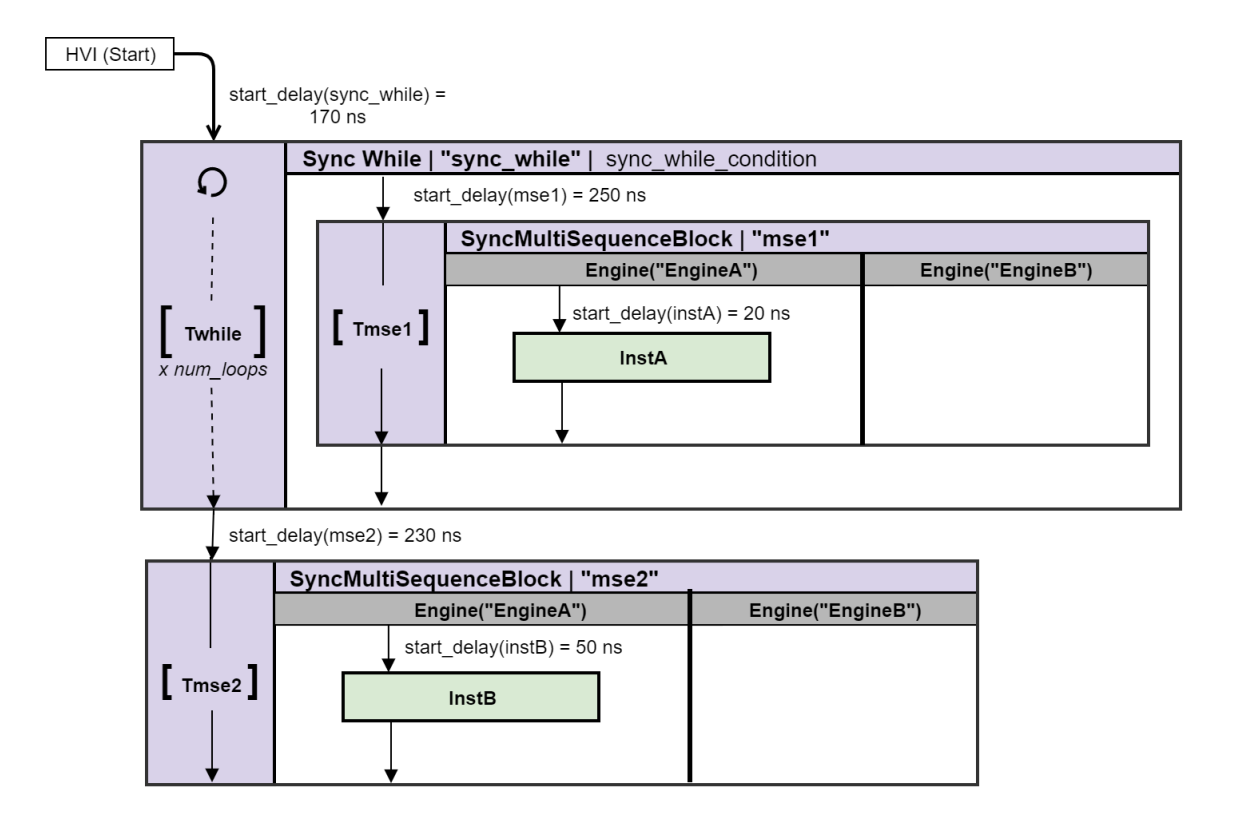

#### The following block shows the example code:

```
sync_while = sequencer.sync_sequence.add_sync_while('sync_while', 170, sync_while_
condition)
msel_sequence = sync_while.sync_sequence.add_sync_multi_sequence_block("msel",
250).sequences['EngineA']
instA = msel_sequence.add_instruction("InstA", 20, seq.instruction_set.assign.id)
#
mse2_sequence = sequencer.sync_sequence.add_sync_multi_sequence_block("mse2",
230).sequences['EngineA']
instB = mse2_sequence.add_instruction("InstB", 50, seq.instruction_set.assign.id)
```

The following are the equations used to calculate the timing in the example:

InstA Execution Start time from HVI-Start, InstA\_start :

```
InstA_start = start_delay(sync_while) + start_delay(mse1) + start_delay(instA) =
170ns + 250ns + 20ns = 440ns
```

Sync multi-sequence block Execution time, Tmse1:

Tmse1 = SequenceTime = 20ns

Sync while Execution time for 1 loop when looping, Twhile\_loop:

```
Twhile_loop = Twhile = {start_delay(mse1) + Tmse1} = {250ns + 20ns} = 270ns
```

Time from InstA to InstA in consecutive repetitions, Tloop InstA:

```
Tloop_InstA = Twhile_loop
```

Time from InstA to InstB (the last Sync while execution), T\_InstA\_InstB:

```
T_InstA_InstB = start_delay(mse2) + start_delay(instB) = 230ns + 50ns = 280ns
```

NOTE The end\_latency(sync\_while) is accounted for in the start\_delay(mse2). This imposes a minimum value.

#### Sync Multi-Sequence Block Timing and Time Matching

In a synchronized multi-sequence block, you can define the statements that the HVI engines execute in parallel with other engines.

Local sequences start and end their execution within the Sync multi-sequence block synchronously.

HVI automatically calculates the execution time of each local sequence and adjusts the execution of all local sequences within the Sync multi-sequence block. This is so that all the sequences within the Sync multi-sequence block can end together deterministically. The final time is calculated automatically.

There are two cases that are treated in a different way by HVI:

- Execution time is known at HVI compilation time for all Local sequences within the Sync multi-sequence block.
- Execution time is unknown at HVI compilation time for one or more Local sequences within the Sync multisequence block.

# Sync multi-sequence block containing Local sequences with known total execution time

A Sync multi-sequence block can contain instructions or flow-control statements with execution times that are known at HVI compilation time. In this case the HVI accounts for the different sequence execution times during compilation and then adjusts the final times. This ensures all of the Local sequence reach the end of the Sync multi-sequence block at the same time.

#### Sync multi-sequence block with minimum execution time

In the following diagram, the time of the Sync multi-sequence block is not specified, so the compiler adjusts the total execution time of all Local sequences to the longest one. The times of the instructions and the delays between them are known, so the timing between them and the timing of the entire block can be calculated. The Sync multi-sequence block execution time is set to the minimum possible time given by the longest Local sequence.

The total time for Engine A is 400 ns. HVI calculates the times required for the other engines to finish at the same time. For Engine B this is 390 ns, for Engine K this is 90 ns.

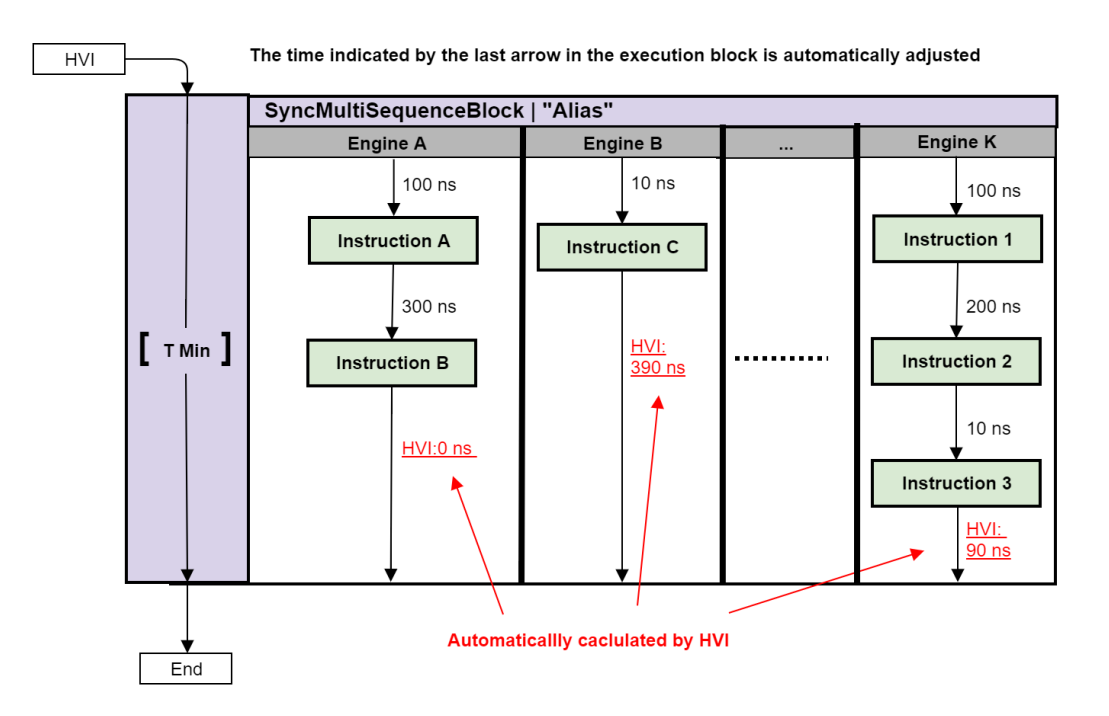

#### Sync multi-sequence block with a specific execution time (duration property)

In the following diagram, the times of the instructions and the delays between them are known, so the timing between them and for the entire block can be calculated. In this case the total time is specified at 750 ns. The HVI calculates the times required for all the other engines to finish at the same time. For Engine A this is 350 ns, for Engine B this is 740 ns, for Engine K this is 440 ns.

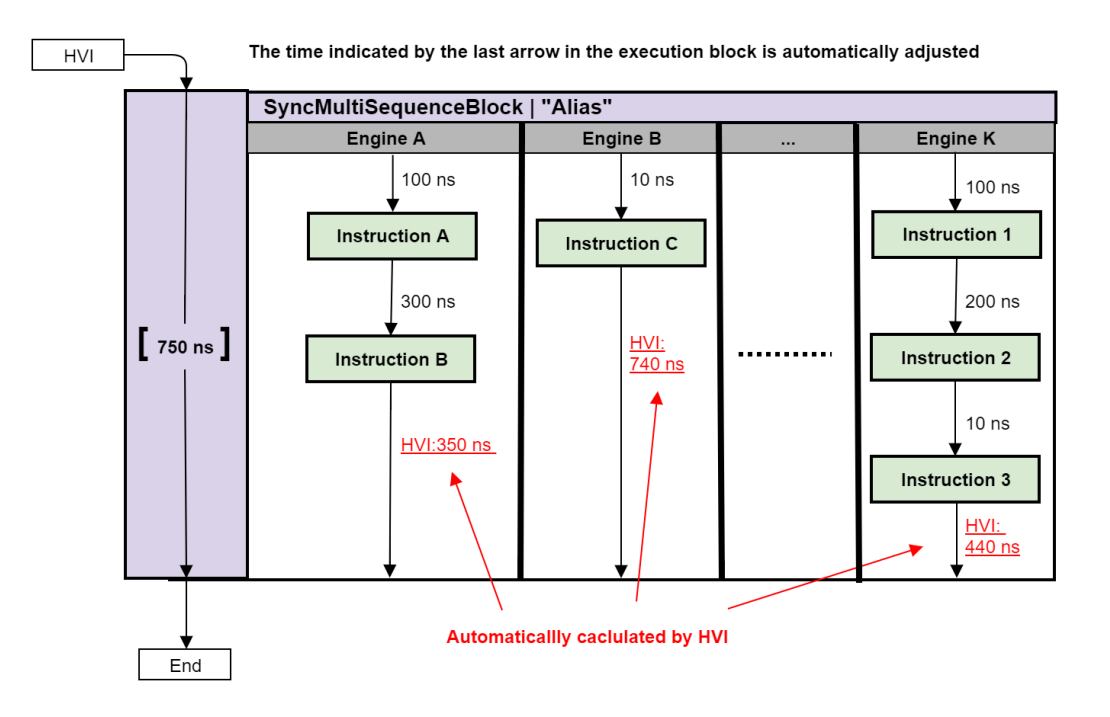

# Sync multi-sequence block containing Local sequences with unknown execution times

In some cases, one or more of the local sequences within the Sync multi-sequence block include a local flowcontrol statement that has an execution time that is unknown at HVI compilation time. At the point in the Local sequence where the unknown execution time is encountered, the Local sequence becomes de-synchronized. Since HVI ensures that all the Local sequences in a Sync multi-sequence block end at the same time when there is such a Local flow-control statement, HVI implements a special re-synchronization procedure at the end of the Sync multi-sequence block.

In the following diagram, the time of the instructions and the delays between them are known, except for the execution time of the Wait event. This means the execution time of the complete Sync multi-sequence block cannot be specified. HVI still enforces all Local sequences to end at the same time, but in this case the time required at the end of each sequence is not known since it cannot be calculated during the HVI compilation, this is indicated by the dotted lines. The time of the full Sync multi-sequence block is also unknown, so this is indicated as T min with a dotted line. To enforce that all Local sequences synchronize again at the end of the Sync multi-sequence block, special re-synchronization instructions are added at the end of each local sequence in the Sync multi-sequence block. This re-synchronization procedure relies on triggering resources to re-synchronize the execution of the Local sequences on all the HVI engines. This procedure is explained in detail in the following section.

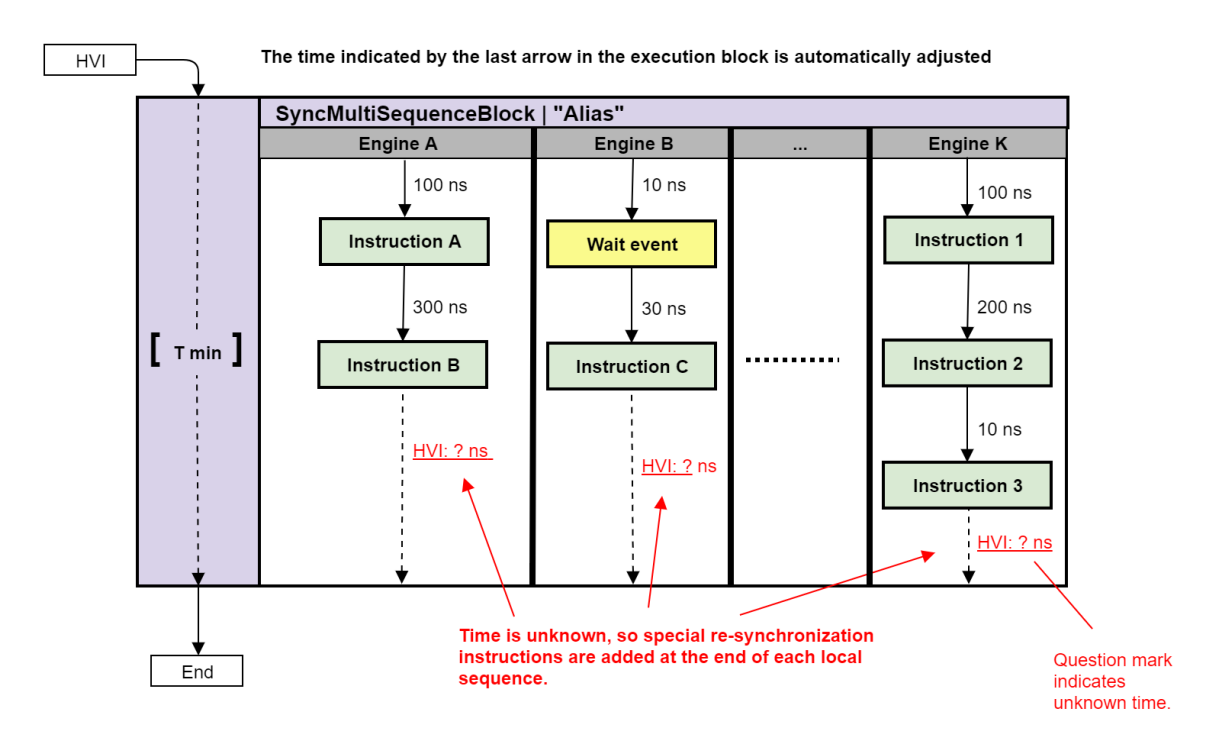

### Synchronization Points and Sync Sequence Start

All Sync statements enforce synchronization points across instruments and HVI Engines. The start and the end of a Sync multi-sequence block or Sync while statement are examples of Synchronization points. In addition to Sync statements, the start of the sequence is also a critical synchronization point, it ensures that all HVI engines start execution at the same time.

There are two types of synchronization points:

#### Timed sync points

These points correspond to Sync statements where the timing of execution of all HVI engines in the HVI can be determined without ambiguity at compilation time. In this case, the HVI compiler adjusts the timing before the Sync point in each HVI engine to ensure all engines leave the Sync point at exactly the same time.

#### **Triggered sync points**

The triggered sync points are the points where an active triggering process is required to re-synchronize the execution of all HVI engines. They are necessary in those cases when the execution time of one or more HVI engines cannot be determined at compile time. In the HVI diagrams in this User Manual, a dotted arrow is used to indicate this. This occurs in the following cases:

- At the start of the HVI Sequence, that is, the Global Sync sequence.
- At the end of a Sync multi-sequence block statement, where in at least one of the local sequences, there are one or more statements with an execution time that is unknown at compile time. Possible cases of the unknown execution time are:
  - A Wait-for-time statement with a register defining the wait time at runtime.
  - A Wait-for-event statement.
  - A While statement.
  - An If statement with unmatched branches that take different execution times.

#### Timing with triggered-sync points

Triggered-sync points require the use of trigger resources assigned in the SyncResources property in the SystemDefinition instance and the main Sync signal. This is to re-synchronize all HVI engines, and guarantees all engines then continue execution after the Sync point at exactly the same point. The execution resumes in all HVI engines at the same time, aligned with a sub-sequence Sync pulse, this forces the execution to be aligned to a multiple of the Sync period.

The Sync-period uses this equation:

100ns \* #chassis

#### Triggered sync delay

A triggered-sync point adds a delay to the sequence timing that has four parts. Two of them are constant and the other two vary depending on the last statement and its position compared to the Sync pulse time. The formula to calculate the delay is:

triggered\_sync\_delay = end\_latency + sync\_overhead + edge\_offset + sync\_period

where:

- end\_latency is the End-latency of the last statement before the resync. If the last statement is a local instruction, this is equal to its Fetch time.
- sync\_overhead is constant per instrument. Its value is 3 cycles.
- edge\_offset is the time interval from the end of the sync\_overhead to the sync-pulse edge. This time can
  vary depending on the position of the last statement compared to the Sync pulse time.
- sync\_period is constant per configuration and is calculated by the equation defined previously.

#### Example of timing management with triggered-sync

The following diagram shows an example with a simple sequence where the triggered-sync points have been marked in red. There are two triggered-sync points, the HVI start which is always present, and a second one at the end of the Sync multi-sequence block. The second sync point is required because there is a WaitTime statement and the time for this cannot be determined at compile time.

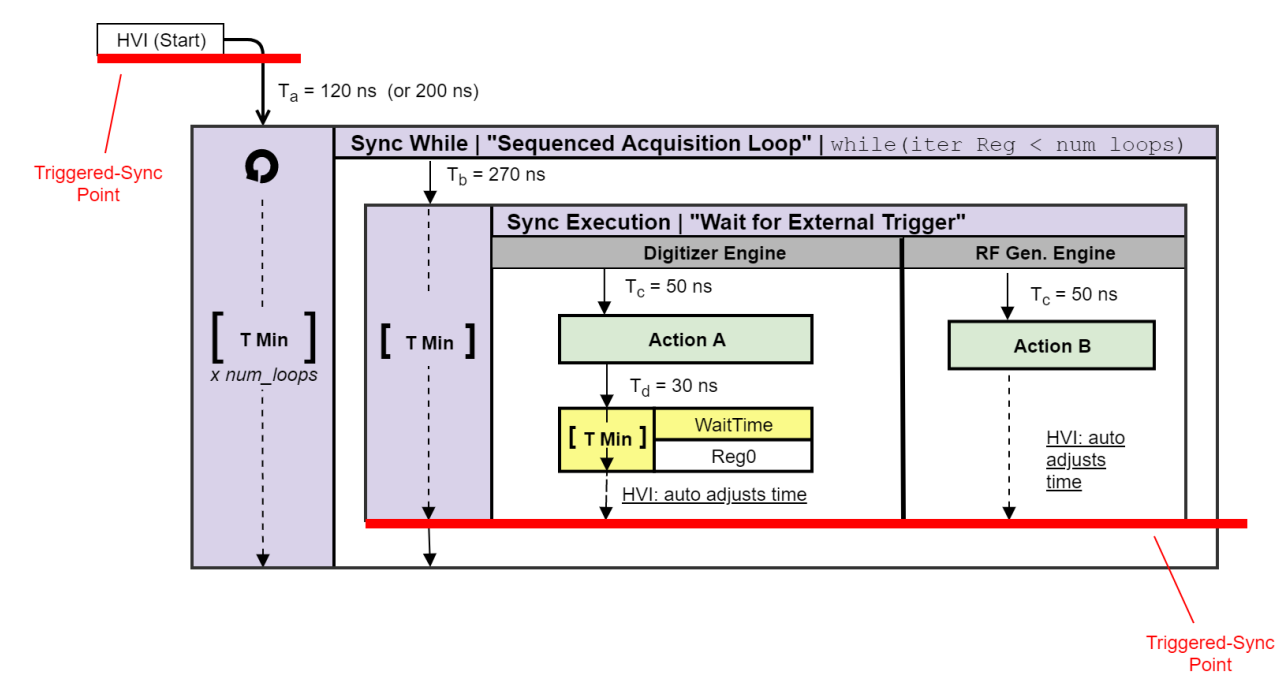

The following table shows the Variables and their execution times:

| Variable                    | Value  | Description                                    |
|-----------------------------|--------|------------------------------------------------|
| Т <sub>а</sub>              | 120 ns | Start delay of Sync-while statement            |
| т <sub>b</sub>              | 270 ns | Start delay of Sync multi-sequence statement   |
| т <sub>с</sub>              | 50 ns  | Start delay of Action A instruction            |
| т <sub>d</sub>              | 30 ns  | Start delay of Wait-for-time statement         |
| Reg0                        | 4      | The register used for the Wait-for-time        |
| T <sub>wait</sub>           | 40 ns  | The total wait time based on the value of Reg0 |
| T <sub>end</sub>            | 10 ns  | End-latency of Wait-for-time statement         |
| T <sub>sync_period</sub>    | 100 ns | Sync period for 1 chassis                      |
| T <sub>sync_</sub> overhead | 30 ns  | Sync overhead constant                         |

The following diagrams shows the execution timeline for the first 3 iterations of the sequence shown in the previous diagram:

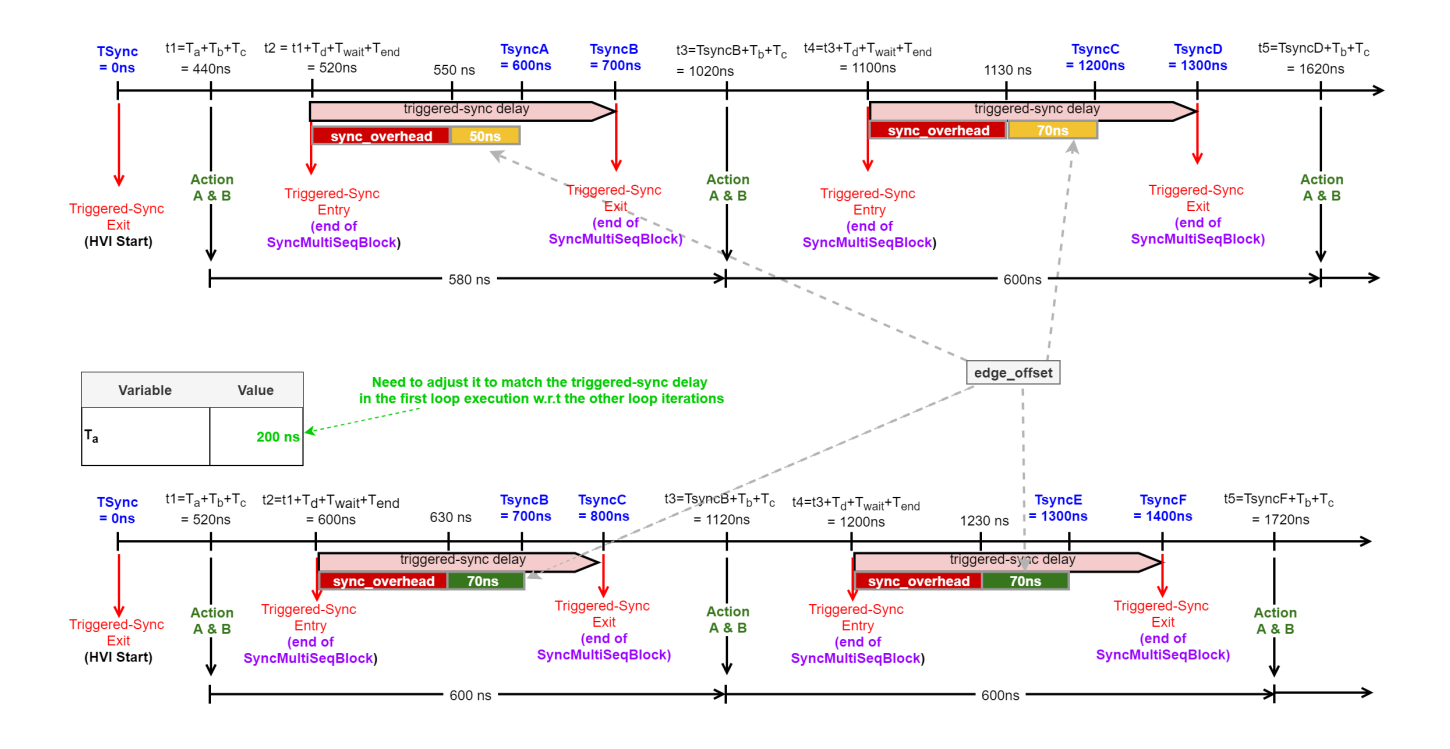

# Timing management with triggered-sync as a result of a Wait-for-event statement

In the case that the re-synchronization process is taking place because of a Wait-for-event statement inside a Sync multi-sequence block statement, there are two possible scenarios:

• The event is in-sync with the Sync pulse, that is, it is happening at a constant offset compared to the Sync pulse.

In this scenario, the previous example applies to this case. You just need to adjust the Triggered-Sync Entry to the event arrival time and the result will be similar.

• The event is out-of-sync with the Sync pulse.

In this scenario, the same time from the execution of the actions from one iteration to the other cannot be guaranteed. Depending on the time of the event arrival, the triggered-sync latency might change in number of cycles from iteration to iteration. In this case, all of the HVI sequence statements following the Wait statement will execute with a jitter equal to one Sync period.

# Sync Statement Timing Tables

This section provides timing values for Sync statements and Sync flow-control statements, it contains the following sections:

- HVI Start
- Sync Register-Sharing Statement
- Sync Multi-Sequence Block Statement
- Sync While Statement

#### HVI Start

This is the time 0 for the HVI execution. It always matches the rising edge of the Sync Pulse.

HVI start basic timing value:

| Parameter   | Time (cycles) |
|-------------|---------------|
| End-Latency | 3             |

### Sync Register-Sharing Statement

Sync register-sharing latency does not depend on the number of bits shared. For more information on this functionality, see HVI Statements and HVI API Sync Statements.

Timing value for Sync register-sharing statement:

| Execution time (cycles) (1)      | Fetch time (Primary Module, cycles) |  |
|----------------------------------|-------------------------------------|--|
| 5 + Propagation_delay_cycles (2) | 1                                   |  |

(1) The value provided here applies if the duration property of the statement is set to Minimum (default). If a fixed-duration has been set, then the Execution Time is equal to that value.

(2) Propagation\_delay\_cycles = 100ns \* clock\_frequency \* #chassis

Latency values for Sync register-sharing statement:

| Parameter                                                         | Description                                | Time (cycles)                    |
|-------------------------------------------------------------------|--------------------------------------------|----------------------------------|
| Start-Latency                                                     | Minimum start-delay for statement          | 0                                |
| End-Latency                                                       | Minimum start-delay for the next statement | 1                                |
| Fixed-Duration                                                    | -                                          | 5 + Propagation_delay_cycles (1) |
| (1) Propagation_delay_cycles = 100ns * clock_frequency * #chassis |                                            |                                  |

#### Sync Multi-Sequence Block Statement

Timing value for Sync multi-sequence blocks:

```
Execution time (cycles) (1)Fetch time (Primary Module, cycles)sum_for_all_internal_statements (Start-Delay) +N/Asum_for_all_internal_flow_control_statements (Duration)(2)
```

(1) The values provided here apply if the duration property of the statement is set to Minimum (default). If a fixed-duration has been set, then the Execution time is equal to that value.

(2) The values are only calculated for the branch that is being executed, if there are multiple branches available.

Latency values for Sync Multi-Sequence Blocks:

| Parameter      | Description                                                                   |                                               | Time(cycles)                                                                                |
|----------------|-------------------------------------------------------------------------------|-----------------------------------------------|---------------------------------------------------------------------------------------------|
| Start-Latency  | Minimum start-delay for statement                                             |                                               | 0                                                                                           |
| Entry-latency  | Minimum start-delay for first statement inside any of the contained sequences |                                               | 1                                                                                           |
| End-Latency    | Minimum start-delay<br>for the next<br>statement                              | timed-sync <sup>(3)</sup><br>Minimum Duration | End-LatenCY <sub>Last-statement-of-</sub> longest-branch <b>(1)</b>                         |
|                |                                                                               | timed-sync (3)                                | 1                                                                                           |
|                |                                                                               | Fixed Duration                                |                                                                                             |
|                |                                                                               | triggered-sync (3)                            | 1                                                                                           |
| Fixed-Duration |                                                                               |                                               | [max <sub>for_all_Branches</sub> [Branch-<br>Duration] - 1] <b>(2) ,</b>                    |
|                |                                                                               |                                               | where Branch-duration is calculated as follows:                                             |
|                |                                                                               |                                               | <pre>sum<sub>for_all_internal_statements</sub> (Start-Delay) + sum<sub>for_all_</sub></pre> |
|                |                                                                               |                                               | <pre>internal_flow_control_statements (Duration) + End-LatencyLast-</pre>                   |
|                |                                                                               |                                               | statement                                                                                   |

(1) If the sequence is empty, the value is constant 1.

(2) If all branches are empty, then the duration is 0.

(3) Triggered-sync is required if any of the sequences in a Sync multi-sequence block contains a statement that has unknown execution time at compile time. See section **Synchronization Points and Sync Sequence Start** in **Sync Statement Timing** for more details.

## Sync While Statement

Timing value for Sync while statement:

| Execution time (cycles) (1)                                                                            | Fetch time (Primary<br>Module, cycles) |
|----------------------------------------------------------------------------------------------------|----------------------------------------|
| <pre>#Iterations * [sum<sub>for_all_internal_statements</sub> (Start-Delay) + sum<sub>for_</sub></pre> | 3 + #Register_Conditions               |
| all_internal_flow_control_statements (Duration)]                                                       |                                        |

(1) This value applies if the duration property of the statement is set to Minimum (default). If a fixed-duration has been set, then the Execution time is equal to that value.

Latency values for Sync while statement

| Parameter                  | Description                                                         |                     | Time (cycles)                                                                                                    |
|----------------------------|---------------------------------------------------------------------|---------------------|----------------------------------------------------------------------------------------------------|
| Start-Latency              | Minimum start-delay for staten                                      | nent                | 5 + #Register_Conditions                                                                                          |
| Entry/Iteration<br>latency | Minimum start-delay for first<br>statement inside the while<br>loop | Minimum<br>Duration | <pre>14 + #Register_Conditions + Propagation_delay_cycles (2)</pre>                                               |
|                            |                                                                     |                     | + Instrument_SyncResources_<br>Latency(1) + End-Latency <sub>Last-</sub>                                          |
|                            |                                                                     | Fixed Duration      | <pre>14 + #Register_Conditions + Propagation_delay_cycles(2)</pre>                                                |
|                            |                                                                     |                     | + Instrument_SyncResources_<br>Latency (1)                                                                        |
| End-Latency                | Minimum start-delay for next<br>statement outside the while<br>loop | Minimum<br>Duration | 14 + #Register_Conditions +<br>Propagation_delay_cycles(2)                                                        |
|                            |                                                                     |                     | + Instrument_SyncResources_<br>Latency(1)+ End-Latency <sub>Last-</sub>                                           |
|                            |                                                                     | Fixed Duration      | statement<br>14 + #Register_Conditions +<br>Propagation_delay_cycles (2)                                          |
|                            |                                                                     |                     | + Instrument_SyncResources_<br>Latency(1)                                                                         |
| Fixed-Duration             | -                                                                   |                     | [sum <sub>for_all_</sub> internal_statements<br>(Start-Delay)                                                     |
|                            |                                                                     |                     | <pre>+ sum<sub>for_all_internal_flow_control</sub> statements (Duration) + End- LatencyLast-statement ] (3)</pre> |

(1) Instrument\_SyncResources\_Latency is an instrument specific value. For more information see the instrument documentation.

(2) Propagation\_delay\_cycles = 100ns \* clock\_frequency \* #chassis

(3) If the branch is empty, then the duration is equal to: 8 + #Register\_Conditions

## Local Flow-Control Statement Timing Tables

This section provides timing values for Local Flow-control statements, it contains the following sections:

- Local Wait-For-Time Statement
- Local Wait-For-Event Statement
- Local Delay Statement
- Local If Statement
- Local While Statement
  - **NOTE** In the tables below, whenever the end-latency of the last-statement contained in a flow-control statement is required and that last statement is a Local instruction, the end-latency is calculated as the fetch-cycles of that instruction.

### Local Wait-For-Time Statement

A Wait-for-time statement blocks HVI execution in a Local sequence until a specific amount of time passes. This amount of time is defined in a register that is specified as an argument in the Wait-for-time statement. The value of the register specifies the number of cycles to wait.

Local Wait-for-time statement timing value:

| Execution time (cycles) | Fetch time (Primary Module, cycles) |
|-------------------------|-------------------------------------|
| RegisterValue           | 1                                   |

Local Wait-for-time statement latency values:

| Parameter     | Time (cycles) |
|---------------|---------------|
| Start-Latency | 1             |
| End-Latency   | 1             |

### Local Wait-For-Event Statement

A Local Wait-for-event statement blocks HVI execution in a Local sequence until an event occurs. Events sources can be the Trigger IOs, or internal to the instrument (including FPGA User Sandbox Events).

Local Wait-for-event statement timing values:

| Event type        | Execution time (cycles)                                                                                                    | Fetch time<br>(cycles)                         |
|-------------------|----------------------------------------------------------------------------------------------------|------------------------------------------------|
| Internal<br>Event | <pre>MAX(Event_Arrival_Time(1) + Instrument_Event_Latency(2) + 1, Fetch_Time) + 1</pre>                                     | 3                                              |
| Trigger IO        | <pre>MAX(Event_Arrival_Time(1) + Instrument_Event_Latency(2) + Instrument_Event_Condition_Latency(3), Fetch_Time) + 1</pre> | 1 + Instrument_<br>Event_Condition_<br>Latency |

(1) Event\_arrival\_time is:

- Internal Events
  - Event\_Arrival\_Time = Internal\_Event\_Generation\_Time WaitForEvent\_Start\_Time
- External Events
  - Event\_Arrival\_Time = Event\_At\_Module\_Connector\_Time WaitForEvent\_Start\_Time
  - The event time can be measured at the front panel or PXIe backplane connector depending on the event.

(2) Instrument\_Event\_Latency is the delay from the event source until the event state is available inside the HVI Engine. Events sources can be the Trigger IOs, or internal to the product (including FPGA User Sandbox Events). It is an instrument and event specific value. Refer to the instrument documentation for more information.

(3) Instrument\_Event\_Condition\_Latency is the time needed for the condition evaluation to be executed once the event has settled inside the HVI Engine. It is an instrument specific value. Refer to the instrument documentation for more information.

**NOTE** The *Event\_Arrival\_Time* can be a negative value if the event enters the module before the Wait-For-Event instruction Start Time. A number of scenarios are shown in the diagrams below.

Local Wait-for-event latency values:

| Parameter     | Time (cycles) |
|---------------|---------------|
| Start-Latency | 0             |
| End-Latency   | 1             |

The following diagrams shows a number of scenarios where the execution time of a Wait-For-Event statement can vary:

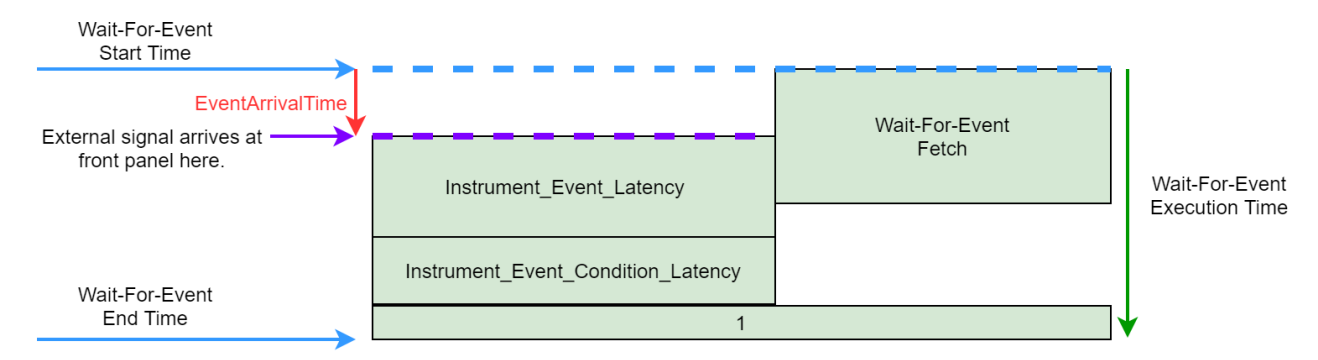

#### Case 1: Event arrival + propagation delay after Fetch-Time completion

#### Case 2: Event arrival + propagation delay completes before Fetch-Time completion

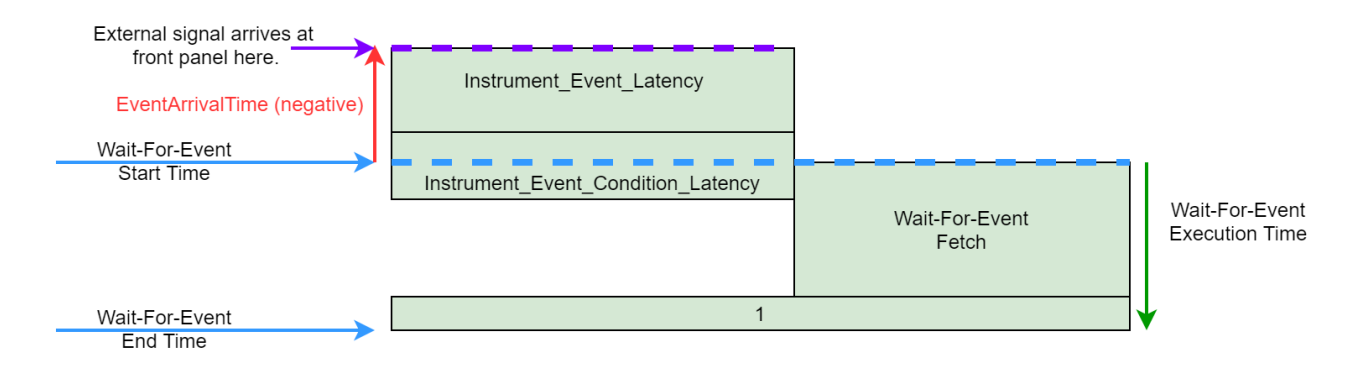

#### Local Delay Statement

A Delay statement delays HVI execution in a Local sequence until a specific amount of time passes. This amount of time is specified in a parameter in the statement.

Local Delay statement timing value:

| Parameter | Execution time (cycles) | Fetch time (Primary Module, cycles) |
|-----------|-------------------------|-------------------------------------|
| Delay     | Delay Specified         | 1                                   |

### Local If Statement

For if statements with multiple If / Else-If / Else branches, the Entry delays are the same for all branches.

If the match-branches attribute is enabled, the HVI ensures that the execution of all of the branches have the same overall delay. If match-branches is not enabled, some branches might take less time than others.

The If statement latency depends on the number or register-conditions used: #Register\_Conditions.

Local If timing value:

| Execution time (cycles) <sup>(1)</sup> <sup>(2)</sup>                          | Fetch time (Primary Module, cycles) |
|--------------------------------------------------------------------------------|-------------------------------------|
| <pre>sumfor_all_internal_statements (Start-Delay) + sumfor_all_internal_</pre> | 3 + #Register_Conditions            |
| flow control statements (Duration) (3)                                         |                                     |

(1) The value provided here applies if the duration property of the statement is set to Minimum (default). If a fixed-duration has been set, then the Execution time is equal to that value.

(2) This value is only calculated for the branch that is executed, if there are multiple branches available.

(3) If the branch is empty, the execution time becomes Entry-Latency branch - 1.

Local If latency values:

| Parameter         | Description                                                                                                    |                                                                                       | Minimum time (cycles)                                                                                                    |
|-------------------|----------------------------------------------------------------------------------------------------|---------------------------------------------------------------------------------------|----------------------------------------------------------------------------------------------------|
| Start-<br>Latency | Contributes to the minimum-<br>possible start-delay for the statement                                                   |                                                                                       | 5 + #Register_Conditions_IfBranch                                                                                                    |
| Entry-<br>latency | Contributes to<br>possible start-<br>statement in bi                                                                    | the minimum-<br>delay for first<br>ranch #                                            | <ul> <li>3 + (6 + #Register_Conditions) * Index<sub>branch</sub></li> <li>where Index<sub>branch</sub> is the branch index starting the count from 0:</li> <li>Index<sub>IF-branch</sub> = 0</li> <li>Index<sub>ith_ELSEIF-branch</sub> = i</li> <li>Index<sub>ELSE-branch</sub> = #if&amp;elseif_Branches</li> </ul> |
| End-<br>Latency   | Contributes<br>to the<br>minimum-<br>possible<br>start-delay of<br>the next<br>statement<br>outside the if<br>statement | Matching<br>Branches<br>disabled<br>Matching<br>Branches<br>enabled<br>Fixed-Duration | <pre>3 + maxfor_all_Branches [End-LatencyLast-statement ] (1) 3 + End-LatencyLast-statement-of-longest-branch (2) Where longest branch means the branch with longer execution time. 1</pre>                                                                                                    |
| Fixed-Duratio     | n                                                                                                    |                                                                                       | <pre>2 + m ax<sub>for_all_Branches</sub> [Branch-Duration](3) Where Branch-Duration is calculated as follows:    [sum<sub>for_all_internal_statements</sub> (Start-Delay) +    sum<sub>for_all_internal_flow_control_statements</sub> (Duration)    + End-LatencyLast-statement ] (4)</pre>                           |

(1) If the maximum end latency used in this equation corresponds to the if-branch, and the calculated latency is greater than 4, then the **End-latency** is the calculated value minus 1.

(2) If the longest branch is the if-branch, then the **End-latency** is the calculated value minus 1.

(3) If the maximum branch duration used in the equation corresponds to the if-branch, then the duration is the calculated value minus 1.

(4) If a branch is empty, then the branch duration is equal to the Entry-latency of the branch.

### Local While Statement

| Execution time (cycles) <sup>(1)</sup>                                              | Fetch time (Primary Module, cycles) |
|-------------------------------------------------------------------------------------|-------------------------------------|
| <pre>#Iterations * [sum<sub>for_all_internal_statements</sub> (Start-Delay) +</pre> | 2 + #Register_Conditions            |
| <pre>sumfor_all_internal_flow_control_statements (Duration)]</pre>                  |                                     |

(1) This value applies if duration property of the statement is set to Minimum (default). If a fixed-duration has been set, then this is the Execution time is equal to that value.

Local While latency values:

| Parameter               | Description                              |                            | Time (cycles)                                                        |
|-------------------------|------------------------------------------|----------------------------|----------------------------------------------------------------------|
| Start-Latency           | Minimum sta                              | rt-delay for the statement | 5 + #Register_Conditions                                             |
| Entry/Iteration latency | Minimum<br>start-delay<br>for first      | Minimum Duration           | 8 + #Register_Conditions + End-<br>Latency <sub>Last-statement</sub> |
|                         | statement<br>inside the<br>while loop    | Fixed Duration             | 8 + #Register_Conditions                                             |
| End-Latency             | Minimum<br>start-delay<br>for the next   | Minimum Duration           | 8 + #Register_Conditions + End-<br>Latency <sub>Last-statement</sub> |
|                         | instruction<br>outside the<br>while loop | Fixed Duration             | 8 + #Register_Conditions                                             |
| Fixed-Duration          |                                          |                            | [sum <sub>for_all_internal_statements</sub>                          |
|                         |                                          |                            | (Start-Delay) + sumfor_all_internal_                                 |
|                         |                                          |                            | <pre>flow_control_statements (Duration) +</pre>                      |
|                         |                                          |                            | End-Latency <sub>Last-statement</sub> ] (1)                          |

(1) If the branch is empty, then the duration is equal to the Entry-Latency of the branch.

# Local Instruction Statement Timing Tables

The following sections list the fetch and execution latency for HVI-native Local instruction statements. Unless stated otherwise, all times are in HVI engine clock cycles. The HVI engine clock frequency is instrument specific. For information about the HVI engine clock frequency and instrument-specific instruction latencies, See your instrument documentation.

This section contains the following sections:

- Trigger Write
- Action Execute
- Arithmetic Logic Unit Instructions
- FPGA User Sandbox Instructions
- Instrument-Specific Local Instruction Statement Timing Values

## Trigger Write

Any number of TriggerIOs can be written at the same time. TriggerIOs are organized in groups of 16 and each value written can be ON or OFF.

- #TriggerIOGroupsON is the number of TriggerIOGroups that contain values set to ON.
- #TriggerIOGroupsOFF is the number of TriggerIOGroups that contain values set to OFF.

The Fetch time of the instruction depends on the number of different TriggerIO groups included in the instruction for the two possible values (#TriggerIOGroupsON or #TriggerIOGroupsOFF).

| Triggers ON  | Triggers OFF | #TriggerIOGroupsON | #TriggerIOGroupsOFF | Execution time<br>(cycles) | Fetch time<br>(cycles) |
|--------------|--------------|--------------------|---------------------|----------------------------|------------------------|
| 1, 2         |              | 1                  | 0                   | 2                          | 1                      |
| 1, 2, 17, 18 |              | 2                  | 0                   | 2                          | 1                      |
| 1,2          | 3, 4         | 1                  | 1                   | 2                          | 1                      |
| 1, 2, 17, 18 | 3, 4         | 2                  | 1                   | 3                          | 2                      |
| 1, 2, 17, 18 | 3, 4, 19, 20 | 2                  | 2                   | 3                          | 2                      |

The following table provides some examples.

See your instrument documentation for information about instrument specific TriggerIO definitions.

NOTE Trigger execution time is instrument specific. For trigger execution timing information, see your instrument documentation.

Example Trigger write basic timing values:

| Instruction  | Execution time (cycles)                                     | Fetch time (cycles) |
|--------------|-------------------------------------------------------------|---------------------|
| TriggerWrite | Instrument_Trigger_Execution +<br>(#TriggerWriteGroups - 1) | #TriggerWriteGroups |

#TriggerWriteGroups = ceil[(TriggerIOGroupsON + TriggerIOGroupsOFF)/2], where

• #TriggerIOGroupsON is the number of TriggerIOGroups that contain values set to ON.

• #TriggerIOGroupsOFF is the number of TriggerIOGroups that contain values set to OFF.

### Action Execute

The action-execute HVI instruction synchronously executes a list of HVI actions defined by the user. HVI actions are organized in groups that can contain up to 16 actions. Each instrument defines its own groups of actions. See the instrument documentation for information about instrument action definitions and the way they are grouped. Any number of HVI actions can be executed synchronously, regardless of the group that each action user belongs to.

However, the number of action groups included in the action-execute instruction (#ActionGroups) affects both the Fetch time and the Execution time of the instruction, as shown by the equations in the following table.

NOTE Action execution timing is instrument specific. For action execution timing information, see your instrument documentation.

Example Action execute basic timing values:

| Instruction   | Execution time (cycles)                                      | Fetch time (cycles)           |
|---------------|--------------------------------------------------------------|-------------------------------|
| ActionExecute | Instrument_Action_Execution + INT[<br>(#ActionGroups-1) / 2] | 1 + INT[(#ActionGroups -1)/2] |

Where INT is the integer part of a decimal number, for instance INT(1.0)=INT(1.5)=1.

### Arithmetic Logic Unit Instructions

Arithmetic Logic Unit (ALU) instructions are the register add, subtract or assign operations that are available in the HVI-native instruction set.

ALU instructions basic timing values:

| Instruction | Execution time (cycles) | Fetch time (cycles) |
|-------------|-------------------------|---------------------|
| Add         | 8                       | 1                   |
| Subtract    | 8                       | 1                   |
| Assign      | 5                       | 1                   |

### FPGA User Sandbox Instructions

The access latency of the FPGA registers and memory map from HVI depends on the implementation of the specific instrument. The following table summarizes the latency for all FPGA read/write instructions. For the specific value of Instrument\_HVI\_FPGA\_Latency, see your instrument documentation.

NOTE FPGA user sandbox timing is instrument specific. For FPGA user sandbox timing information, see your instrument documentation.

Instruction **Execution time (cycles)** Fetch time (cycles) 2 \* Instrument\_HVI\_FPGA\_Latency + 4 **FpgaArrayRead** 1 2 \* Instrument HVI FPGA Latency + 6 FpgaArrayRead (Address 1 from HviRegister) Instrument HVI FPGA Latency + 2 **FpgaArrayWrite** 1 Instrument HVI FPGA Latency + 4 FpgaArrayWrite (Address or 1 data from HviRegister) 2 \* Instrument HVI FPGA Latency + 4 FpgaRegisterRead 1 **FpgaRegisterWrite** Instrument HVI FPGA Latency + 2 1 Instrument\_HVI\_FPGA\_Latency + 4 FpgaRegisterWrite (Address 1 or data from HviRegister)

Example FPGA user sandbox operations basic timing values:

#### NOTE

• Consecutive FPGA read instructions must be issued with at least 1 cycle of delay between them.

• If an FPGA instruction that uses an HVI register is issued before an FPGA instruction that does not use an HVI register, the delay between both instructions must be at least 3 cycles.

#### Instrument-Specific Local Instruction Statement Timing Values

See the instrument-specific documentation for information on the HVI engine clock frequency and instrumentspecific instruction timing information.

# **Appendix A: Supported Instruments**

PathWave Test Sync Executive is a new generation of Hard Virtual Instrument (HVI) technology and is not backward compatible with the previous generation. The previous generation of HVI technology is only programmable by M3601A Hard Virtual Instrument Design Environment and is not forward compatible with the new generation of HVI technology or PathWave Test Sync Executive.

Both PathWave Test Sync Executive and M3601A work with the M3000 series of PXIe products. However, PathWave Test Sync Executive requires newer firmware while M3601A requires older firmware.

Firmware requirements are listed on-line here: Instrument Software and Firmware Requirements for KS2201A.

# M3000 Series Software And Firmware Version Requirements

The M3000 series (SD1) software provides drivers, programming libraries and software front panels for the M3000 series.

Software version requirements are listed on-line here: Instrument Software and Firmware Requirements for KS2201A.

Instruments are shipped with the latest versions of firmware and SD1 software. To use an older instrument with PathWave Test Sync Executive, the firmware and SD1 software must be upgraded to the versions recommended in the product page following the guidelines at the links above. SD1 software is available at Keysight SD1 Software.

Firmware is available at Keysight PXI Products, on the **Technical Support** page for your specific instruments, see the **Drivers, Firmware & Software** tab.

## M5302A Software And Firmware Version Requirements

The M5302A software provides drivers, programming libraries and software front panels for the M5302A Instrument.

Software version requirements are listed on-line here: Instrument Software and Firmware Requirements for KS2201A.

Instruments are shipped with the latest versions of firmware and software. To use an older instrument with PathWave Test Sync Executive, the firmware and software must be upgraded to the versions recommended in the product page following the guidelines at the links above.

Firmware is available at Keysight PXI Products, on the **Technical Support** page for your specific instruments, see the **Drivers, Firmware & Software** tab.

# **Appendix B: Additional Documentation and Examples**

This appendix lists the PathWave Test Sync Executive Programming Examples and additional documentation that you can download from the KS2201A Programming Examples page.

NOTE The Programming Examples are often updated so ensure you check for the latest versions.

# Programming Example 1: Multi-Channel Sync Playback using M32xxA Arbitrary Waveform Generators

In Programming Example 1, PathWave Test Sync Executive is used to program multiple M3xxxA Arbitrary Waveform Generators (AWG)s. The AWGs synchronously output a front panel trigger pulse followed by a previously queued waveform. All instruments run fully synchronized and actions across the instruments can be controlled at the timing resolution of the M3xxxA AWGs, which is 10ns.

# Programming Example 2: Synchronous Signal Generation and Acquisition using M3xxxA PXI Instruments

In Programming Example 2, a M3102A digitizer performs sequenced acquisition of heterogeneous signals generated by multiple M320xA AWGs. The first AWG generates a train of RF pulses and the other AWGs output a queued arbitrary waveform. By using PathWave Test Sync Executive, each cycle of the digitizer measurements is precisely synchronized with the AWG output signals.

## Programming Example 3: PathWave Test Sync Executive Integration with PathWave FPGA

This Programming Example shows how to use Keysight PathWave Test Sync Executive together with Keysight PathWave FPGA. A custom FPGA block is designed using Keysight PathWave FPGA and loaded into the sandbox of two modular instruments. The two instruments execute HVI sequences that can communicate with the custom FPGA blocks programmed into the sandbox of the module FPGA. Using an HVI Port, the HVI sequence can read/write values in any HVI Port Register inserted among the custom FPGA blocks. This example also shows how the HVI sequence and FPGA sandbox of an instrument can communicate by using actions and events. The exchanged information can also be written to PXI lines.

# Programming Example 4: Real-Time Pulsed Characterization of a Device-Under-Test

In this Programming Example, an M3202A AWG and an M3102A digitizer are used to perform a real-time pulsed characterization experiment on a Device Under Test.

A pool of different waveforms is loaded to the AWG RAM. The digitizer uses the register-sharing functionality to select a real-time the waveform to be played by the AWG at each iteration of the experiment. The selected waveform is used by AWG CH1 and CH2 to play I-Q modulated pulses and re-play them after a Variable delay. In the same iteration, AWG CH3 and CH4 play a second burst of I-Q pulses after another Variable delay. The second burst pulse length can be increased after each iteration. The experiment can be repeated for a user-defined number of loops, allowing you to choose the delay between each loop and the delay necessary for example to let the DUT return to its equilibrium state. Example use cases for this programming example include power amplifier characterization for 5G mobile communications and quantum bit characterization experiments for physics applications. In the physics case, the AWG generates the control and readout pulses necessary for characterization of quantum bits.

# Programming Example 5 - Synchronized Multi-Channel Mixed-Signal Generation using M3xxA PXI Instruments

In this Programming Example, KS2201A PathWave Test Sync Executive is used to program multiple M3xxx Arbitrary Waveform Generators to synchronously generate mixed signals. Each instrument can be programmed to output either a front panel marker pulse or a previously queued waveform. All signal channels run fully synchronized and actions across instruments can be controlled with the timing resolution of the M3xxxA AWGs, which is 10ns.

# Programming Example 6 - Synchronized MIMO Measurements using M5302A Digital I-O and M3xxxA PXI Instruments

In this programming example, PathWave Test Sync Executive is used to program multiple M5302A Digital I/O (DIO) and M3xxxA PXI instruments. By using HVI (Hard Virtual Instrument) capabilities, DIO instruments can output a pulsed signal from any of their Front Panel (FP) SMB trigger ports and M320xA AWGs can synchronously play a previously queued waveform. Multiple M3102A Digitizers can also be included in the same HVI to synchronously capture all the generated analog and digital signals. This way the example can showcase a Multiple-Input Multiple-Output (MIMO) measurement setup having all his input and output channels fully synchronized.

# Transitioning from M3601A HVI Programming Environment to KS2201A PathWave Test Sync Executive

This Transition Guide is intended for M3601A users and explains how to translate an M3601A project into HVI API Python code programmed using Keysight KS2201A PathWave Test Sync Executive.